Public Procurement Capacity Development Institute This is not an ADB material. The views expressed in this document are the views of the author/s and/or their organizations and do not necessarily reflect the views or policies of the Asian Development Bank, or its Board of Governors, or the governments they represent. ADB does not guarantee the accuracy and/or completeness of the material's contents, and accepts no responsibility for any direct or indirect consequence of their use or reliance, whether wholly or partially Please feel free to contact the authors directly should you have queries.

#### PART 2

# e-Tendering & e-Contract

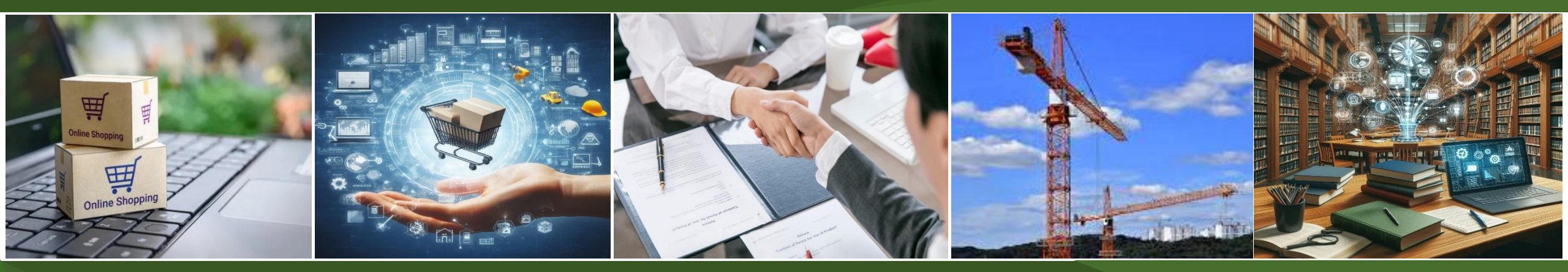

# 2024. 8. 28 한국조달연구원 KOREA INSTITUTE OF PROCUREMENT

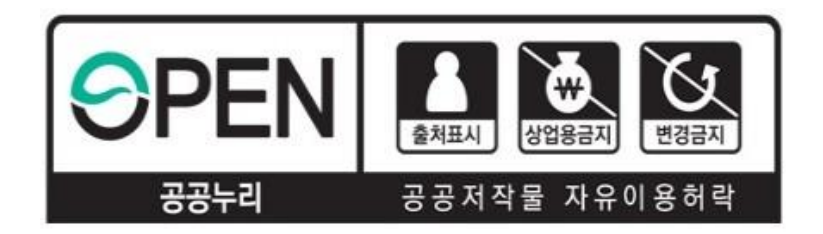

### ※ 유의사항 ※ 본 강의안은 『공공누리 제4유형』을 적용함에 따라 상업적 목적으로 이용하거나 2차적 저작물 작성 등 변형하여 이용하는 것을 금지하고 있습니다.

#### X Cautions X

This presentation is licensed under <sup>©</sup>Korea Open Government License 4<sub>J</sub>,

which prohibits the use for commercial purposes

or the creation of derivative works through modification.

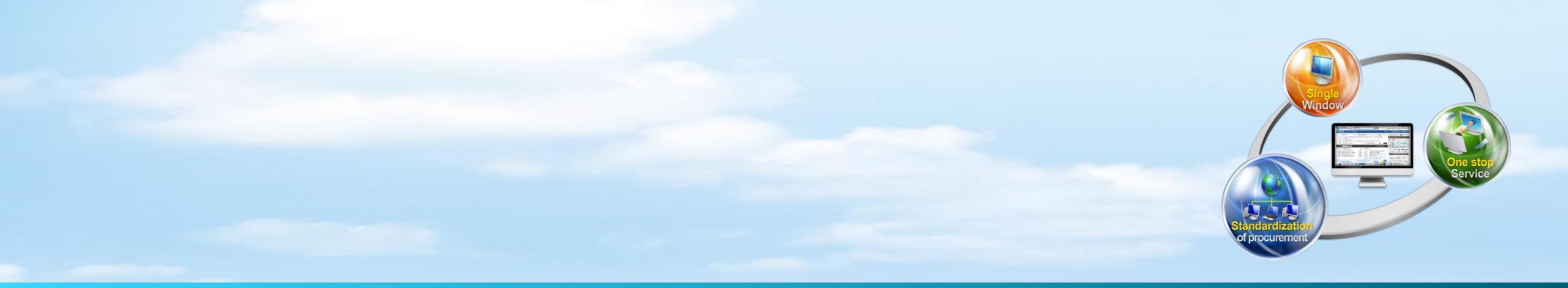

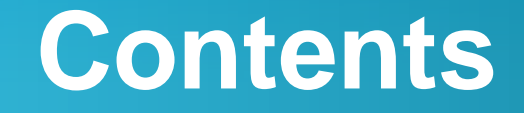

**I. Practice Overview** 

II. e-Tendering

**III. Evaluation of contract performance ability** 

**IV. e-Contract & Payment** 

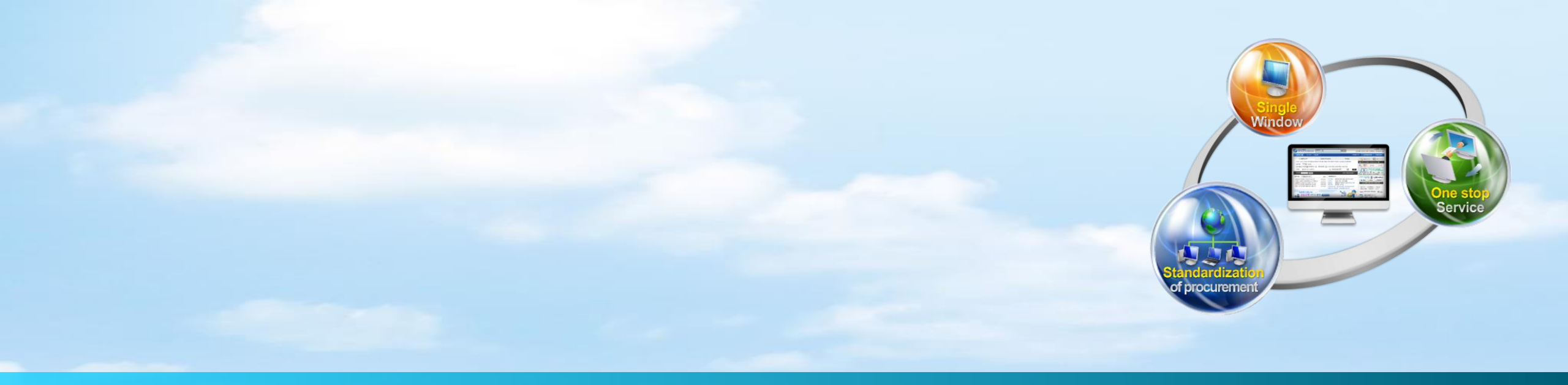

# **I. Practice Overview**

#### **1. Procurement flow chart of KONEPS**

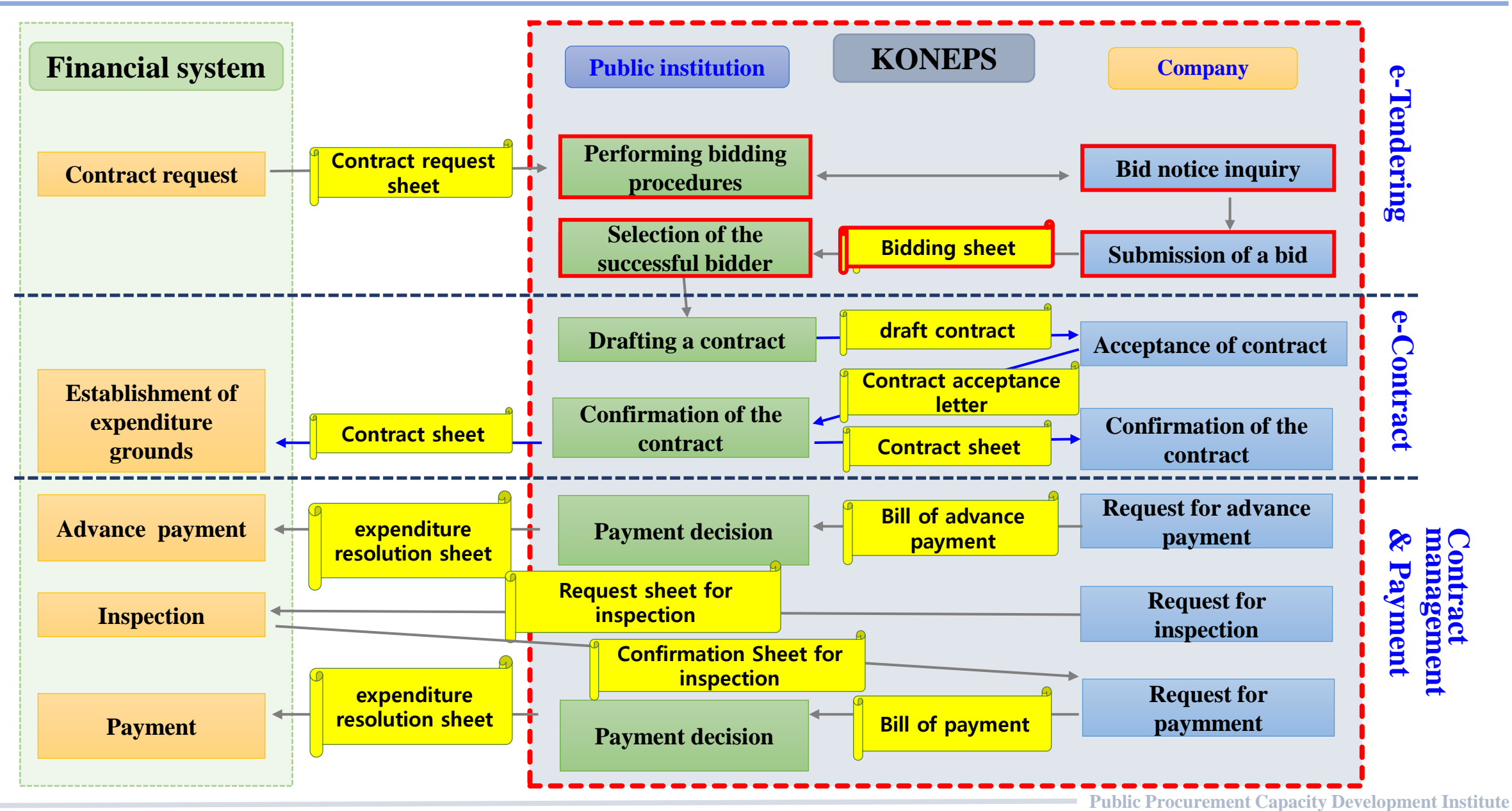

#### 2. Business flow chart of e-Tendering

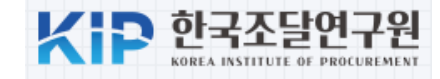

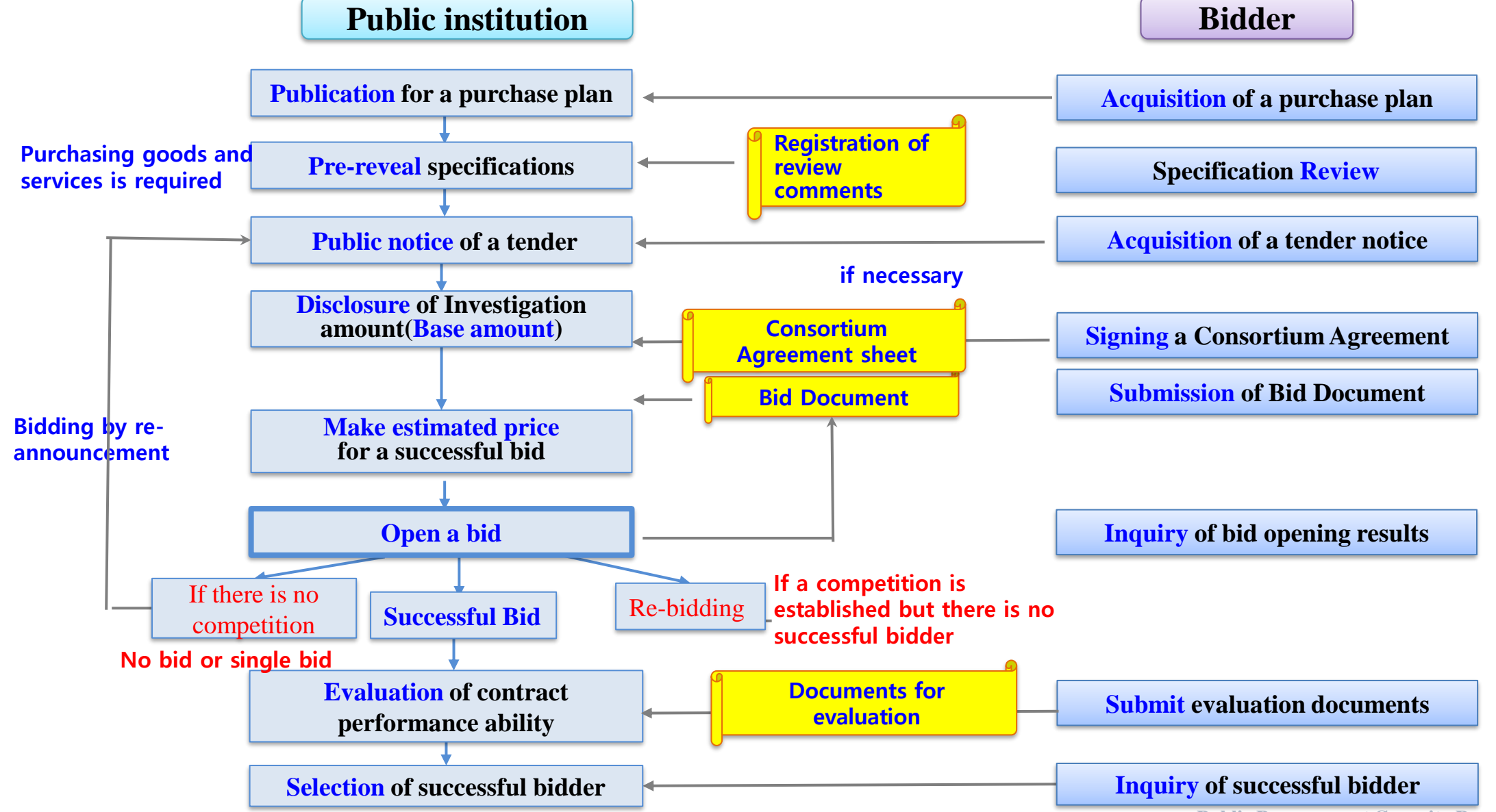

**Public Procurement Capacity Development Institute** 

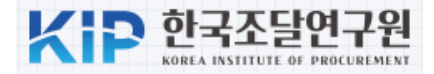

#### ► Method for Determining the Estimated Price

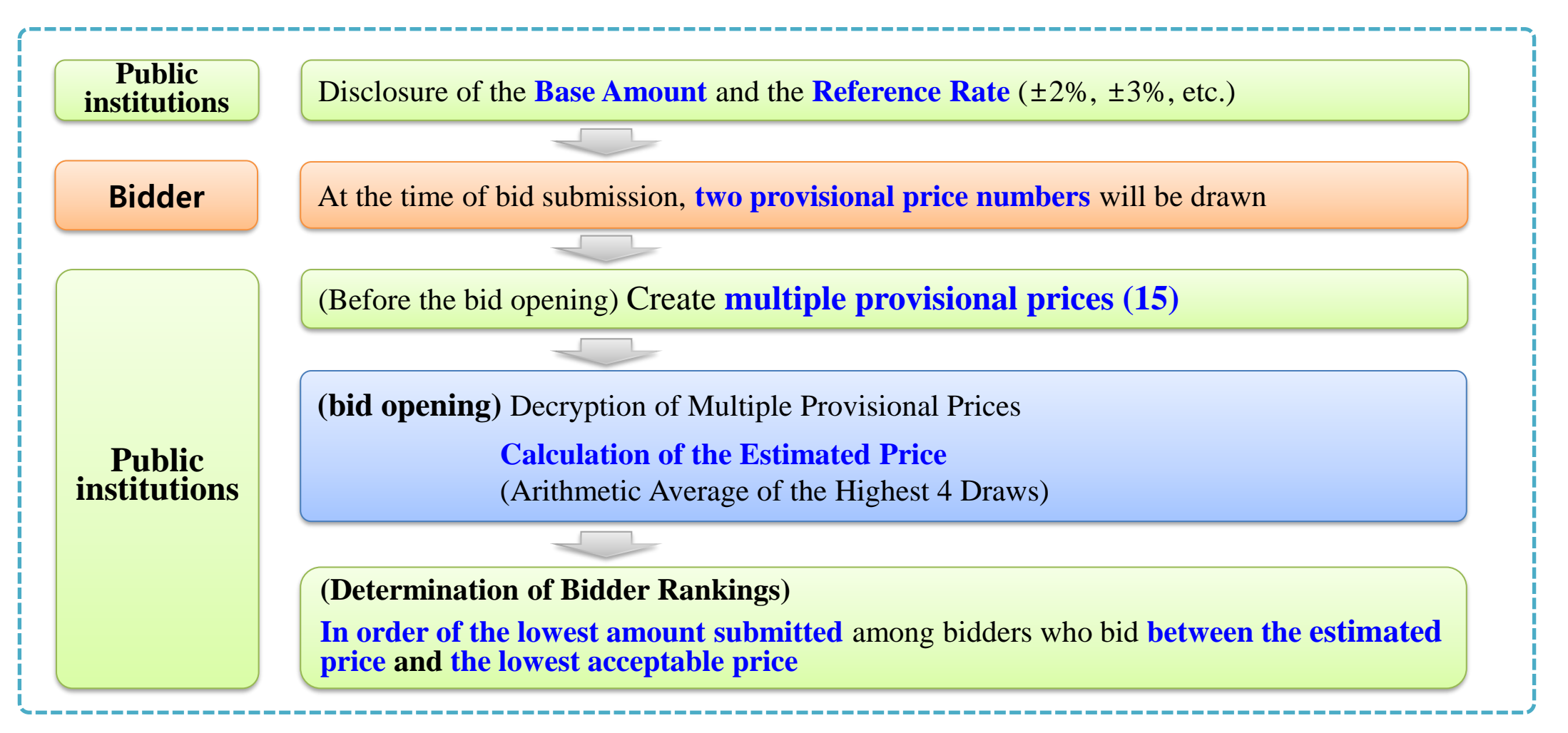

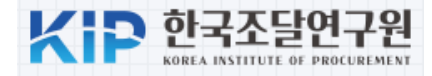

#### **Estimated Price** and **Lowest acceptable price**

|         | Base          | e Amount 190,000,000원 |           |                      | vest Acceptabl     | e Bid Rate 84                            | 4.245%   |               |
|---------|---------------|-----------------------|-----------|----------------------|--------------------|------------------------------------------|----------|---------------|
|         | Price<br>Num. | Range                 | Base rate | Provisional<br>price | Estimated<br>Price | Lowest acceptab<br>price                 | ble      |               |
|         | 1             | ✓ 102.000% ~ 101.735% | 102.000%  | 193,800,000          |                    |                                          |          |               |
| Maximun | 2             | √101.734% ~ 101.469%  | 101.734%  | 193,294,600          | Arithmetic         | Estimated Price ><br>Lowest acceptable p | ×        |               |
| value   | 3             | ✓ 101.468% ~ 101.202% | 101.468%  | 192,789,200          | wican              |                                          |          |               |
|         | 4             | ✓ 101.201% ~ 100.935% | 101.201%  | 192,281,99           | 193.041.425        | 162,627,748                              |          |               |
|         | 5             | 100.934% ~ 100.668%   |           |                      |                    | T                                        |          |               |
|         | 6             | 100.667% ~ 100.401%   |           | ost                  | Exceeded —         |                                          |          |               |
|         | 7             | 100.400% ~ 100.134%   |           |                      |                    |                                          |          |               |
|         | 8             | 100.133% ~ 99.867%    |           |                      |                    |                                          |          |               |
|         | 9             | 99.866% ~ 99.600%     |           |                      |                    |                                          |          |               |
|         | 10            | 99.599% ~ 99.333%     |           |                      |                    |                                          |          |               |
|         | 11            | 99.332% ~ 99.066%     |           |                      |                    |                                          |          |               |
|         | 12            | ✓ 99.065% ~ 98.799%   | 98.799%   | 187,718,100          |                    |                                          | — Short  | ∶of l<br>tabl |
| Minimun | 13            | ✓ 98.798% ~ 98.532%   | 98.532%   | 187,210,800          | Arithmetic         | Estimated Price >                        | x accept |               |
| value   | 14            | ✓ 98.531% ~ 98.266%   | 98.266%   | 186,705,400          |                    |                                          |          |               |
|         | 15            | ✓ 98.265% ~ 98.000%   | 98.000%   | 186,200,000          | 186.958.575        | 157,503,252                              |          |               |

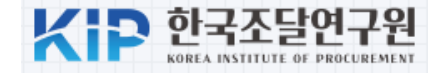

#### **Draw 2 out of 15 multiple provisional prices**

| 추첨번호                                                                                                    | 회선택      |  |  | Ľ |  |  |  |  |
|----------------------------------------------------------------------------------------------------|----------|--|--|---|--|--|--|--|
|                                                                                                    |          |  |  |   |  |  |  |  |
|                                                                                                    | <b>V</b> |  |  |   |  |  |  |  |
|                                                                                                    |          |  |  |   |  |  |  |  |
| <ul> <li>※ 위에서 2개의 칸을 선택(클릭)하시기 바랍니다.</li> <li>1. 선택하시지 않으면 입찰서를 송신하실 수 없습니다.</li> <li>2. 입찰참가자들이 선택하신 번호를 집계하여 예정가격 산정의 기준이 되는 복수예가를 결정합니다.</li> <li>3. 선택되는 번호는 입찰참가자가 사전에 알수 없습니다.</li> </ul> |          |  |  |   |  |  |  |  |
| · 추첨번호전송 · 송신취소                                                                                                    |          |  |  |   |  |  |  |  |

KIP 한국조달연구원

**Practice** : **limited competition** \_Evaluation of contract performance ability

- Purchased item : Purchase of 200 educational laptop computers
- **Budget**: 200,000,000 KRW
- Type of competition : limited competition(total amount)
- Selection method a successful bidder : Evaluation of contract performance ability(84.245%)
- **Base price :** 190,000,000 KRW
- Selection method Estimated price : ±2% of Base price, 15 Prices

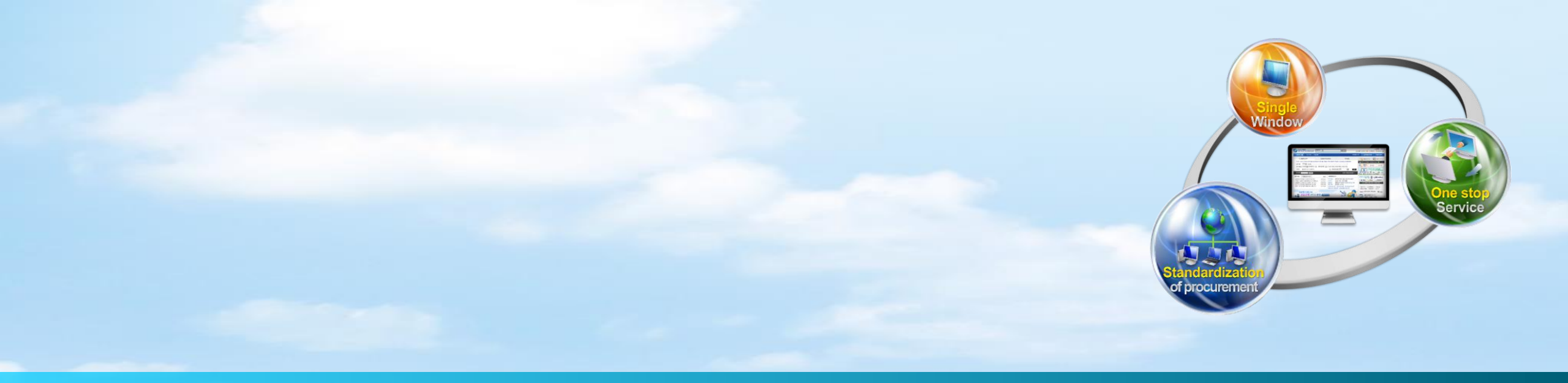

# **II. e-Tendering**

### 1. Publication for a purchase plan

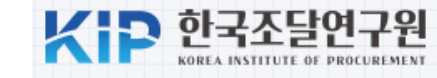

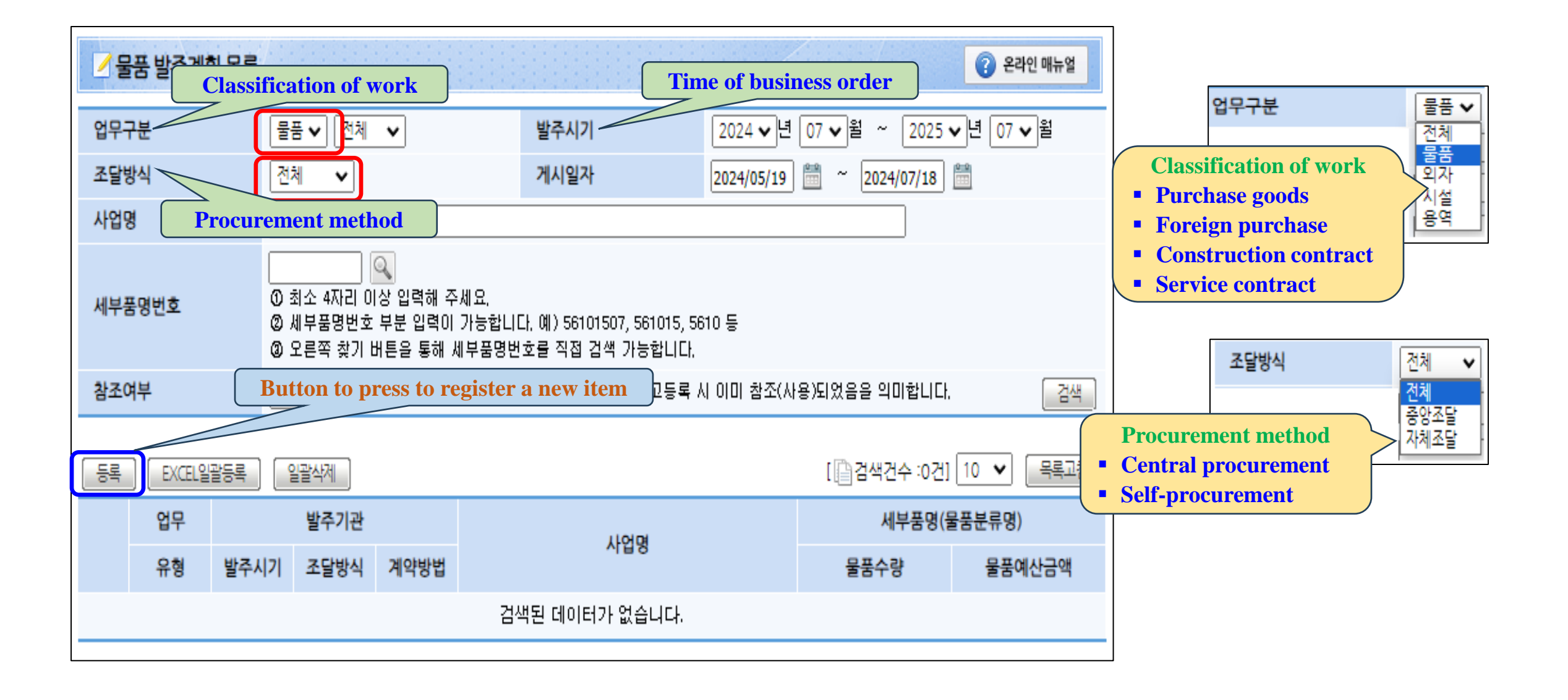

#### 1. Publication for a purchase plan

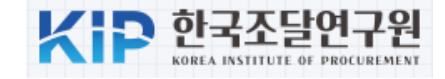

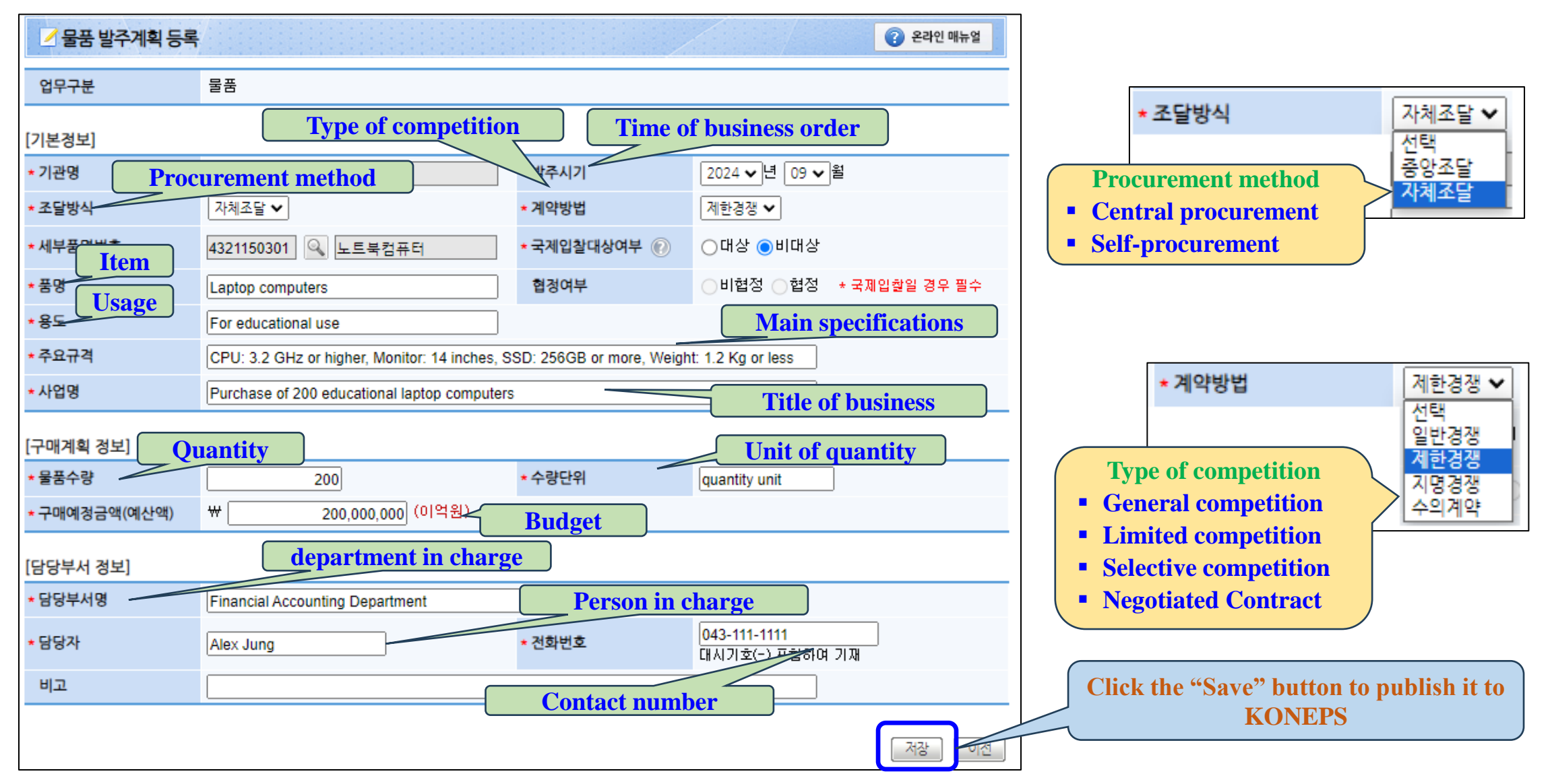

#### **1. Publication for a purchase plan**

 Companies wishing to participate in public
 procurement can obtain
 the purchase plan from
 KONEPS.

| C 나라장터 국가중환전자?                                      | 조달 트                                | 토하건생 🗸 건생                                        |                                 |                                |                                 |                                                              | > <u></u>                                | 육강사님 ›로그아웃 ›MyWorkPlace ›e·고객센터 |                 |            |                |  |
|-----------------------------------------------------|-------------------------------------|--------------------------------------------------|---------------------------------|--------------------------------|---------------------------------|--------------------------------------------------------------|------------------------------------------|---------------------------------|-----------------|------------|----------------|--|
| Korea ON-Line E-Procurement Sys                     | item S                              | 입감색                                              | •                               |                                |                                 | 24                                                           |                                          | ·사이트맵                           | 원격지원 🗸 나리       | 장터 관련사이    | 이트 🗸           |  |
| 입찰정보 🍯 물품                                           | 공사 용                                | 롱역 리스                                            | 의자                              | 기타 공                           | 공통 조달                           | 청계약요청                                                        | (중앙조달)                                   |                                 | 나의나라장터          | 나의메뉴       | 문서함            |  |
| <b>입찰정보</b><br>물품 ▼<br>> 견적요청현황<br>> 조달청계약요청 및 진행현황 | ✓물<br>1.조(<br>2.연)<br>2.전(<br>2.전)  | <b>품 발주계획</b><br>달방식 : 조달<br>계기관의 발 <sup>2</sup> | <b>획 목록</b><br>참 계약의뢰<br>주계획 건은 | 건인 경우 -<br>새창 버튼([             | 중앙조달을, 7<br>                    | 관 자체 짙<br>여 상세내;                                             | 행 건인 경우 자체조달을 선<br>용을 확인하실 수 있습니다.       | 1택 후 검색하서                       | IB.             | <b>ହ</b> ଥ | 라인 매뉴얼         |  |
| > <b>발주계획현황</b><br>> 사전규격공개<br>> 공고혁확               | 3. 성공<br>4. 게/<br>5. 발 <sup>2</sup> | 확한 철수영<br>시일자는 발 <sup>4</sup><br>주계획 공고          | ≡ 포글 경주.<br>주계획 건의 :<br>내용은 발주: | , 생각나는 빈<br>등록일자를 !<br>기관의 사정! | 인이한 입력하<br>뜻하며, 게시일<br>이나 기타 여긴 | 기 검색될 -<br>실자와 발주<br>넌에 따라 빈                                 | ~ 있습니다.<br>시기를 지정하여 조회할 수<br>1경될 수 있습니다. | 있습니다.                           |                 |            |                |  |
| > 개찰결과<br>> 치조나찬자                                   | 업무구                                 | <del>ال</del>                                    | 물                               | 품 ✔ 전체                         | ~                               |                                                              | 발주시기                                     | 2024 🗸 년                        | 07 🗸 월 ~ 20     | 24 🗸 년 09  | <b>∨</b> 월     |  |
| >계약현황                                               | 조달방                                 | 전                                                | 전                               | 체 🗸                            |                                 |                                                              | 게시일자                                     | 2024/05/19                      | 🛗 ~ 2024/07/18  |            |                |  |
| 공사                                                  | 발주기                                 | 관                                                | 강기                              | 나용기관                           | Q                               | T 😂                                                          | 기관소재지                                    | 전체                              | ~               |            |                |  |
| 용역 >                                                | 세부품                                 | 명번호                                              | 0:                              | 최소 4자리 (<br>세부품명번호             | <br>))상 입력해 주<br>호 부분 입력이       | ]<br>: 입력해 주세요.<br>4분 입력이 가능합니다. 예) 56101507, 561015, 5610 등 |                                          |                                 |                 |            |                |  |
| 리스                                                  |                                     |                                                  | 0                               | 오른쪽 찾기                         | 버튼을 통해 /                        | 세부품명번호를 직접 검색 가능합니다.                                         |                                          |                                 |                 |            |                |  |
| 외자 🕨                                                | 사업명                                 |                                                  |                                 |                                |                                 |                                                              |                                          |                                 |                 |            | 검색             |  |
| 비축 🔶                                                |                                     |                                                  |                                 |                                |                                 |                                                              |                                          |                                 |                 |            |                |  |
| 기타                                                  | EXCEL                               | 나운로드                                             |                                 |                                |                                 |                                                              |                                          |                                 | [[] 김색건수 :1     | 21 10 💙    | 목독고점           |  |
| 민간 🕨                                                | No.                                 | 업무                                               |                                 | 발주기관                           |                                 |                                                              | 사업명                                      |                                 | 세부품             | 명(물품분류명    | )              |  |
| 견적요청                                                |                                     | 유형                                               | 발주시기                            | 조달방식                           | 계약방법                            |                                                              |                                          |                                 | 물품수량            | 물품(        | 예산금액           |  |
| 계야지해원하                                              | 1                                   | 물품                                               | 강사용기관                           | ŀ                              |                                 | [테스트]                                                        | [테스트] Purchase of 200 educational Iap    |                                 | (4321150301) 노트 | 북컴퓨터       |                |  |
| 01123<br>0123                                       |                                     |                                                  | 2024/09                         | 자체조달                           | 제한경쟁                            | compute                                                      | rs                                       |                                 | 200 quantity ur | nit ₩      | £200, 000, 000 |  |

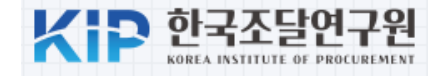

| 다라장터 국가중합전자<br>Korea ON-Line E-Procurement S      | 사조달<br>System | 합검색 🔻    | ,               | 검색                     | ·사이트맵 | Pre-revea<br>(In case o | l period : 5<br>f emergency | <b>days</b><br>/:3 days일) |
|---------------------------------------------------|---------------|----------|-----------------|------------------------|-------|-------------------------|-----------------------------|---------------------------|
| 입찰정보 🍯 물품                                         | 공사 등          | 홍역 리스    | 외자 기타 공통        | 조달청계약요청(중앙조달)          |       | 나의나라장터 나의               | 메뉴 문서함                      |                           |
| 수요기관업무                                            | 교사            | 전규격목록    |                 |                        |       |                         | 2라인 매뉴얼                     |                           |
| 물품                                                |               |          |                 |                        |       |                         |                             |                           |
| >구매요청                                             | 등록번           | <u>ð</u> |                 |                        | 참조번호  |                         | ]                           |                           |
| >견적요청                                             | 품명(/          | 나업명)     |                 |                        |       |                         |                             |                           |
| > 제안요청                                            | 공개일           | 자        | 2024/05/19      | 2024/07/18             |       |                         | 검색                          |                           |
| > 제안요청(디지털서비스)                                    |               |          | <b>D</b> (1 _ 1 |                        |       |                         | ·,                          |                           |
| > 제안공고                                            | 등록            |          | Button to press | to register a new iten | n     | [[]] 검색건수 :2건]          | 10 🖌 목록고침                   |                           |
| >입찰공고<br>■ 밤주계획등록                                 | No.           | 등록번호     | 참조번호            | 품명(사업명)                | 공고기관  | 사전규격공개일시                | 업체등록의견수                     |                           |
| ■ 사전규격관리                                          | 1             | 1451210  | 구매-1            | 3차원포리터 10대 구매          | 간사육기과 | 2024/05/27 13:38        | 0                           |                           |
| ■ 입찰공고입력                                          |               | 1401210  | 1 - 11 1        | 0/12=24110411141       | 04042 | 2024/00/21 10:00        | Ů                           |                           |
| ■ 나의공고관리                                          | 2             | 1449638  | 소방-11           | 구조용 소방장비 구매            | 강사용기관 | 2024/05/22 16:20        | 0                           |                           |
| <ul> <li>입찰보증이행완료확인</li> <li>게이패기경기 가기</li> </ul> |               |          |                 |                        |       |                         |                             |                           |

### 2. Pre-reveal specifications

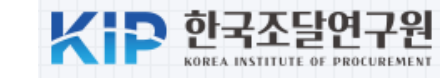

| 🗹 사전규격 등록 (물품   | 5) Identification number of pre-                        |                                            |                                                                                       |                                                                    |                                                       |
|-----------------|---------------------------------------------------------|--------------------------------------------|---------------------------------------------------------------------------------------|--------------------------------------------------------------------|-------------------------------------------------------|
| [사전규격 입력]       | released specification                                  |                                            |                                                                                       |                                                                    |                                                       |
| 발주계획통합번호        | 1-3-2024-2012580-000003                                 | ☞ 발주계획 목                                   | 록 - Chrome                                                                            |                                                                    | - 🗆 X                                                 |
| * 참조번호          | Accounting 2024-001 *SW사업대상 이비대상 이대실 Title of busi      | ess                                        | r:8082/ep/preparation/orderplan/or                                                    | JerplanList.do?popId=orderPlanNo                                   | o_001&reqCI=N&ppsWay=2&popupYn=Y&ta                   |
| ·프며(//어면)       |                                                         |                                            | 지다는 게이에 많은 주아지다는 기기                                                                   | 71회 31학 73이 결은 71월 31다르 서태 중 2                                     |                                                       |
| * 28(108)       |                                                         | 1. 도울당식 -<br>2. <b>참조여부</b> :<br>3. 참조된 발격 | 프로장 세탁파티 신간 정부 중앙포로로, 기관<br>황조란, 중앙조달요청 또는 사건규격등록, 입<br>주계획 건 및 연계기관의 발주계획 건은 삭제히     | 시세 열명 전전 영구 시세프로로 전력 후 명<br>활공고등록 시 이미 참조(사용)되었음을 의미<br>1실 수 없습니다. | <sup>3억이세</sup><br>미합니다.                              |
| * 공고기관          | 강사용기관 Q 20 Due date of delivery                         | 4. 연계기관의<br>5. 발주계획 공<br>6. 방주계획 공         | 발주계획 건은 새창 버튼( 🔂 )을 클릭하여 :<br>몽고 내용은 발주기관의 사정 및 기타 여건에 미<br>[한번호 클리 시 왜다 바즈게에트한번호기 와? | 상세내용을 확인하실 수 있습니다.<br>과라 변경될 수 있습니다.<br>조리니다. 또한 사이템은 클리하여 사세니?    |                                                       |
| * 수요기관          | 강사용기관 🔍 😰                                               | 0. 일구계속종<br>7. 등록된 발격                      | -입민포 철국 시 에당 철무계획용입민포가 당<br>주계획이 없을 경우, 발주계획관리를 통해 등록                                 | 그립니다. 그런 사업정을 물릭하여 '장세네당'<br>- 후 이용해 주세요.                          | 글 국민이를 두 있답니다.                                        |
| * 배경예사          | ₩ 200,000,000 *납품(완수)기한 2004/08/20 등 (계약후 일 이내)         | 업무구분                                       | 물풍 > 전체 >                                                                             | 발주시기 2024<br>게시되자 2024                                             | ♥년 07 ♥월 ~ 2025 ♥년 07 ♥월                              |
|                 |                                                         | 사업명                                        |                                                                                       | 2027/0                                                             |                                                       |
| 현재일자            | 2024/07/18 <b>Budget</b> * 의견등록 마감일자 2024/07/23 23:59 🛗 | 세부품명번호                                     | ① 최소 4자리 이상 입력해 주세<br>② 세부품 암력이 개<br>○ 세부품 암박 비용 특례 개                                 | 고,<br>등합니다. 예) 56101507, 561015, 5610 등                            |                                                       |
| (0.7.2)         | Expiration date for                                     | 창조여부                                       | <ul> <li>♥ 도근속 성기 머근글 좋에 제구</li> <li>미참조 ♥ ★ 참조란, 중앙조달</li> </ul>                     | 물장면보물 역접 접역 가장합니다.<br>요청, 사전규격등록, 입찰공고등록 시 이미 킹<br>                | 참조(사용)되었음을 의미합니다. 건색                                  |
| [불품성모]          | submitting comments                                     | 발주계획관리                                     |                                                                                       |                                                                    | [[] 검색건수 :1건] 10 ✔ 목록고침                               |
| No.             | 세부품명 Sublintening comments                              | No.<br>유형                                  | 말수기관<br>발주시기 조달방식 계약방법                                                                | 말수계획동압번호<br>사업명                                                    | 세무움병(불움문류병)<br>물품수량 물품예산금액                            |
| 1 4321150301 노  | 트북컴퓨터 Q. 🕬                                              | 置音<br>1                                    | 강사용기관 1-<br>2024/09 XD체조담 제화경제 <sup>P1</sup>                                          | -3-2024-2012580-000003<br>urchase of 200 educational laptop        | [4321150301] 노트북컴퓨터<br>200 guantitu unit #200.000.000 |
|                 |                                                         | _                                          | 2014 00 MMTTE MICSO CC                                                                | imputers                                                           |                                                       |
| [파일첨부]          | Item you want to buy                                    |                                            |                                                                                       | 말기                                                                 |                                                       |
| 자료등록 시 본문 또는 첨부 | 파일에 개인정보(주민등록번호, 취 A file containing detailed           |                                            |                                                                                       |                                                                    |                                                       |
| 개인정보가 포함된 글은 불  | 특정 다수에게 개인정보가 노출되<br>specifications for the item        | 1                                          |                                                                                       |                                                                    |                                                       |
| 수 있음을 알려드립니다.   | vou wish to purchase                                    |                                            | ick the "Role                                                                         | asa <sup>99</sup> hutton                                           | to                                                    |
| No.             |                                                         |                                            | nublish it to                                                                         | KONEPS                                                             |                                                       |
| 1 파일 선택 실습      | 습파일_2_물품구매규격서(노트북).hwp                                  |                                            | P donon it to                                                                         |                                                                    |                                                       |
|                 | 공개                                                      |                                            | -                                                                                     |                                                                    |                                                       |

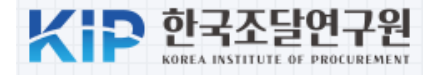

#### If the specification includes the following:

- Specifications are written to favor specific companies
- > Unfairly restricts competition
- Including impossible content, etc.

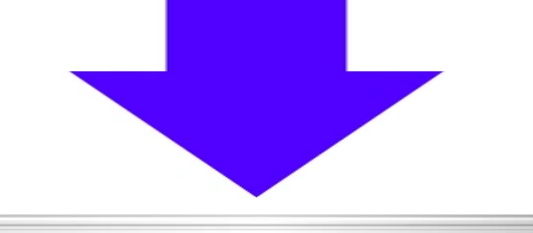

Companies can submit opinions within 5 days

| 🔿 나라장터 =====                          | 9-74 X L    | ㅈ타   |      |       |                 |      | 71.10                                                                  |          | >교육강사 | ŀ님∰→로그아\$   | ≥ >MyWork | Place xe-고객센터 |
|---------------------------------------|-------------|------|------|-------|-----------------|------|------------------------------------------------------------------------|----------|-------|-------------|-----------|---------------|
| Korea ON-Line E-Procurem              | ent Sy      | stem | 동합검색 | •     |                 |      | 검색                                                                     | ·사이트및    | 1 원격  | 지원 🗸 나라     | 장터 관련     | 사이트 🗸         |
| 입찰정보 🍏 물플                             | 5           | 공사   | 용역   | 리스    | 외자 기타           | 공통   | 조달청계약요청(중앙3                                                            | 온달)      | 나의    | 리나라장터       | 나의메뉴      | · 문서함         |
| 입찰정보<br>물품                            | -           |      | 사전규격 | 벽목록   | /               |      |                                                                        |          |       |             | 0         | 온라인 매뉴얼       |
| › 견적요청현황                              |             |      |      |       |                 |      |                                                                        |          | []]2  | d색건수 :4,518 | 건] [10    | ✔ 목록고침        |
| ›조달청계약요청 및 진행현황                       |             | No.  | 등록   | [번호   | 참조번호            |      | 품명(사업명)                                                                | 수요기관     |       | 사전규격공?      | 내일시       | 업체등록의견수       |
| > 발주계획현황<br>> <b>사전규격공개</b><br>< 고고형화 |             | 1    | 147  | 1152  | Accounting 2024 | -001 | [테스트] Purchase of<br>200 educational laptop<br>computers               | 강사용기관    |       | 2024/07/18  | 09:09     | 0             |
| >개찰결과<br>>최종낙찰자                       |             | 2    | 147  | 1150  | 유통정책과           |      | 2024년 신선농산물예비<br>수출단지육성 지게차<br>구입(민간입찰대행)                              | 경상북도 의성군 |       | 2024/07/18  | 09:07     | 0             |
| >계약현황                                 |             | 3    | 147  | 1148  | PS2024SCF34385  | 5    | 로프,섬유제 2종 제조                                                           | 해군군수사령부  |       | 2024/07/18  | 09:06     | 0             |
| 공사<br>용역<br>리스                        | )<br>)<br>) | 4    | 147  | /1144 | 회계계약팀-1022      | 7    | 2024년 노후공공임대주<br>택 리모델링(단일세대)<br>건설공사 관급자재 제<br>작구매(합성수지제문,<br>합성수지제창) | 대전도시공사   |       | 2024/07/18  | 09:01     | 0             |

### 2. Pre-reveal specifications

| KID | 한국조달               | 연구원         |
|-----|--------------------|-------------|
|     | KOREA INSTITUTE OF | PROCUREMENT |

| 🗹 사전규격 상세 (물품                           | <b>∃</b> )                                                                                                    |                                      |                     | ● 사전규격의견 등록/수정 - Chrome         -         -         ×                                  |
|-----------------------------------------|----------------------------------------------------------------------------------------------------|--------------------------------------|---------------------|----------------------------------------------------------------------------------------|
| [공공기관 요청규격서]                            |                                                                                                    |                                      |                     | g2b.go.kr:8082/ep/preparation/prestd/preStdOpinionMngFwd.do?preStdRegNo=1471152&t      |
| 참조번호                                    | Accounting 2024-001                                                                                                    | 사전규격등록번호                             | 1471152             | • 사전규격의견 등록                                                                            |
| 품명(사업명)                                 | [테스트] Purchase of 200 educational lapto                                                                                                    | p computers                          | Name o              | e of person registering Registration title                                             |
| 배정예산액                                   | ₩ 200, 000, 000                                                                                                    |                                      |                     | * 성명 업체이                                                                               |
| 공개일시                                    | 2024/07/18 09:09                                                                                                    | Registrant's p                       | ohone number        | Opinions on specifications                                                             |
| 공고기관                                    | 강사용기관<br>교육강사(1588-0800)                                                                                                    | Registrant's e                       | -mail address       | ★ 건화번호 010-000-0000 (예:000-0000-0000)                                                  |
| 수요기관                                    | 강사용기관                                                                                                    |                                      |                     | * 전자우편 <u>Z@gzb.go.kr</u> (예:test@gzb.go.kr)                                           |
| SW사업대상여부                                | 비대상                                                                                                    | 납품(완수)기한<br>(납품일수)                   | 2024/08/30          | * 상호영(도둑) (수)구리상터1<br>Specification includes product projections of specific companies |
| 규격서 파일                                  | 1. 실습파일_2_물품구매규격서(노트북).hwp                                                                                                    | Disag                                | greement on         | 역사유로구분기술<br>요망)                                                                        |
| [물품정보]                                  |                                                                                                    | spe                                  | cifications         |                                                                                        |
| 번호 세북                                   | 부품명번호                                                                                                    | 세부품명                                 | ġ                   | · · · · · · · · · · · · · · · · · · ·                                                  |
| 1 43                                    | 321150301 노트북컴퓨터                                                                                                    |                                      |                     | 않도록 유의하시기 바랍니다.<br>개인정보가 포함된 글은 불특정 다수에게 개인정보                                          |
|                                         | When comp                                                                                                    |                                      | ich the             | 개인정보보호법에 따라 처벌 받을 수 있음 <sup>3</sup> 답 the specifications                               |
| [ <b>규격서에 관한 의견]</b><br>※ 입활공고 전에 사전공개된 | د به الحال (When comparing a comparing a | inion" button, a<br>pear where he or | pop-up<br>c her can | No.     파일명       1     파일선택 Opinion.txt                                               |
| 아래 「의견등록」 란에 등                          | 록해 주시기 바라며                                                                                                    | bmit opinion.                        |                     | 저장 말기                                                                                  |
| 의견번호                                    | 제목                                                                                                    |                                      | - ACC               |                                                                                        |
|                                         | 검색된 데이                                                                                                    | 터가 없습니다.                             |                     | 인견등록 Click the "Save" button to submit                                                 |

Public Procurement Capacity Development Institute

#### 2. Pre-reveal specifications

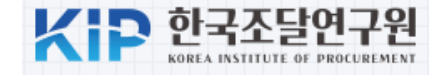

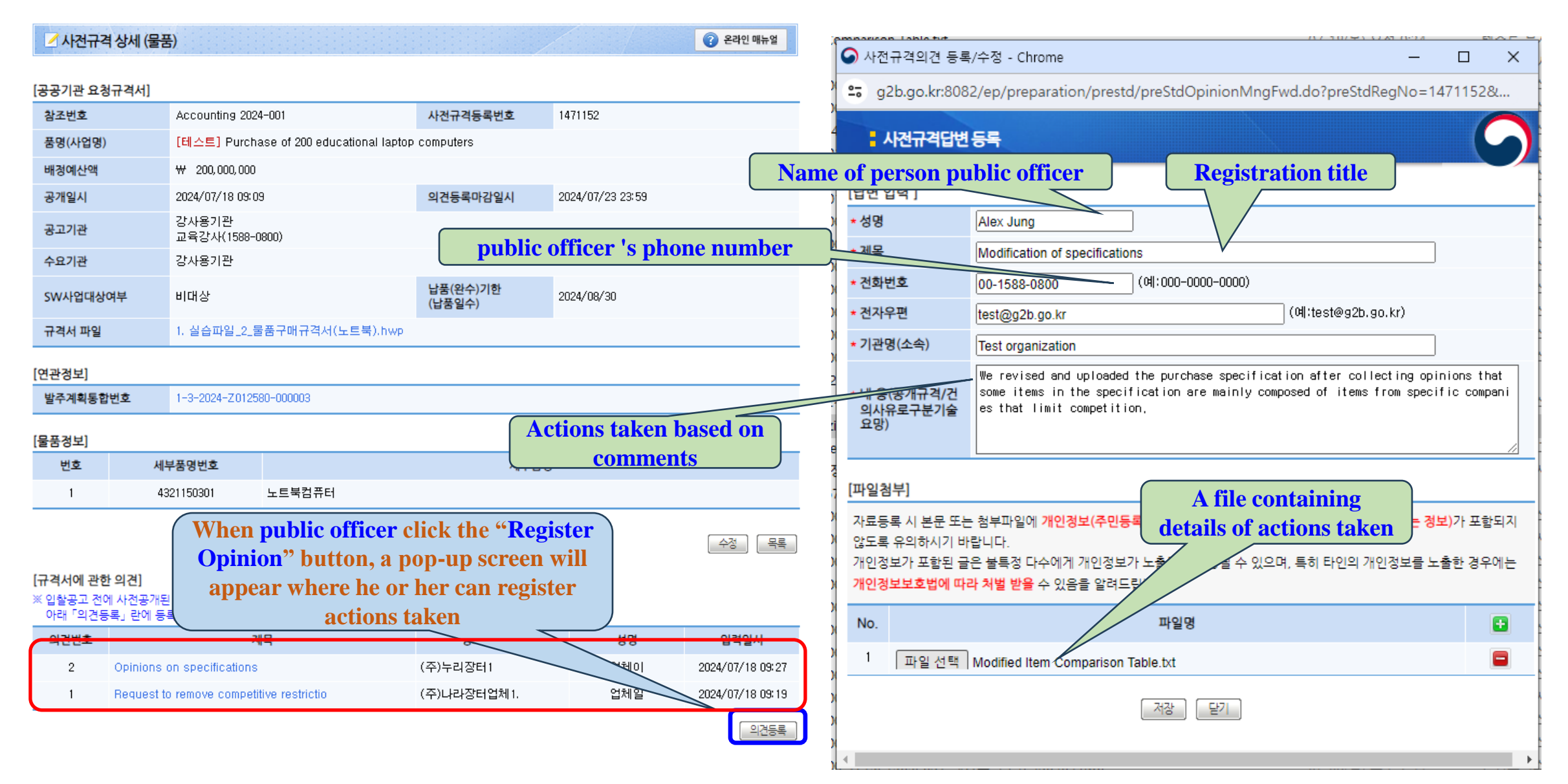

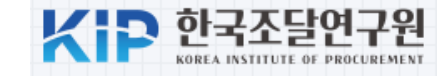

|                   | C 나라장터 국가중합전자                                              | 조람 토하거새 🖌                                                                  | 2141                                                                                          |                                  | ›교육강사님۞ ·로그아웃 ·MyWorkPlace ·e·고객센터 |               |  |  |  |
|-------------------|------------------------------------------------------------|----------------------------------------------------------------------------|-----------------------------------------------------------------------------------------------|----------------------------------|------------------------------------|---------------|--|--|--|
|                   | Korea ON-Line E-Procurement S                              | ystem SEA +                                                                |                                                                                               | ·사이트및                            | 🖞 원격지원 🗸 LH리                       | 봐장터 관련사이트 🛛 ✔ |  |  |  |
|                   | 입찰정보 🍯 물품                                                  | 공사 용역 리스 외                                                                 | 자 기타 공통 조달청계약요청(중영                                                                            | ·조달)                             | 나의나라장터                             | 나의메뉴 문서함      |  |  |  |
|                   | 수요기관업무                                                     | ☑ 물품 입찰공고서 입                                                               | 력                                                                                             |                                  |                                    | ⑦ 온라인 매뉴얼     |  |  |  |
|                   | 물품                                                         |                                                                            |                                                                                               |                                  |                                    |               |  |  |  |
| Menu for entering | > 구매요청<br>> 견적요청<br>> 제안요청<br>> 제안요청(디지털서비스)               | 1. 국가종합전자조달시스<br>부과기준은 나라장터 원<br>2. <u>경쟁적 대화에 의한 계</u><br>3. [물품입찰공고 사용자( | .템에서 전자입찰로 집행하는 공고에 대해 이용<br>운영자 공지사항을 참조하시기 바랍니다.<br><u>약 입찰공고는 형신장터 시스템을 이용하여 진</u><br>매뉴얼] | 수수료가 부과됩니다.<br><u>행하시기 바랍니다.</u> |                                    |               |  |  |  |
| tender notices    | >제안공고<br>>입찰공고                                             | [연관정보]                                                                     |                                                                                               |                                  |                                    |               |  |  |  |
|                   | <ul> <li>발주계획등록</li> <li>사전규결관리</li> <li>이최고고이려</li> </ul> | 1. 사전규격등록번호<br>2. 발주계획통합번호                                                 |                                                                                               | 🔲 사전규격 미공개 건                     |                                    |               |  |  |  |
|                   | - 법일공소입기<br>- 나와공고관리<br>                                   | [공고일반]                                                                     |                                                                                               |                                  |                                    |               |  |  |  |
|                   | ■ 제안평가걸파동개<br>■ 연구개발물품 규격확인                                | 1. 입찰공고번호                                                                  | - 검색 🕜                                                                                        |                                  |                                    |               |  |  |  |
|                   | ■ 소액수의대상업체추천                                               | 2. 공고정보                                                                    | 💿 등록공고 🔿 변경공고 🔿 취소공고 (                                                                        | ○ 재공고                            |                                    |               |  |  |  |
|                   | > 예가작성                                                     | 3. 공고종류                                                                    | 실공고 🗸                                                                                         | 4. 긴급여부                          |                                    |               |  |  |  |
|                   | >계약제결<br>、즈아지다 게야으쳐                                        | 5. 국내/국제 입찰구분                                                              | 국내입찰 🗸 🕡                                                                                      |                                  |                                    |               |  |  |  |
|                   | >중앙조달_주문관리                                                 | 6. 국내/국제 입찰사유                                                              | 선택하세요                                                                                         | ▼ 🕡                              |                                    |               |  |  |  |
|                   | > 검사검수및납품확인                                                | 7. 참조번호                                                                    |                                                                                               | (기관별 고유 관리번호 기입)                 |                                    |               |  |  |  |
|                   | > 대금지급                                                     | 8. 공고기관                                                                    | 강사용기관                                                                                         | 9. 수요기관                          | 강사용기관                              |               |  |  |  |
|                   | > 전자지불                                                     | 11. 공고명                                                                    |                                                                                               |                                  |                                    |               |  |  |  |
|                   | > 업세영모<br>> 부정당업자<br>> 원가계사                                | [계약 및 입찰방식]                                                                |                                                                                               |                                  |                                    |               |  |  |  |
|                   | P OF IT ILL                                                | 1 NOTHER                                                                   |                                                                                               | 🚳 🗖 그 아이스하지?                     | 저요                                 |               |  |  |  |

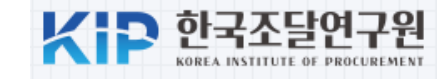

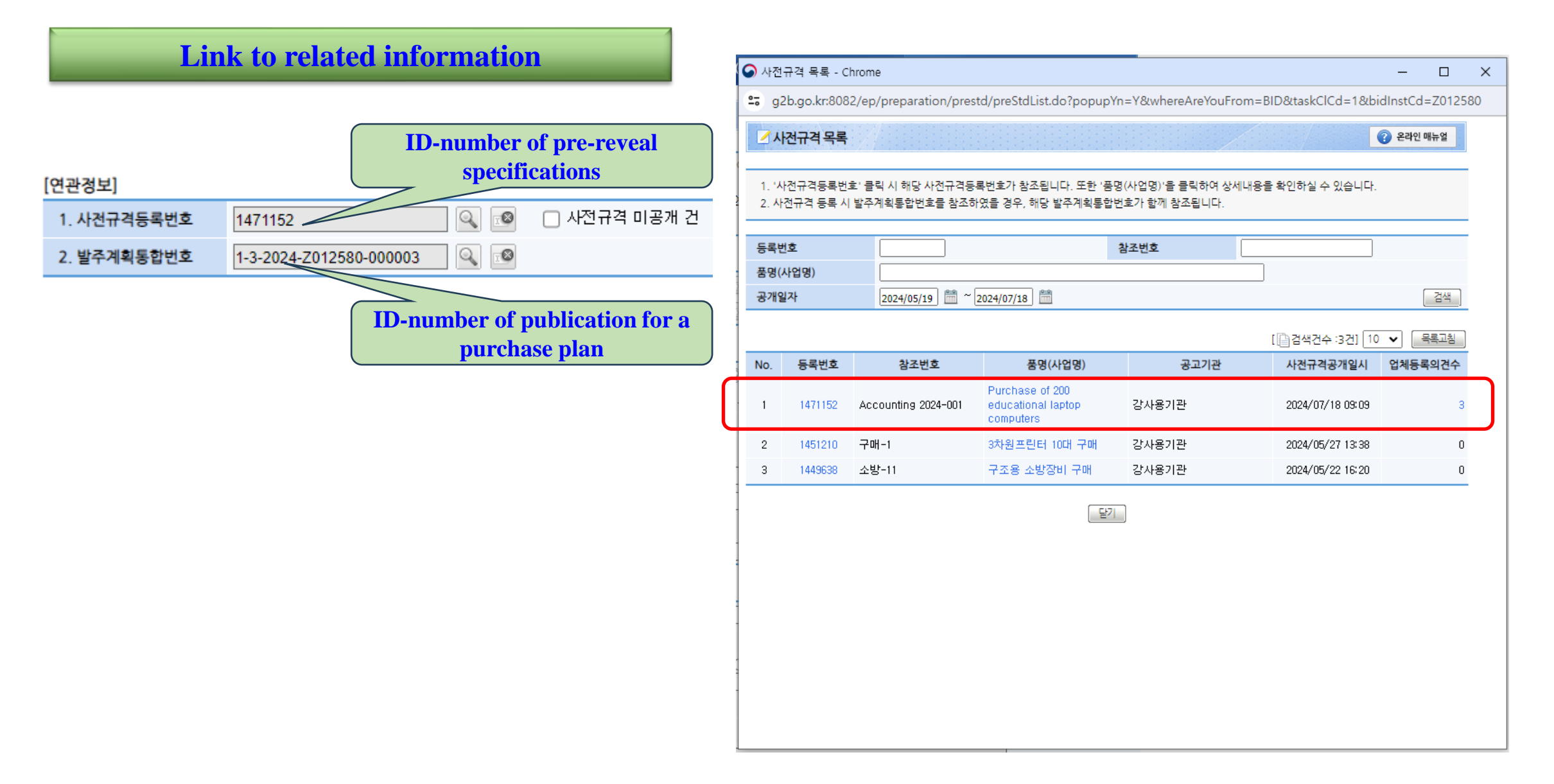

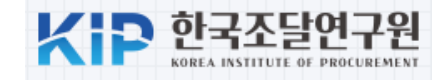

#### **Enter general information of tender notice**

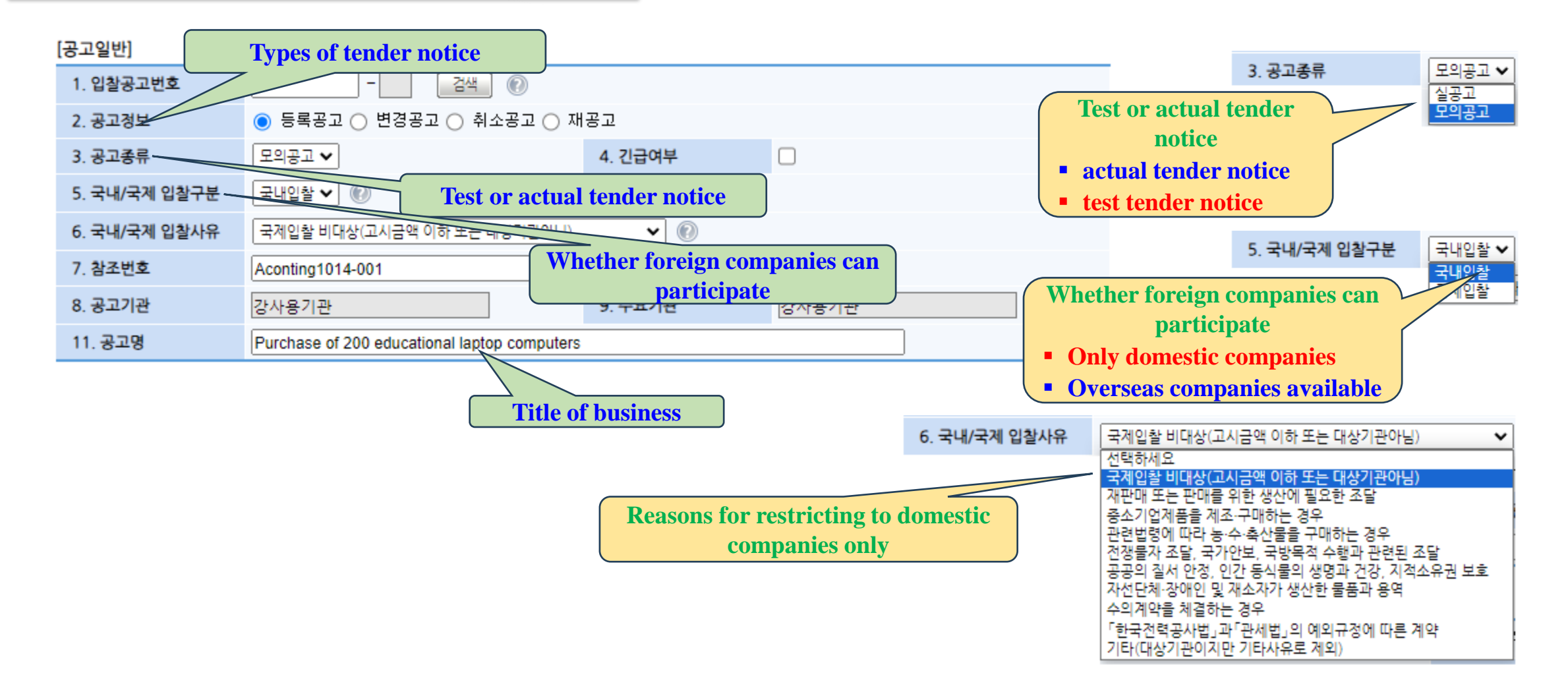

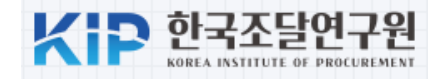

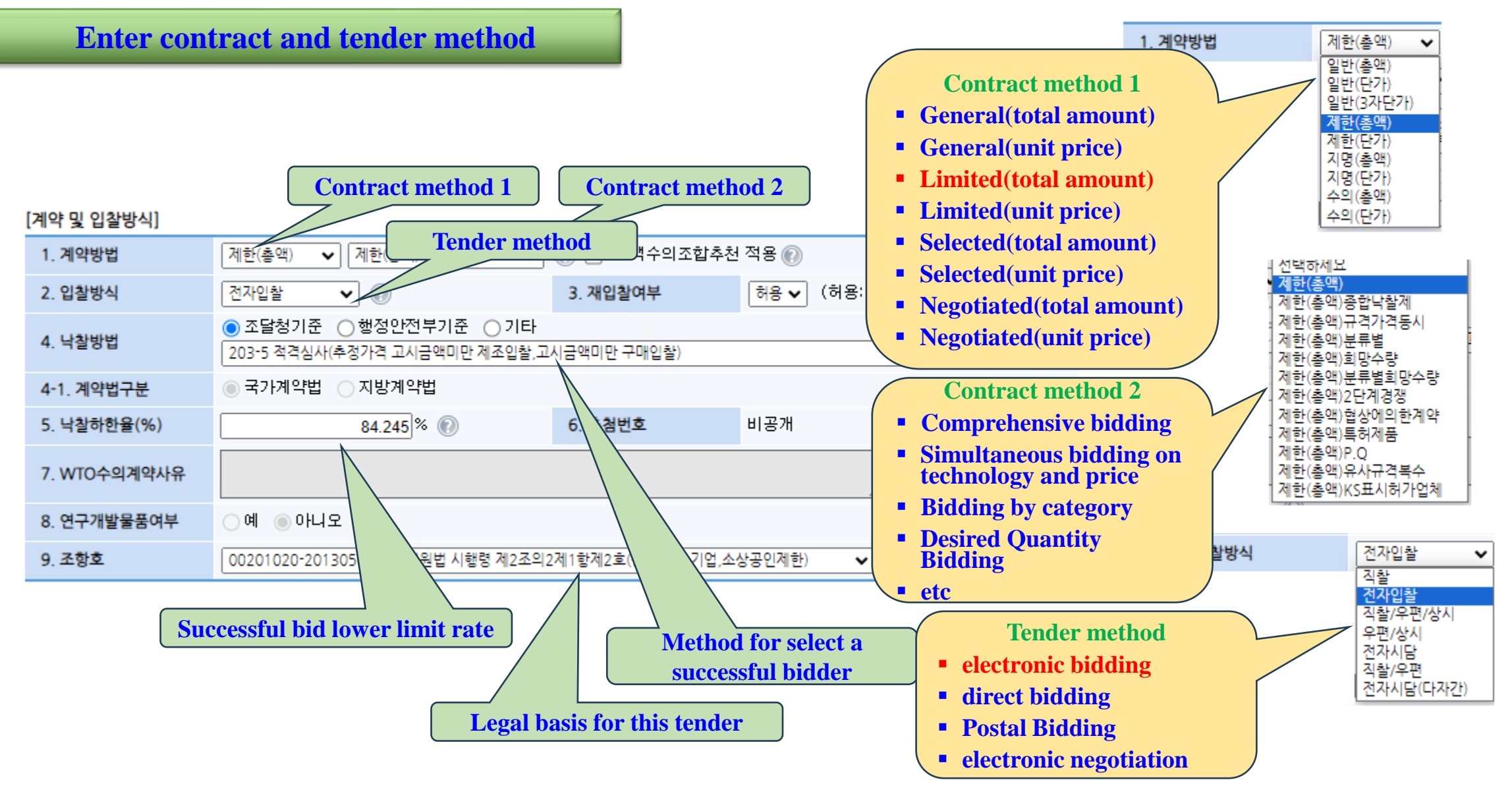

**Public Procurement Capacity Development Institute** 

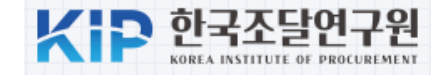

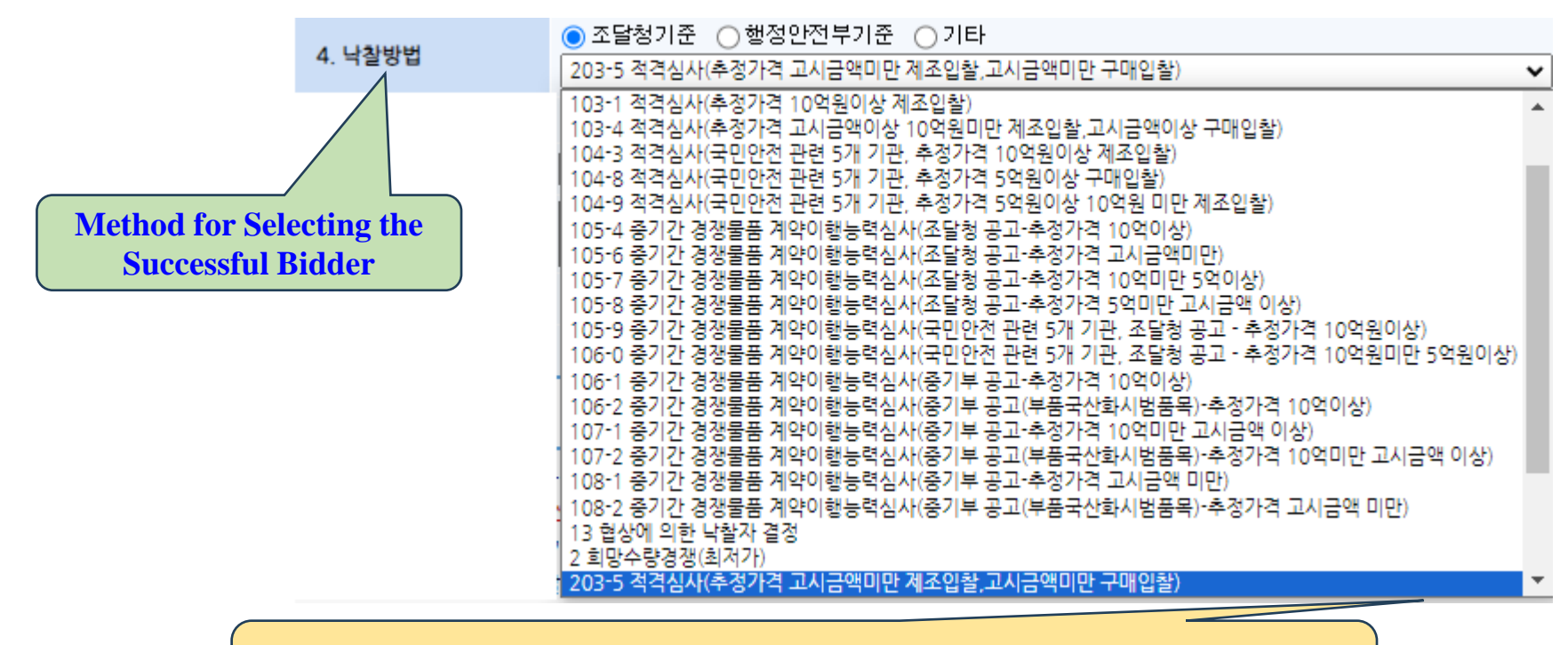

**Contract performance capability assessment :** Purchasing or Manufacturing Bids Below the Announced Estimated Price(220Millin KRW)

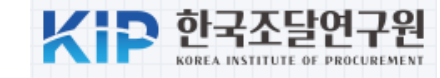

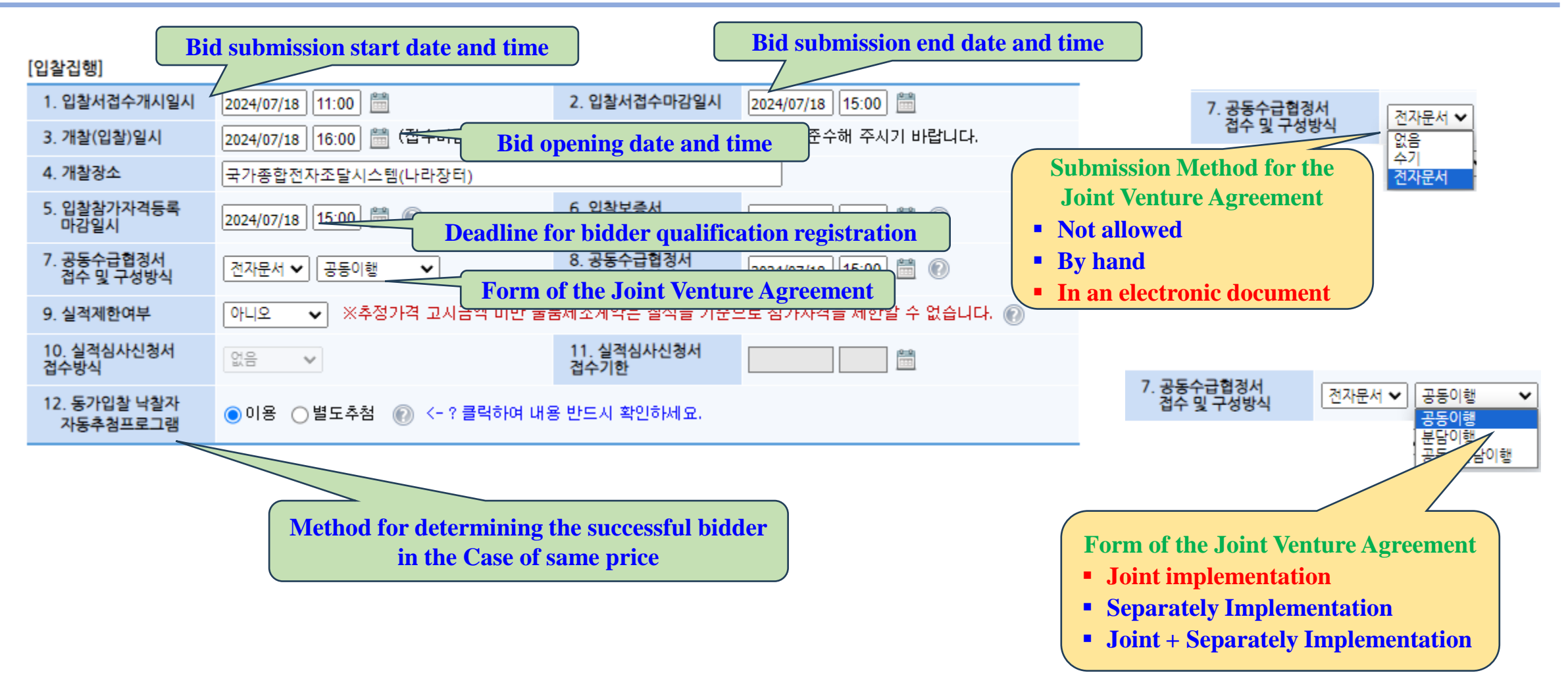

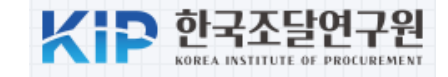

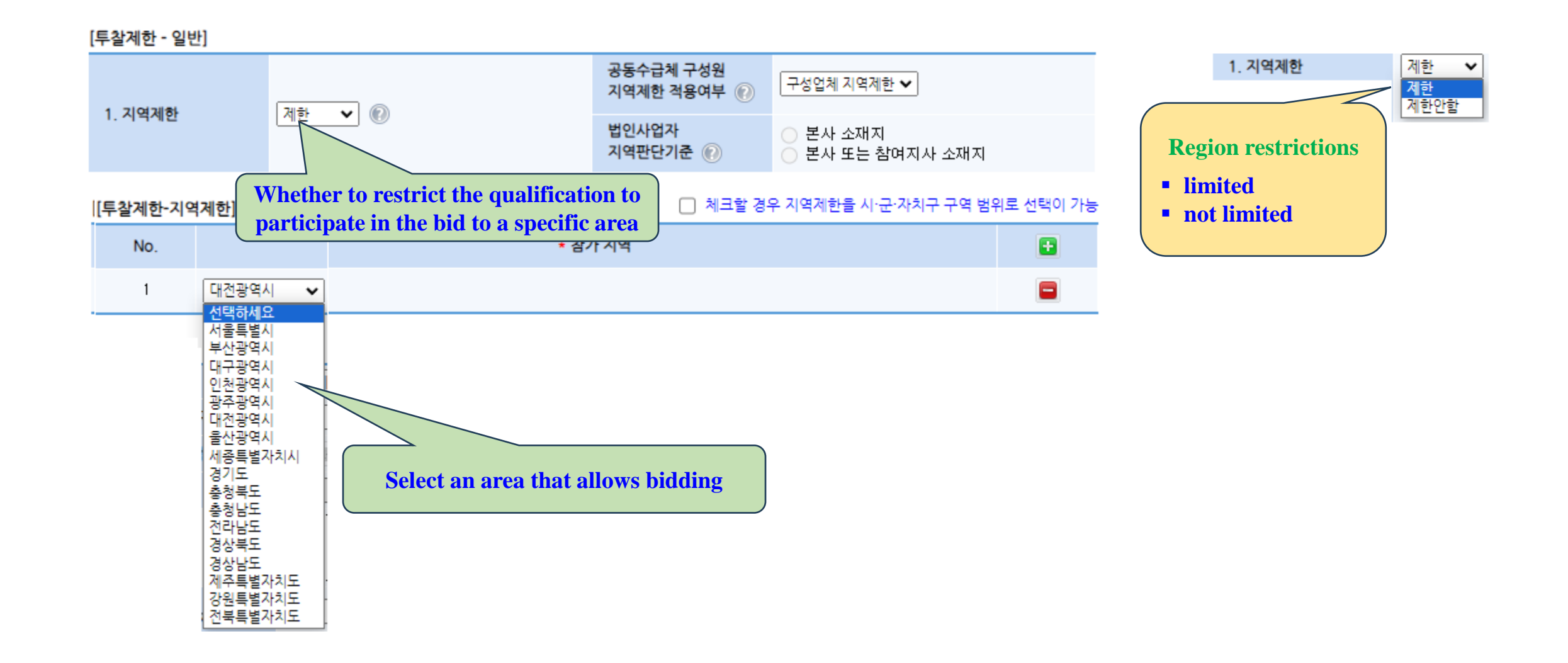

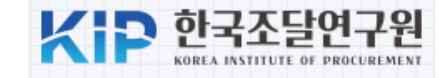

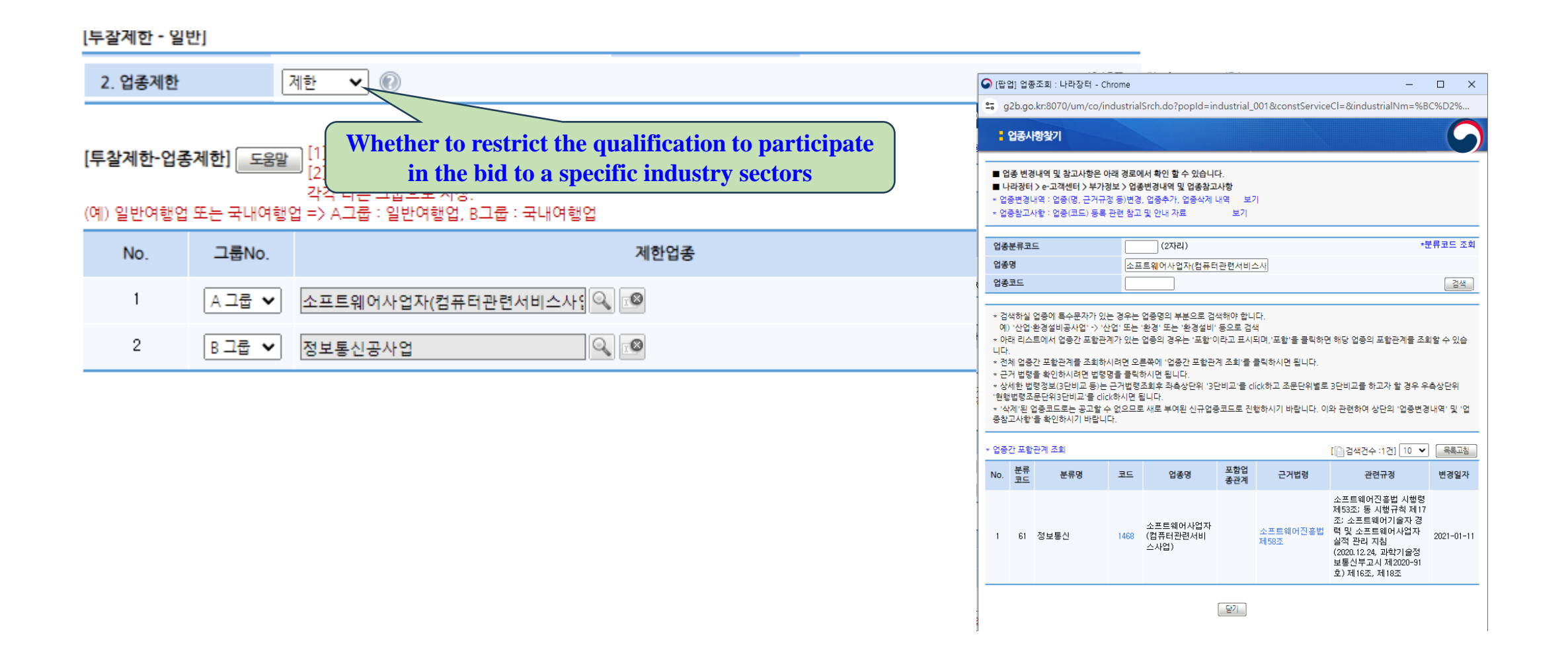

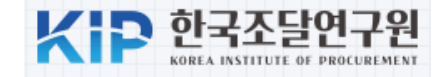

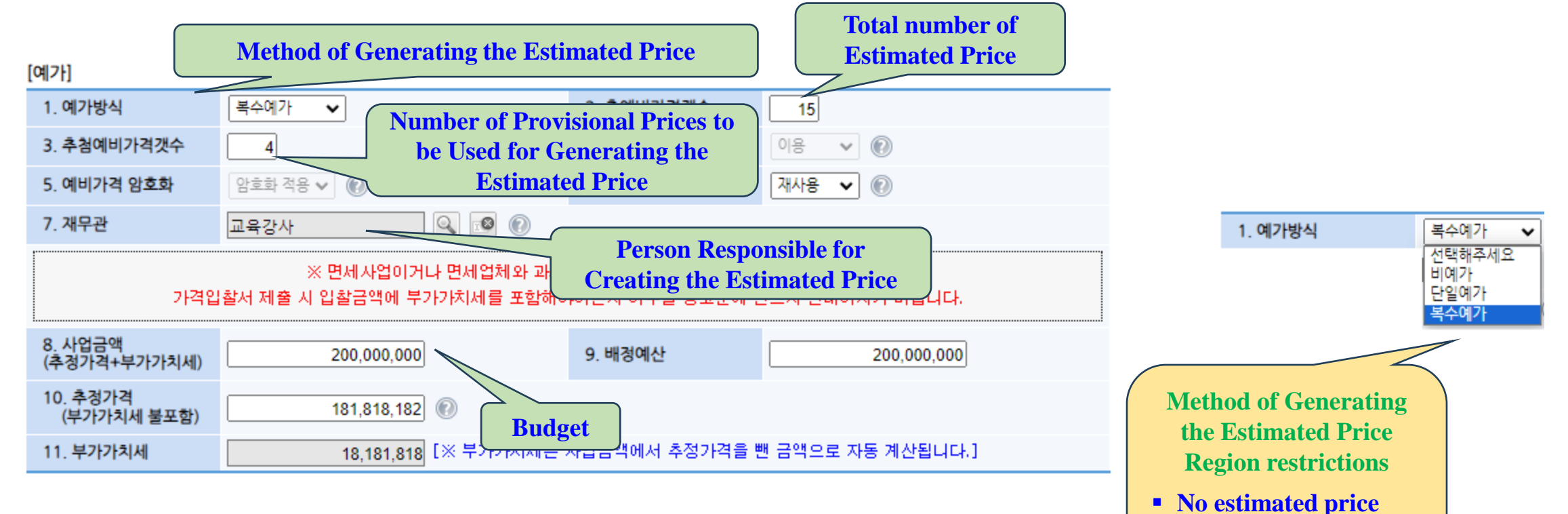

- Single estimated price
- Single estimated price
- Plural estimated price

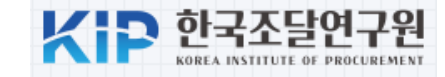

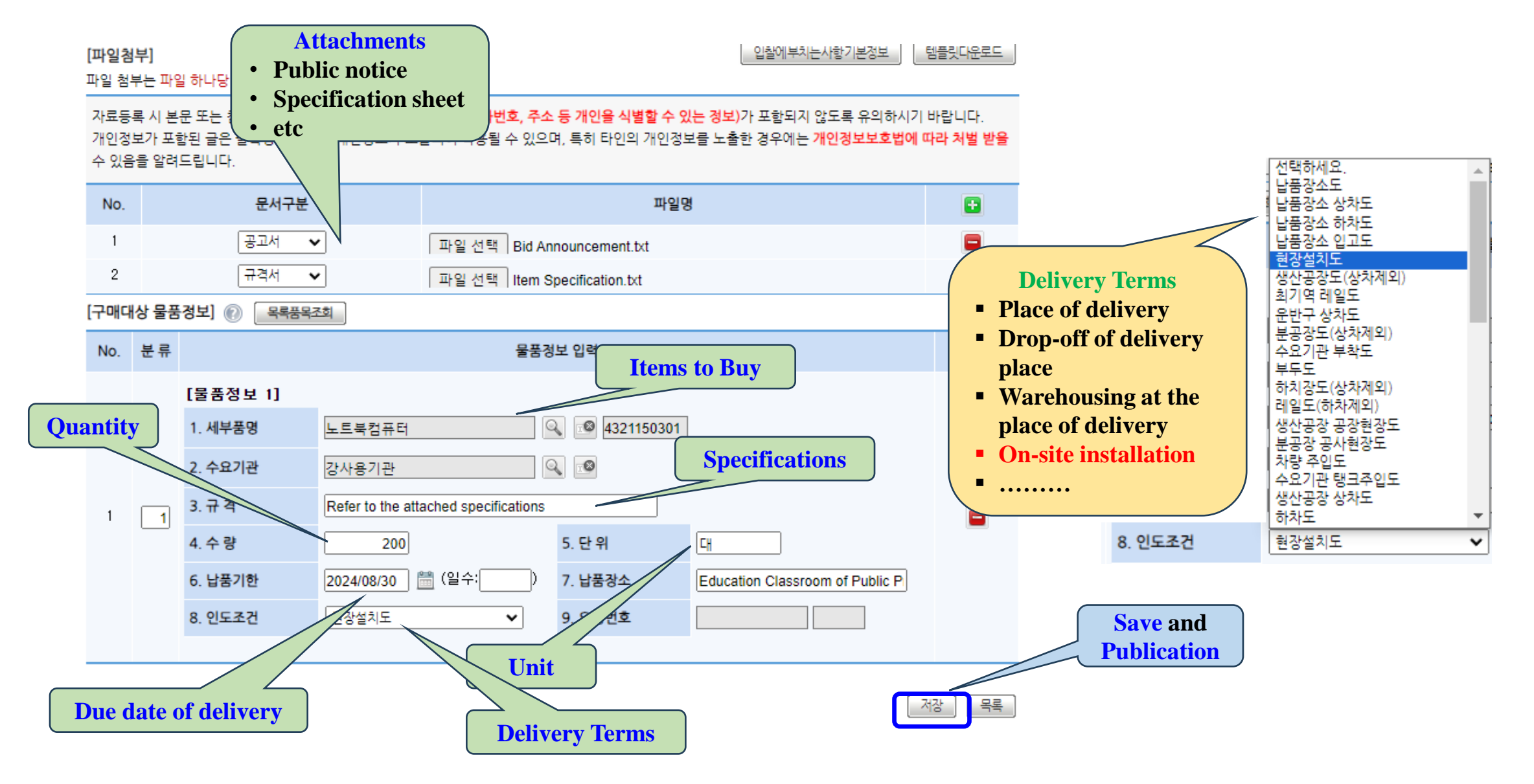

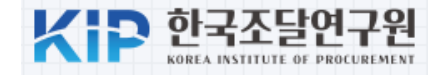

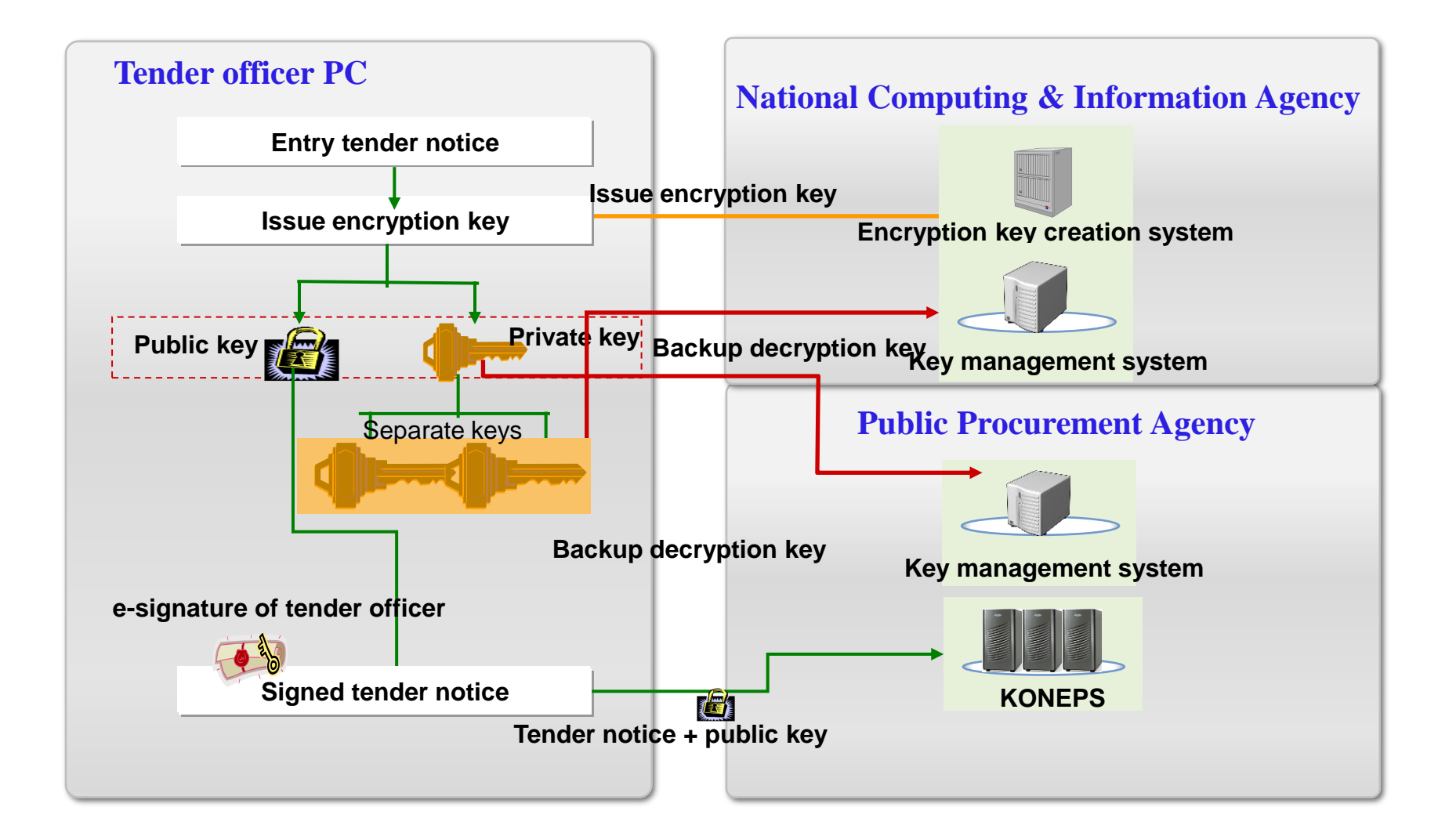

#### **4.** Publication of Basic amount

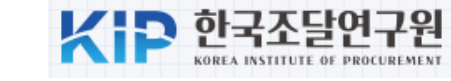

|                                                         |                             |                                                                                  | >교육강사님           | ·로그아웃 ·MyWe  | orkPlace >e-고객센터 |  |  |  |  |
|---------------------------------------------------------|-----------------------------|----------------------------------------------------------------------------------|------------------|--------------|------------------|--|--|--|--|
| CFCF'O'CT 국가중합전자조(<br>Korea ON-Line E-Procurement Syste | 툴 통합검색 ✔                    | 검색                                                                               | · 사이트맵 원격지원      | 원 🗸 나라장터 관   | 련사이트 🗸           |  |  |  |  |
| 입찰정보 🍯 물품 공                                             | 공사 용역 리스 외                  | 자 기타 공통 조달청계약요청(중앙조달)                                                            | 나의나              | 라장터 나의메      | 뉴 문서함            |  |  |  |  |
| 수요기관업무                                                  | ✓ 기초금액 입력                   |                                                                                  |                  |              | ? 온라인 매뉴얼        |  |  |  |  |
| 물품 🗸                                                    |                             | Menu to disclose                                                                 |                  |              |                  |  |  |  |  |
| >구매요청                                                   | 1. 예가방법이 <del>복수</del> 예가 ( | basic amount 니다.(단, 역경매제외)                                                       |                  |              |                  |  |  |  |  |
| > 견적요청                                                  | 2. 해당집행관께서는 공급              | 그서에 입력된 기초금액과 일치되는 금액을 입력하시기 바랍니다.                                               |                  |              |                  |  |  |  |  |
| > 제안요청                                                  | 3. 입력된 기초금액이 공.             | ), 입력된 기초금액이 공고서상의 기초금액과 다른것을 발견한 시점이 입찰서접수 가능시각을 지난 경우, 변경공고를 통해 문제를 해결하셔야 합니다. |                  |              |                  |  |  |  |  |
| > 제안요청(디지털서비스)                                          | 4. 검색조건에 <u>'입찰공고</u> !     | 4. 검색조건에 <u>'입찰공고번호'</u> 만 입력하고 조회할 경우 다른 조건에 상관없이 조회됩니다.                        |                  |              |                  |  |  |  |  |
| > 제안공고                                                  |                             |                                                                                  |                  |              |                  |  |  |  |  |
| > 입찰공고                                                  | 입찰공고번호                      | 20240722981 바로검색                                                                 |                  |              |                  |  |  |  |  |
| ■ 발주계획등록                                                | 공고명                         |                                                                                  |                  |              |                  |  |  |  |  |
| ■ 사진규격관리<br>- 이차고고이려                                    |                             |                                                                                  |                  |              |                  |  |  |  |  |
| · 나의곳고관리                                                | 개살일자                        | [2024/06/18] = ~ [2024/08/17] = 기초금액 입                                           | 먹어우 [비입덕 ✔       | <u> </u>     |                  |  |  |  |  |
| <ul> <li>입찰보증이행완료확인</li> <li>제안평가결과공개</li> </ul>        | 나의공고관리상세로이동                 |                                                                                  | [                | 검색건수 :1건] 10 | ▼ 목록고침           |  |  |  |  |
| ■ 연구개발물품 규격확인<br>■ 소액수의대상업체추천                           | No. 입찰공고번호                  | 공고명                                                                              | 개찰일시             | 집행관          | 기초금액<br>입력여부     |  |  |  |  |
| > 예가작성<br>> 계약체격                                        | 1 20240722981               | Purchase of 200 educational laptop computers                                     | 2024/07/18 15:00 | 교육강사         | 미입력              |  |  |  |  |

#### **4.** Publication of Basic amount

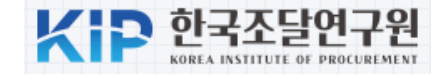

| ✓ 기초금액 입력                                                                                                    |                       |                          |                 | ि हम                              | 인 매뉴얼                    |  |  |
|----------------------------------------------------------------------------------------------------|-----------------------|--------------------------|-----------------|-----------------------------------|--------------------------|--|--|
| 중고 일반사항]<br>입찰공고번호                                                                                                    | 20240 Enter           | the base amour           | nt              |                                   |                          |  |  |
| 공고명                                                                                                    | Purchase of 200 educa | ational laptop computers |                 |                                   |                          |  |  |
| 침조번호                                                                                                    | Aconting1014-001      |                          |                 |                                   |                          |  |  |
| 수요기관                                                                                                    | 강사용기관                 | -                        | 공고기관            | 강사용기관                             |                          |  |  |
| 계약방법                                                                                                    | 제한(총액)                | 4                        | 낙찰자선정방법         | 적격심사(추정가격 고지금액미만 제<br>지금액미만 구매입찰) | 조입찰,고                    |  |  |
| 개찰일시                                                                                                    | 2024/07/18 15:00      | 1                        | 입찰집행관           | 교육강사                              | Details of Tender Notice |  |  |
| 입찰서개시일시                                                                                                    | 2024/07/18 11:00      | 1                        | 입찰서마감일시         | 2024/07/18 15:00                  |                          |  |  |
| 기초금액입력일시                                                                                                    |                       |                          |                 |                                   |                          |  |  |
| 분류별 기초금액]                                                                                                    |                       |                          |                 |                                   |                          |  |  |
| 분류 세부품명번호                                                                                                    | 세부품명                  | 기초금액                     |                 | 참고사항                              |                          |  |  |
| 1 4321150301                                                                                                    | 노트북컴퓨터                | <u>190,00</u><br>(일억:    | 00,000원<br>7천만원 |                                   |                          |  |  |
| ▣ 기초금액 변경시 <u>변경</u>                                                                                                    | 된 기초금액을 기준으로 빈        | <u>반드시 예비가격을 작성</u> 해이   | i 합니다.          | Base amount                       |                          |  |  |
| 예비가격 작성 기준]                                                                                                    |                       |                          |                 | )                                 | Method of Generating the |  |  |
| 예가 %                                                                                                    | ± 🖌 2 🗌 🗯             | 한문화산업 진흥법 적용             |                 |                                   | Estimated Price          |  |  |
| 유의사항 기초금액기준 -2% ~ +2%로 15개의 예비가격을 작성합니다.<br>재무관이 복수예비가격 작성시에 이용하는 자료이니 정확히 입력해 주시기바랍니다.<br>(낙찰하한율을 입력하는 곳이 아니므로 유의하시기 바랍니다)<br>- '06.09.22 이후 게시되는 공고분부터 예비가격 범위를 입력하게 되었으며, 상세내용은 "도움파일(클릭)"을 참고하십시<br>요 |                       |                          |                 |                                   |                          |  |  |
| ≪ 입찰서개시일시전에 입력                                                                                                    | -<br>력한 기초금액은 입찰서개시(  | 전까지 수정가능하며 , 입찰서         | I마감시간 이후 입력한 미  | 기개찰 공고의 기초금액도 수정이 가능합니            | Save and Disclose        |  |  |

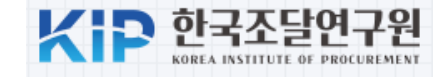

| 1 Access the I    | KONPES                                  |                                     |                                                    |                                        |                                                                      |
|-------------------|-----------------------------------------|-------------------------------------|----------------------------------------------------|----------------------------------------|----------------------------------------------------------------------|
| 2                 | 나라장터 국가종합?                              | 역자조달 통합검색 ✔                         |                                                    | 검색                                     | >e-고객센터                                                              |
|                   | Korea ON-Line E-Procuremer              | t System                            |                                                    | .,                                     | 사이트맵 원격지원 ✔ 나라장터 관련사이트 ✔                                             |
| ę                 | 입찰정보 🍏 수요기                              | 관 조달업체                              |                                                    | 나라장터                                   | 소개 신규이용자 등록 인증서 등록                                                   |
| C                 | 🔍 입찰공고검색                                | 조달청계약요청현황                           | 계약현황                                               | 견적요청검색                                 | 나라장터 인증서 로그인<br>KONEPS Login                                         |
| 07:               | :00 ~ 20:00 사이에는 검색기긴                   | 🔲 지문인식 예외적용 로그인 👔 (예외적용 신청 🕨)       |                                                    |                                        |                                                                      |
| 업두<br>공고          | 무구분 전체 ✔ 공고명<br>고/개찰일 공고일 ✔ 2024        | 제안서<br>평가 평가위원 수요기관                 |                                                    |                                        |                                                                      |
| 기관                | 관명 이공고기관 이수.<br>고번호 (                   | 요기관<br>오. 상세검색 지키는 청                | <ul> <li>작가제한지역 전체</li> <li>현인턴 이야기 클릭)</li> </ul> | ✓ 검색 > 기성세대부터 MZ세대기                    | 차세대 L 라장터 오 조율정<br>'이용자 정보' 사전등록<br>기간 2024.06.19(수) ~ 2024.08.22(목) |
| <b>공지</b><br>· 차사 | <b>이사항 기관별 공지사</b> 형<br>세대 나라장터 이용자정보 사 | · 공지사항 더보기<br>전등록기간 2024/08/02      | ·····································              | 스 조달수수료 GUIDE-시방서                      | 나라장터 시스템 이용안내 을 배표 1588-0800<br>9AM~6PM 일반 042-610-1200              |
| · 나리              | 라장터 시스템 점검작업에 따<br>브푸며 시석 안리(성으시메트      | 른서비스 2024/08/02<br>다옃패널) 2024/08/02 | 기역정보 MAS(나수공급<br>법령정보 법령조회 ☑ :                     | 34) 일만난가계약 제34단가계약<br>훈령 🗗 계약예규 🔂 고시 🔂 | · · · · · · · · · · · · · · · · · · ·                                |
| • 202             | 24년 종합건설업 및 전문건설                        | 설업의시 2024/08/02                     | 부정당제재정보공개 🗗 집행<br>계약번규해성조히 🖓 계약과                   | 정지 부정당업자 정보조회 🔂<br>정토하고개 🐼             | ✓ 나라장터 이용 PC 사양 및 환경설정                                               |
| · 202             | 24년 정보통신, 전기, 소방시                       | 설공사 2024/08/02                      | 업종DB 및 근거법규 🗹                                      | 0080.10                                | 나라장터 등록 및 이용가이드                                                      |
|                   |                                         |                                     |                                                    |                                        | ▶ 안전입찰 유의사항(오류해결) 안내 >>>                                             |
| 민나리               | 라장터관련사이트 < >                            |                                     |                                                    |                                        | > 업체등록안내 > 지문입찰 > 오류조치방법                                             |

#### **(2)** Log in to KONPES

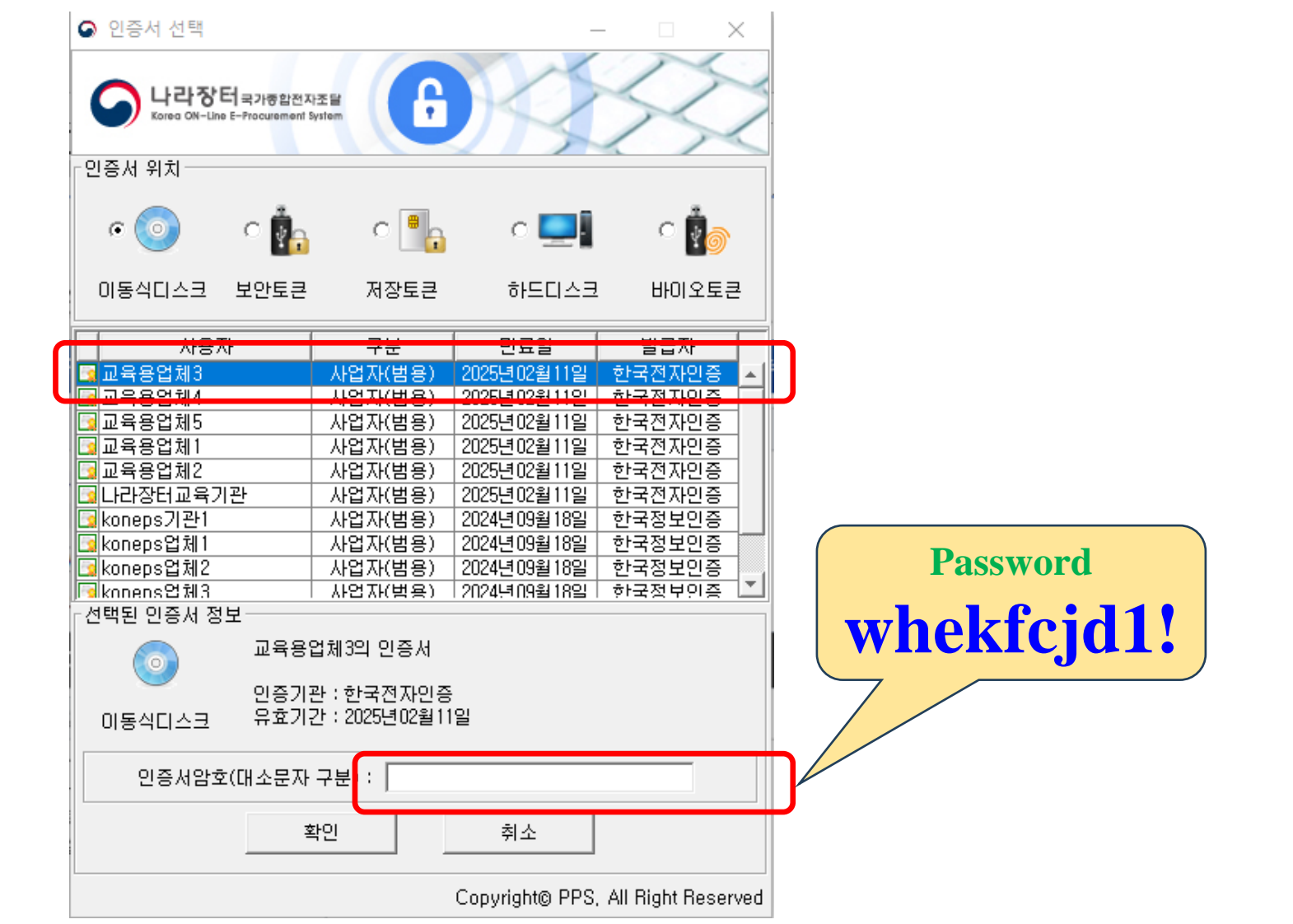

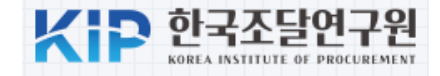

#### **3** Select bid information search menu

| 다라장터 국가공합전자<br>Korea ON-Line E-Procurement S | Per ON-Line E-Procurement System 동합검색 ✓ 검색 ·사이트맵 원경지원 ✔ LI-DI-27-16 20 · Mail Center ·e·고객센터 |             |                                                 |                                            |                                                    |                     |      |          |   |
|----------------------------------------------|----------------------------------------------------------------------------------------------|-------------|-------------------------------------------------|--------------------------------------------|----------------------------------------------------|---------------------|------|----------|---|
| 입찰정보 🍯 물품                                    | 공사                                                                                           | 용역          | 리스 외자 비축                                        | 기타 민간 공통                                   |                                                    | 나의나라장터              | 나의메뉴 | 문서       | 함 |
| 나의 나라장터                                      | 받은                                                                                           | 문서함         | 보낸문서함 결지                                        | l문서함                                       |                                                    |                     |      |          |   |
| Bid Center                                   | 문서당                                                                                          | 5           | 전체                                              | ✔ 전체                                       | ▼ 조회조건 전체                                          | •                   | 10건씩 | 보기 ㆍ     | ~ |
| 업체정보관리                                       | 기간별                                                                                          | 202         | 24/07/04 🛗 2024/08/04                           | 🛗 ※최대 1년 단위로                               | 설정가능 개봉여부 전체                                       |                     |      | 조히       |   |
| 지문보안토큰 >                                     |                                                                                              |             |                                                 |                                            |                                                    | 0                   |      | <u> </u> |   |
| 안견입찰서비스                                      | 43 개 둔<br>출                                                                                  | -서 중 D<br>력 | <mark>개봉된 34 개의 문서를 가</mark><br>  통합문서 및 이관  메일 | <mark>봉처리 하여 주십시오</mark> [၂<br>일로 전송 입축파일본 | 侵 Page 1 / 5 ]<br>같기 삭제 접수                         |                     |      |          |   |
| 인증서관리                                        |                                                                                              | 번호          | 송신자                                             | 문서명                                        | 문서번호/공사명                                           | 전송일자                | 문서상태 | 첨부       |   |
| 사용인감등록및변경관리                                  |                                                                                              |             | - 00000000000                                   | 제안공고등록알림                                   | 20240800133                                        | 0004/00/00 10:55:07 |      |          |   |
| 업무현황                                         |                                                                                              | I           | 0999999990000                                   | (제구 규격중국 여구<br>확인필요)                       | 2024년 업무용 PC(역성보니터)<br>도입                          | 2024/08/02 10:55:27 | 미개중  | U        |   |
| 공지/게시/자료                                     |                                                                                              | 0           | ~00000000000                                    | 제안공고등록알림<br>/네브 그경초조 어브                    | 20240800076<br>인즈그 이즈파티오토자 및 오페                    | 2024/00/01 17:55:02 |      | 0        |   |
| 나의 메뉴설정                                      |                                                                                              | 2           | 0333333330000                                   | (제구 규격중국 여구<br>확인필요)                       | 원부고 인조신다운동영 및 구매<br>탄트랙 조성 인조잔디 구입                 | 2024/08/01 17:55:02 | 미개중  | U        |   |
| 알림이/뉴스레터                                     | U                                                                                            | 3           | C135370100005<br>테스트&기관                         | 제안요청서                                      | 공기청정기임대서비스 5천이상                                    | 2024/08/01 16:09:43 | 미개봉  | 0        |   |
| 상시모니터링                                       |                                                                                              |             |                                                 | 제아고고드로안려                                   | 20240702227                                        |                     |      |          |   |
| 문서24간편가입                                     |                                                                                              | 4           | c 9999999990000                                 | ·제근 8고 8 독 2 범<br>(세부 규격충족 여부<br>확인필요)     | 일반-24-124-5 노후토목 시설개<br>선 관급자재 인조잔디(수정)            | 2024/07/30 11:24:12 | 미개봉  | 0        |   |
|                                              |                                                                                              | 5           | c 999999990000                                  | 제안공고등록알림<br>(세부 규격츻족 여부<br>확인필요)           | 20240702214<br>일반-24-124-5 노후토목 시설개<br>선 관급자재 인조잔디 | 2024/07/30 08:54:20 | 미개봉  | 0        |   |

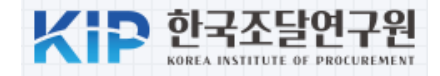

#### **④** Inquire public announcement to participate in bidding

🧹 입찰정보 검색

중소기업확인서 발급 😰 기업마당 지원사업 👔 온라인 매뉴얼

1. 검색유형(입찰공고, 개찰결과, 최종낙찰자)별로 다양한 조건을 선택하여 입찰정보를 검색할 수 있으며, 검색유형은 반드시 한 개를 선택하여야 합니다.

2. 전체 업무를 선택하더라도, 특정 업무만 해당하는 검색조건(예 : 세부품명번호는 물품 업무만 해당) 선택시 해당 업무 입찰공고만 조회됩니다.

3. 재입찰기간이 긴 재입찰공고는 초기 개찰일자 검색조건으로 검색되지 않을 수 있으므로 개찰일자를 조정해 검색하시기 바랍니다.

4. 민간입찰 공고중 아파트단지명으로 검색을 원할 경우, 기관명에 아파트단지명을 입력하여 검색하십시오.

|                 |               | 🧔 지문모의투찰 🖌 🖌 모의투찰                                                                                                    |
|-----------------|---------------|----------------------------------------------------------------------------------------------------|
|                 | 검색유형          | ⑥ 입찰공고 ○ 개찰결과 ○ 최종낙찰자                                                                                                    |
|                 | 업무            | ☑ 전체 🛑 물품 🔜 공사 🔜 용역 🔄 리스 🛑 외자 📄 비축 📄 기타 📄 민간                                                                                             |
|                 | 공고명           |                                                                                                    |
|                 | 공고/개찰일        | 검색기간은 공고일자 최대 6개월, 개찰일자 최대 6개월까지 가능(단, 검색건수 표시 적용은 1개월까지만 가능)<br>공고일 ✔ 2024/07/05 🛗 ~ 2024/08/04 🛗 ○ 최근1개월 ○ 최근3개월 ○ 최근6개월<br>□ 입찰마감건 제외 |
|                 | 기관명           | 💿 공고기관 🔿 수요기관                                                                                                    |
|                 | 참조번호          | · · · · · · · · · · · · · · · · · · ·                                                                                                    |
|                 | 업종            |                                                                                                    |
| A Salaat WM aal | 추정가격(원)       | 이상 이하 🕡                                                                                                    |
| I Select Mock   | 세부품명번호        |                                                                                                    |
| Announcement"   | 조달요청번호/PR No. | <b>2</b> Click the                                                                                                    |
|                 | 다수공급경쟁자 여부    | □ 다수공급경쟁자 ⑧ 국내/국제구분 전체 	 "Search" but                                                                                                    |
|                 | <u>ड</u> यहन  | 실공고 ▼<br>전체<br>실공고<br>모의공고 2억 초7화                                                                                                    |
|                 | 입찰공고번호로 검색    | 입찰공고 ✔ 점색                                                                                                    |
|                 |               | Dublic Drog                                                                                                    |

**Public Procurement Capacity Development Institute**
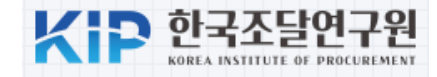

#### **(5)** Click on the bid to participate among the searched announcements

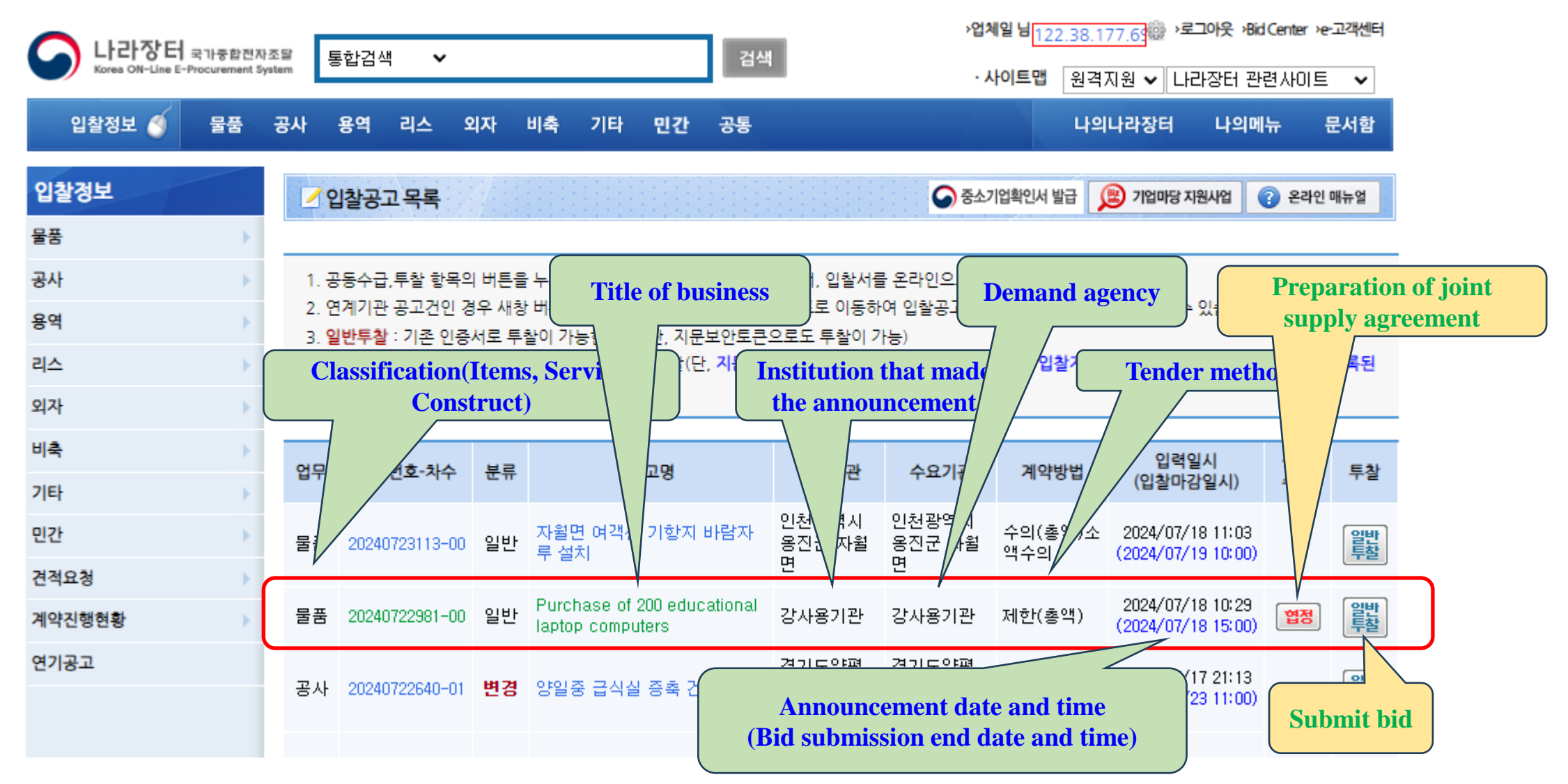

Public Procurement Capacity Development Institute

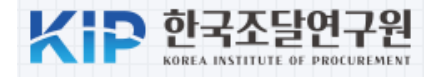

[ 🗋 검색건수 :1건]

대

추정단가

►

X

#### **6** Participate in bidding / 물품 입찰공고 상세 🕜 온라인 매뉴얼 1. 본 물품구매 입찰에 참여하고자 하는 분들은 시행령 등의 입찰에 관련된 번령 및 아래의 입찰 관련 서류를 입찰 전에 완전히 숙지하신 후 입찰에 참가하시기 바랍니다 (입찰 관련 서류) 입찰공고문, 물풍구매(제조)입찰유의서, 물품구매(제조)계약일반조건, 물품구매(제조)계약특수조건, 전자입찰특별유의서(전자입찰 건에 한함), 기타 참고사항을 기재한 서류 등 **1** Click the **"Bid"** 2. 조달청에서는 타 공공기관에서 직접 집행하는 입찰건의 세부내용은 잘 알 수 없으므로 입찰참가자격, 적격심사기준 등 세부내용에 해당 발주기관에 직접 문의하시면 정확한 답변을 받으실 수 있습니다 button ♀ 물품공과 3. 주요 입찰무효 사유 및 안내자료(공동수급체로 입찰에 참여하는 경우 공동수급체 구성원 모두 해당) ☞(클릭) 주요 입찰무효 사유 및 안내자료 0-[나의공고 관리 ] 공고찜하기 물품공고분류조회 입찰집행 부가정보 지명경쟁자료조회 일반투찰 신청서/입찰서 제출 실적심사신청 적격심사신청 공동수급협정서관리 [공고일반] 세부품명번 세부품명 규격 단위 입찰분류 순번 수요기관 수량 모의공고 20: ÷ 공고종류 게시일시 입찰공고번호 20240722981 - 00 참조번호 Ac Refer to the 노트북컴퓨 1-투찰 강사용기관 4321150301 attached 200 공고명 Purchase of 200 educational laptop computers Eł specifications 간사용기과 수요기과 고고기과 닫기 **(2)** Click the **"Bid"** button again

.

#### **Public Procurement Capacity Development Institute**

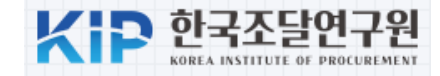

#### **7** Notification of precautions for participating companies

#### ☑ 투찰 공지사항 - Chrome

😋 g2b.go.kr.8081/ep/join/bidding/selectBiddingNotice.do?bidno=20240722981&bidseq=00&bidcate=1&rebidno=0&taskClCd=1&isRequiredMagEstate=&doc...

#### <mark>- 투찰 공지사항</mark>

#### [입찰참가자격 변경등록 불이행에 따른 입찰무효 안내사항]

※ 국가제약법 시행규칙 제44조 및 지방계약법 시행규칙 제42조, 입활유의서에는 무효로 하는 입활을 규정하고 있습니다. 입활참가자는 공고문과 첨부된 주요 입활무효 사유 안내 자료를 반드시 숙지하여 주시기 바랍니다. (공동수급체로 입활예 참여하는 경우 공동수급체 구성원 모두 해당) ☞(클릭) 주요 입활무효 사유 및 안내자료

※ 특히, 입찰참가자격등록증에 기재된 상호 또는 법인의 명칭, 대표자의 성명(대표자가 다수인 경우 모두 포함)이 법인등기부등본 또는 사업자등록증에 등재된 정보와 동일하여야 합니다.

#### [입찰자 등록관련 입찰무효 방지 안내사항]

○ 귀하는 현재 귀사의 대표자 또는 임·직원이 맞습니까?
※ 임원은 법인등기부등본에 등재되어 있어야하며, 직원은 4대 보험 중 어느 하나에 가입되어 있어야 합니다.

#### ○ 만일 귀하가 이미 <u>퇴사 등으로</u> 해당 업체의 <u>입찰대리인 자격을 상실한 경우</u>

- 본 입찰에는 <u>지문인식 등록된 대표자나 다른 임·직원 입찰대리인이 투철</u>하여야 합니다. - **무자격자가 투찰할 경우**에는 국가계약법시행령 제76조 제1항 제1호 가목 및 나목에 따라 **부정당업자 제재**를 받게 됩니다. - 대표자께서는 조달청입찰참가자격등록증 상에 등재되어 있는 무자격자에 대한 **입찰대리인 정보를 즉시 취소**하시거나 다른 **유자격자로 변경**하시기 바랍니다.

#### [투찰안내사항]

[국가종합전자조달시스템 이용약판]에 따라 진행되는 전자입찰입니다. 개찰 후에도 무효입찰 또는 취소입찰이 발생할 수 있으므로 본 건에 대한 입찰참가자격, 낙찰자선정방법 등 관련 규정을 반드시 숙지하고 입찰에 참가하시기 바랍니다.

※ 일부 규정에서 부정당제재 이력이 있는 경우(구성사, 조합원사 포함) 입찰보증금 납부를 필수로 요하는 경우가 있습니다. 공고서에서 입찰보증금 납부대상 여부를 확인하시기 바라며, 입찰보증금 납부대상인 경우에는 공고서에서 지정한 일시까지 입찰보증금을 납부 하시기 바랍니다.

#### [기업정보 제공 동의]

○ 본 입찰에 참여하는 경우 입찰 및 낙찰자 선정에 필요한 기업정보가 입찰공고의 공고기관 및 수요기관에게 제공됩니다.

○ 위의 기업정보 제공에 동의하고, 입찰에 참여하고자 하는 자는 아래 동의 여부를 선택

[행정정보 공동이용 사전동의]

○ 본인은 본 건 입찰집행을 위하여 「전자정부법」 제36조에 따른 행정정보 공동이용 동의합니다.

- 이용 사무(이용목적): 국가(지방)계약법시행령 및 국가(지방)계약법시행규칙, 입찰유의서에서 규정한 제가항에 해당되는지 여부 확인 - 공동이용 행정정보: 휴업사실증명, 폐업사실증명, 법인등기사항증명서, 범죄경력유무조회, 사업자등 중명

~ 동동이동 행장영모, 유립자설동당, 페립자설동당, 립신동기자영동당자, 임의영락유구도와, 자립자 - 이용기관: 본 건 발주기관(입찰집행관)

기업정보 제공에 동의합니다. 🔽 예

행정정보 공동이용에 동의합니다. ✔ 예 입찰무효 사유 등 위 공지사항을 모두 확인하셨습니까? ✔ 예

**(1)** Check all three items

#### Warning of major and frequently occurring reasons why bids may be invalidated

- Participating with a different registered company name or representative name
- A person who is not an employee of the company makes a bid
- Violation of the obligation to pay the bid deposit
- Consent to the use of corporate information and *administrative information*

(2) Click the "Check" button

п х

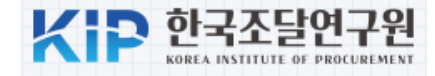

#### **(8)** Write a bid document

| ▶ 물품구매입찰서:!                                                                                                    | 나라장터 - Chrome                                                                                                    |                                                                                                    |                                                                                                    |                                                                                              |                                                                                                    |
|----------------------------------------------------------------------------------------------------|----------------------------------------------------------------------------------------------------|----------------------------------------------------------------------------------------------------|----------------------------------------------------------------------------------------------------|----------------------------------------------------------------------------------------------|----------------------------------------------------------------------------------------------------|
| <b>25</b> g2b.go.kr:80                                                                                                    | 81/ep/join/bidding/sele                                                                                                    | ectBiddocXml2.do                                                                                               | 0                                                                                                    |                                                                                              |                                                                                                    |
| <mark>: 물품구</mark> 매입                                                                                                    | 찰서                                                                                                    |                                                                                                    |                                                                                                    |                                                                                              | Ģ                                                                                                    |
|                                                                                                    | 강사용기관                                                                                                    |                                                                                                    | 귀하                                                                                                    | 재입찰번호                                                                                        |                                                                                                    |
| 입찰공고번호                                                                                                    | 20240722981                                                                                                    | 입찰공고차수                                                                                                    | 00                                                                                                    | 갑철마점 철지<br>참조번호                                                                              | Aconting1014-001                                                                                                    |
|                                                                                                    |                                                                                                    |                                                                                                    |                                                                                                    |                                                                                              |                                                                                                    |
| 본인은 위의 물품여<br>초금액을 완전히 술                                                                                                    | 비 대한 규격서, 도면 및 기초금<br>위하지 못하여 전 10 23 23 20 20 20 20 20 20 20 20 20 20 20 20 20                                                                                | 액을 완전히 숙지하고<br>Lick the                                                                                        | 고, 낙찰되면 실제로 제조 및 (<br>**Check <sup>?</sup> )                                                             | 납품할 수 있는지 여부를 충분히<br>button                                                                  | 히 확인한 후 투찰 여부 및 투찰금액을 결정하였으며, 규격서, 도면 및 기                                                                               |
| 본인은 위의 물품어<br>초금액을 완전히 숙<br>2 위 투칭금액 결정<br>입찰분류                                                                               | 네 대한 규격서, 도면 및 기초금<br>유지하지 못하여<br>고려<br>고려<br>1                                                                                                    | 액을 완전히 숙지하고<br>Set the The                                                                                     | 고, 낙찰되면 실제로 제조 및<br>"Check"                                                                              | 남품할 수 있는지 여부를 충분히<br>button<br>공고명                                                           | 이 확인한 후 투찰 여부 및 투찰금액을 결정하였으며, 규격서, 도면 및 기                                                                               |
| 본인은 위의 물품여<br>초금액을 완전히 4<br>✓ 위 투 <mark>감 금액 결조</mark><br>입찰분류<br>공고기관                                                        | 11 대한 규격서, 도면 및 기초금<br>국지하지 못하여<br>고려<br>고려<br>1<br>강사용기관                                                                                                    | 액을 완전히 숙지하고<br>Slick the                                                                                       | 고, 낙찰되면 실제로 제조 및<br>"Check"                                                                              | 남품할 수 있는지 여부를 충분하<br>button<br>공고명<br>수요기관                                                   | 히 확인한 후 투찰 여부 및 투찰금액을 결정하였으며, 규격서, 도면 및 기<br>Purchase of 200 educational laptop com<br>강사용기관                            |
| 본인은 위의 물품여<br>초금액을 완전히 4<br>기위 투 <mark>참 금액 결정</mark><br>입찰분류<br>공고기관<br>일련번호                                                 | 11 대한 규격서, 도면 및 기초금<br>수지하지 못하여<br>1<br>1<br>값사용기관<br>입찰공고서(                                                                                                   | 액을 완전히 숙지하고<br>S <b>lick the</b><br>에 의함                                                                       | 고, 낙찰되면 실제로 제조 및<br>**Check <sup>?</sup>                                                                 | 남품할 수 있는지 여부를 충분하<br>button<br>공고명<br>수요기관<br>물품분류번호                                         | 이 확인한 후 투찰 여부 및 투찰금액을 결정하였으며, 규격서, 도면 및 기<br>Purchase of 200 educational laptop com<br>강사용기관<br>입찰공고서에 의함               |
| 본인은 위의 물품여<br>초금액을 완전히 4<br>2 위 투질 금액 결조<br>입찰분류<br>공고기관<br>일련번호<br>물품분류명                                                     | 1 대한 규격서, 도면 및 기초금<br>국지하지 못하여<br>1<br>1<br>2<br>산사용기관<br>입찰공고서(<br>입찰공고서(                                                                                     | 액을 완전히 숙지하고<br><b>Slick the</b><br>에 의함                                                                        | ·····································                                                                    | 남풍할 수 있는지 여부를 충분하<br><b>button</b><br>중고명<br>수요기관<br>물품분류번호<br>규격 및 명세                       | 비 확인한 후 투찰 여부 및 투찰금액을 결정하였으며, 규격서, 도면 및 기<br>Purchase of 200 educational laptop com<br>강사용기관<br>입찰공고서에 의함<br>입찰공고서에 의함  |
| 본인은 위의 물품여<br>초금액을 완전히 4<br>기 투출금액 결조<br>입찰분류<br>공고기관<br>일련번호<br>물품분류명<br>음산자                                                 | 비대한 규격서, 도면 및 기초금<br>수지하지 못하여<br>1<br>1<br>1<br>2<br>사용기관<br>입찰공고서(<br>입찰공고서(<br>대한단국                                                                          | 액을 완전히 숙지하고<br>C <b>lick the</b><br>에 의함<br>에 의함                                                               | 고, 낙찰되면 실제로 제조 및<br>**Check <sup>?</sup>                                                                 | 남금달 수 있는지 여부를 충분하<br><b>button</b><br>공고명<br>수요기관<br>물품분류번호<br>규격 및 명세<br>수량                 | 이 확인한 후 투찰 여부 및 투찰금액을 결정하였으며, 규격서, 도면 및 기<br>Purchase of 200 educational laptop com<br>강사용기관<br>입찰공고서에 의함<br>입찰공고서에 의함  |
| 본인은 위의 물품여<br>초금액을 완전히 4<br>이 가 투질금액 결정<br>입찰분류<br>공고기관<br>일련번호<br>물품분류명<br>임선과<br>총액                                         | 비 대한 규격서, 도면 및 기초금<br>수지하지 못하여<br>고리<br>1<br>고리<br>1<br>간사용기관<br>입찰공고서(<br>입찰공고서(<br>대한단독<br>\\\\\\\\\\\\\\\\\\\\\\\\\\\\\\\\\\\\                              | 액을 완전히 숙지하고<br>S <b>lick the</b><br>에 의함<br>게 의함                                                               | ·····································                                                                    | 남동할 수 있는지 여부를 충분하<br>button<br>공고명<br>수요기관<br>물품분류번호<br>규격 및 명세<br>수량                        | i) 확인한 후 투찰 여부 및 투찰금액을 결정하였으며, 규격서, 도면 및 기<br>Purchase of 200 educational laptop com<br>강사용기관<br>입찰공고서에 의함<br>입찰공고서에 의함 |
| 본인은 위의 물품여<br>초금액을 완전히 4<br>이 투질금액 결죄<br>입찰분류<br>공고기관<br>일련번호<br>물품분류명<br>임산리<br>충액<br>※ 투찰금액(총액)은<br>단, 입찰공고문에<br>희망수량 입찰인 2 | 비 대한 규격서, 도면 및 기초금<br>수지하지 못하여<br>1<br>1<br>2<br>산용기관<br>입찰공고서(<br>입찰공고서(<br>입찰공고서(<br>대한한국<br>♥<br>부가가치세 등 제세포할가격으<br>투찰금액(총액) 입력 기준을 별<br>방우에는 「수량」 입력 란에 수현 | 액을 완전히 숙지하고<br><b>Slick the</b><br>에 의함<br>에 의함<br>161,000,000<br>으로 입력하여야 하며,<br>별도로 명시(부가가치,<br>량을 입력하신 후 「총 | 고, 낙찰되면 실제로 제조 및 (<br>**Check")<br>(<br>(<br>(<br>(<br>(<br>(<br>) 이 이 이 이 이 이 이 이 이 이 이 이 이 이 이 이 이 이 이 | 남 품할 수 있는지 여부를 충분하<br><b>button</b><br>공고명<br>수요기관<br>물품분류번호<br>규격 및 명세<br>수량<br>nter Bid am | II 확인한 후 투찰 여부 및 투찰금액을 결정하였으며, 규격서, 도면 및 기<br>Purchase of 200 educational laptop com<br>강사용기관<br>입찰공고서에 의함<br>입찰공고서에 의함 |

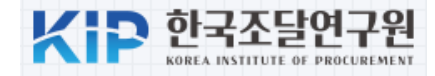

#### **(9)** Items automatically included in the bid

#### 입찰보증금 지급각서 (입찰보증금 면제대상자에게만 적용)

이 입찰에서 본인이 낙찰자로 선정된 후 정당한 이유없이 소정의 기일내에 계약을 체결하지 않아 입찰보증금의 국고귀속 사유가 발생한 경우에는 귀기관의 요청에 따라 「국가를 관한 법률시행령」제38조(입찰보증금의 국고귀속) 또는 「지방자체단체를 당사자로 하는 계약에 관한 법률 시행령」제38조(입찰보증금의 세입조치)에 따라 「국가를 당사자로 히 시행령」제37조제1항 또는 「지방자체단체를 당사자로 하는 계약에 관한 법률 시행령」제37조제1항에서 정한 입찰보증금 100분의 5(국가의 경제위기 극복을 위해 기획재정부 장관이 고시한 특례기간에는 1000분의 25) 이상을 지체없이 귀기관에 현금으로 납입하겠으며, 기타 입찰보증금의 국고귀속 또는 세입조치 사유로 인한 어떠한 조치에 대하여도 것을 확약합니다.

#### 불공정행위 여부 확약서 (경쟁입찰 참가자에만 적용)

본인 또는 본인이 소속한 회사의 임직원(입찰대리인)이 이 입찰과 관련하여 국가계약법 체27조 및 같은 법 시행령 체76조(지방계약법을 적용하는 입찰의 경우에는 지방계약법 7 령 제92조), 독점규제 및 공정거래에 관한 법률 제40조에 규정되어 있는 불공정 행위가 없었음을 확약합니다. 향후 이 확약서의 내용이 거짓된 사실을 기재한 허위임이 판명될 경 제재 조치를 당하여도 이의를 제기하지 않을 것을 확인합니다.

#### 하도급대금 직불조건부 입찰참가 확약서

본인 또는 본인이 소속한 회사는 만일 각 중앙관서와 체결한 계약에서 「건설산업기본법」제34조제1항 또는「하도급거래 공정화에 관한 법률」제13조제1항이나 제3항을 위반히 사실을 확인하여 귀 청에 통보한 일자의 1년 이내에 본 건 입찰공고일이 도래한 경우에는「국가를 당사자로 하는 계약에 관한 법률」제27조의4 제1항 및 제2항 및「지방자치단치 에 관한 법률」제31조의4 제1항 및 제2항에 의거 당해 입찰참가를 위하여「국가를 당사자로 하는 계약에 관한 법률」제15조제1항 및「지방자치단체를 당사자로 하는 계약에 관 른 대가 지급 시 하도급대금을 수요기관이 하수급인에게 직접 지급토록 할 것임을 확약합니다.

#### 조세포탈 등 유죄판결 비대상자 서약서 (국가계약법 적용공고)

당사는 「국가를 당사자로 하는 계약에 관한 법률」제27조의5제1항에 따른 조세포탈 등을 한 자가 아님을 서약합니다. 만일 다음 각 호의 어느 하나에 해당되어 유죄판결이 확정된 날부터 2년이 지나지 않는 사실이 발견된 때에는 계약을 해제·해지하는 등의 불이익을 감수하겠으며, 「국가를 당사자로 하는 계약에 관한 법률 시행령」제76조제1항제1호 가목에 따라 부정당업자의 입찰참가자격제한 처분을 받겠습니다.

1. 「조세범 처벌법」 제3조에 따른 조세 포탈세액이나 환급·공계받은 세액이 5억원 이상인 자

#### 청렴계약서(서약서)

#### 『국가를 당사자로 하는 계약에 관한 법률」제5조의2 또는 『지방자치단체를 당사자로 하는 법률」제6조의 2에 따라 이 입찰에 참여한 당사 대리인과 임직원은 입찰 낙찰, 계약 체결 및 이행, 감독, 검사 등의 과정(준공·납품 이후를 포함한다)에서 아래 각 호의 청렴계약 조건을 준수할 것이며, 이를 위반 할 때에는 입찰·낙찰을 취소하거나 계약을 해제·해지하는 등의 불이익을 감수하고, 이에 민·형사상 이의를 제기하지 않을 것임을 약정합니다.

1. 금품·항응, 사례, 증여, 취업제공(친인척 등에 대한 부정한 취업 제공 포함) 및 알선 등을 직접적·간접적 요구 또는 약속하거나 수수(授受)하지 않겠

- Memorandum of Payment of Tender Deposit
- Certificate of No Penalty for Unfair Practices
- Confirmation that the ordering agency may directly pay the subcontract price to the company in case of illegal subcontracting
- Confirmation that the bid or contract may be nullified if the tax is evaded and punished
- confirmation that it will not offer bribes or private interests to the official in charge during the bidding and contract

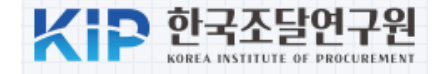

#### **(1)** Submit lottery number and bid form

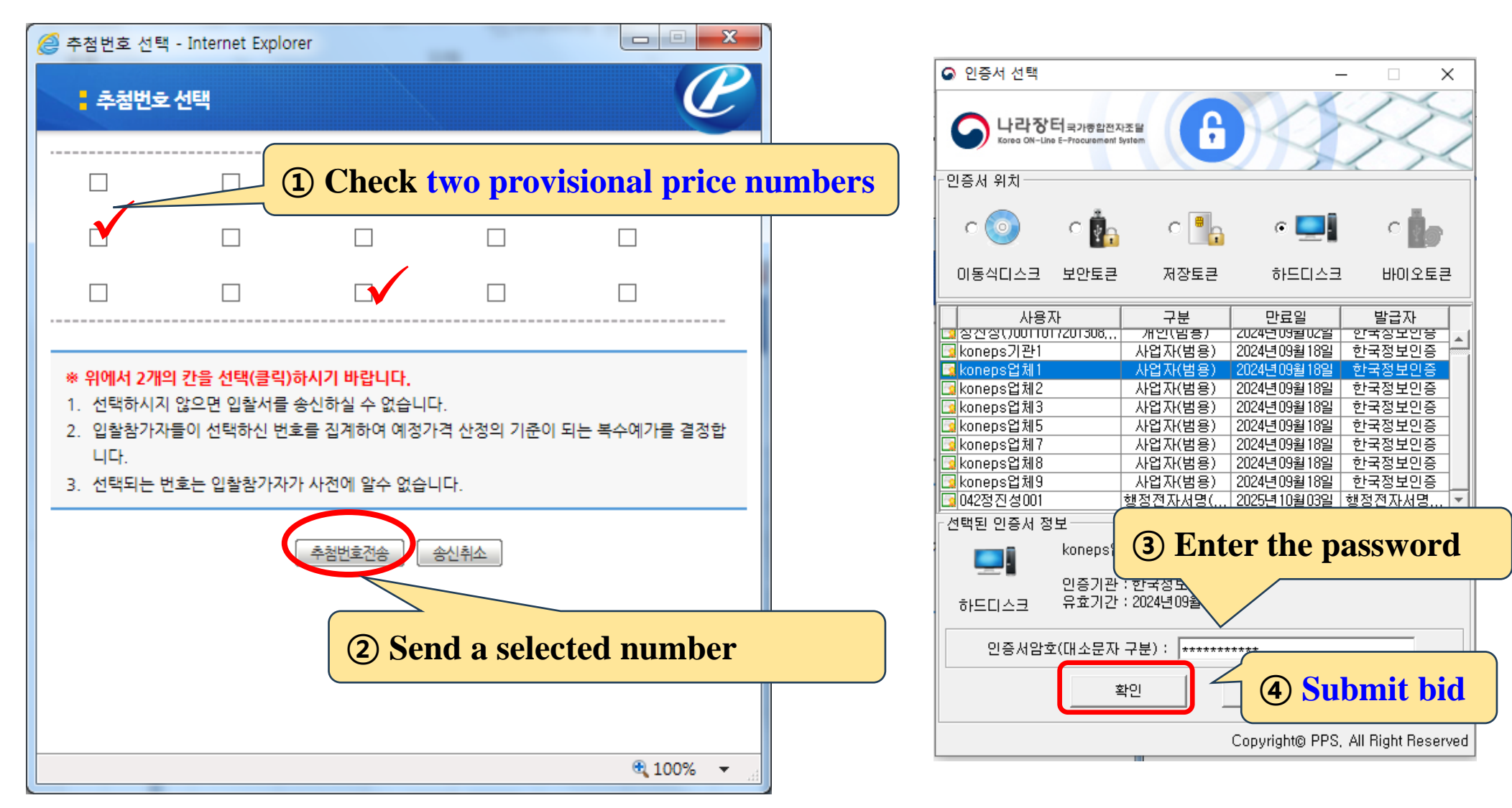

### 6. Create multiple provisional prices

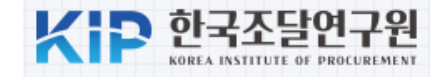

| ∕₹                                                                                                    | 수예가작성         | <i>X</i>                            |                      |                        |                                |                 |      | ? 온라인 매뉴얼 |   |                        |
|----------------------------------------------------------------------------------------------------|---------------|-------------------------------------|----------------------|------------------------|--------------------------------|-----------------|------|-----------|---|------------------------|
| [공고일                                                                                                    | [반]           |                                     |                      |                        |                                |                 |      |           |   |                        |
| 공고변                                                                                                    | 번호            | 20240722981-0                       | 0                    |                        | 참조번호                           | Aconting1014-0  | 001  |           |   |                        |
| 공고명                                                                                                    | 8             | Purchase of 2<br>ers                | 00 educationa        | l laptop comput        | 수요기관                           | 강사용기관           |      |           |   |                        |
| 최초기                                                                                                    | 개찰일시          | 2024/07/18 15:                      | 00                   |                        | 충예가갯수                          | 15              |      |           |   |                        |
| 공고달                                                                                                    | 남당자           | 교육강사                                |                      |                        | 재무관                            | 교육강사            |      |           |   |                        |
| [예비가                                                                                                    | 격 작성이력 및      | 예가작성]                               |                      |                        |                                |                 |      |           |   |                        |
| 분류                                                                                                    | 7             | 초금액                                 | 재입찰번호                | 개찰일시                   | 작성예가범위                         | 작성상위갯수          | 작성일시 | 비고        |   |                        |
| 1                                                                                                    |               | 190,000,000<br>(일억구천만원)             | 0                    | 2024/07/18 15:0        | 00                             |                 |      | @গম্ব্    | K | <b>Create</b> multiple |
| [예비가                                                                                                    | ·격 작성기준]      |                                     |                      |                        |                                |                 |      |           |   | provisional price      |
| 예비기                                                                                                    | 가격 %          | ± 🗸 2 %                             | (변경 불가)              |                        | 기초금액기준 상위갯수                    | 8 🗸 (변경불        | (7F) |           |   |                        |
| 현재 등<br>낙찰지                                                                                                    | 공고건의<br>사선정기준 | <b>조달청기준</b><br>예비가격 % 변<br>기초금액기준상 | 경은 기초금액<br>5위갯수 : 상위 | 입력시 입력한 범<br>갯수 조정이 필요 | 위임으로 집행관과 협의히<br>할시 콜센터로 문의하세요 | 사시기 바랍니다.<br>2. |      |           |   |                        |
| 조달청기준         총예가갯수 15, ±2% 인 경우 8번째구간[99.867~100.133%]에서 생성되는 예비가격의 비율에 따라 기초금액기준 상위<br>예비가격 갯수가 7개 또는 8개가 될 수 있습니다. |               |                                     |                      |                        |                                |                 |      |           |   |                        |
| 행정인                                                                                                    | 안전부 기준        | 총예가갯수 15                            | 인 경우 기초금             | 음액대비 상위예비기             | 가격갯수는 7 입니다.                   |                 |      |           |   |                        |
| 기타                                                                                                    |               | 각 기관의 기준                            | 에 따라 예가볃             | i위 및 기초금액상             | 위예비가격갯수를 조정하                   | 여 작성하시면 됩!      | 니다.  |           |   |                        |

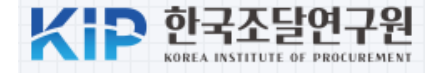

|           | 예비가격            | 생성비율      | 순번        | 예비가격            | 생성비율    |
|-----------|-----------------|-----------|-----------|-----------------|---------|
| 제 1 예비가격  | 193,572,000 원   | 101.880 % | 제 2 예비가격  | 188, 164, 600 원 | 99.034  |
| 제 3 예비가격  | 190,931,000 원   | 100.490 % | 제 4 예비가격  | 192, 124, 200 원 | 101.118 |
| 제 5 예비가격  | 193, 114, 100 원 | 101.639 % | 제 6 예비가격  | 187, 626, 900 원 | 98.751  |
| 제 7 예비가격  | 189, 236, 200 원 | 99.598 %  | 제 8 예비가격  | 190,351,500 원   | 100.185 |
| 제 9 예비가격  | 192, 675, 200 원 | 101.408 % | 제 10 예비가격 | 186, 749, 100 원 | 98.289  |
| 제 11 예비가격 | 189, 804, 300 원 | 99.897 %  | 제 12 예비가격 | 188, 329, 900 원 | 99.121  |
| 제 13 예비가격 | 186, 317, 800 원 | 98.062 %  | 제 14 예비가격 | 191, 540, 900 원 | 100.811 |
| 제 15 예비가격 | 189, 684, 600 원 | 99.834 %  |           |                 |         |

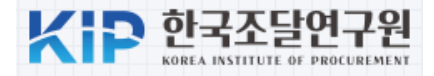

#### bid opening procedure

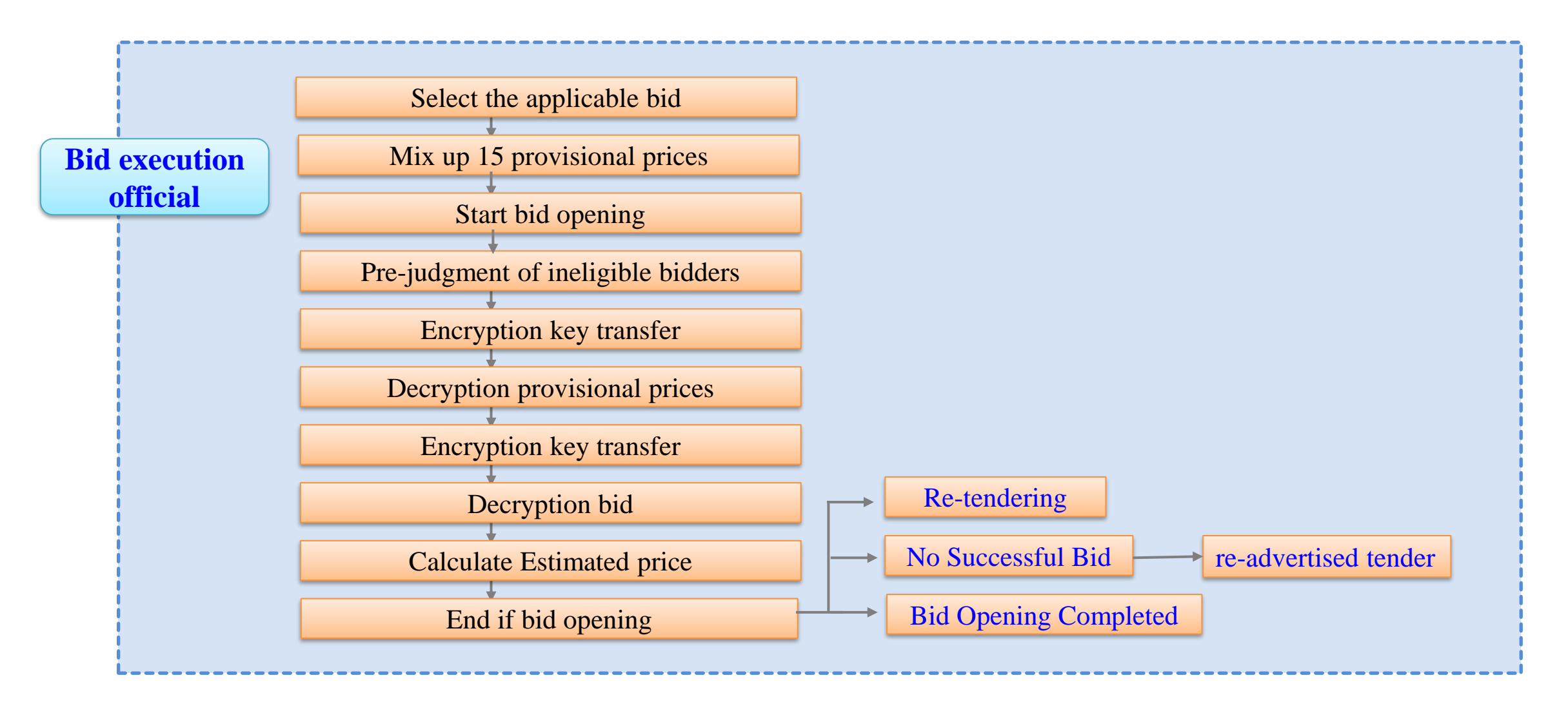

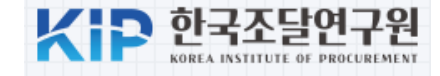

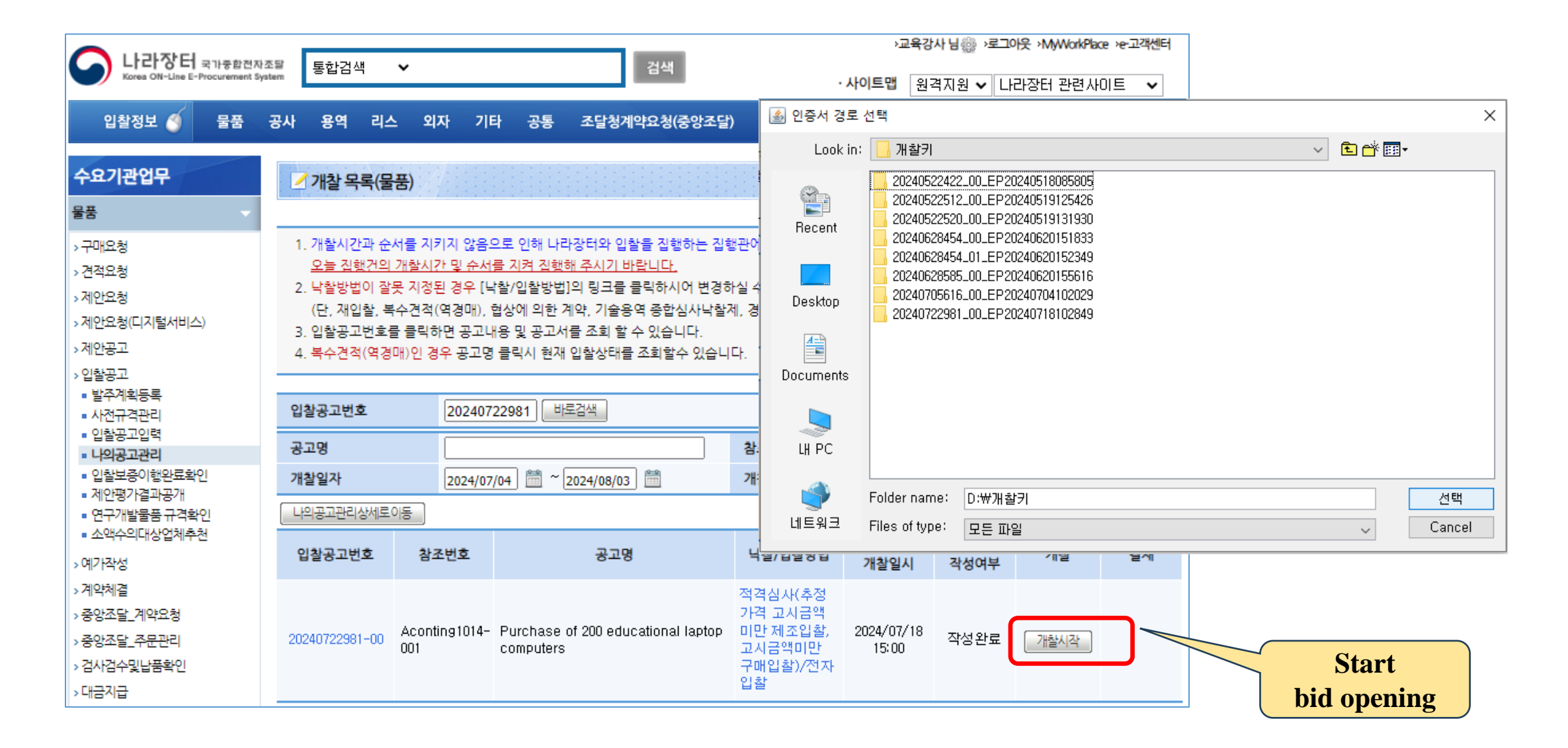

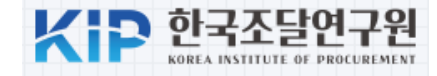

| <b>)</b> 7H    | 찰분류 목                                                                                                    | 록 : 나라장터 - C     | hrome  |    |     |                                            |       |           |                      | _             |            | × |
|----------------|----------------------------------------------------------------------------------------------------|------------------|--------|----|-----|--------------------------------------------|-------|-----------|----------------------|---------------|------------|---|
| •= (           | g2b.go.kr:8082/ep/open/openbidCateList.do?bidno=20240722981&bidseq=00&bidcate=&rebidno=&taskClCd=1&srchTempRebid                                               |                  |        |    |     |                                            |       |           |                      |               |            |   |
| :              | 개찰분                                                                                                    | ₽ <del>₽</del> ₹ |        |    |     |                                            |       |           | 0                    | 온라인 매뉴얼       |            | 3 |
| 1.<br>2.<br>3. | 1. 개찰이 완료되지 않은 분류건만 조회됩니다.         2. 개찰을 진행하시려면 개찰시작 버튼을 눌러주십시요.         3. 개찰시작후 진행과정중 에러 발생시 초기화 버튼을 눌러 초기화이후 작업 바랍니다.         Mix up 15 provisional prices |                  |        |    |     |                                            |       |           |                      |               |            |   |
| 분류             | 일련<br>번호                                                                                                    | 세부품명<br>번호       | 세부품명   | 단위 | 수량  | 규격                                         | 수요기관  | 재입찰<br>번호 | 개찰일자                 | 선택            | 초기         | 화 |
| 1              | 1                                                                                                    | 4321150301       | 노트북컴퓨터 | 대  | 200 | Refer to the<br>attached<br>specifications | 강사용기관 | 0         | 2024/07/18<br>15:00  | 배배열완료<br>개찰시작 | <u>초</u> 기 | 화 |
| 4              |                                                                                                    |                  |        |    |     | 닫기                                         |       |           | Start<br>bid opening |               |            |   |

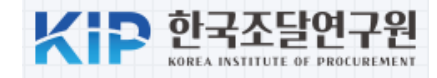

#### **Pre-judgment of ineligible bidders**

| 🔵 투찰업체 사전                                                                                      | 변판정(미판정) : 나라장터                                                                                                    | 1 - Chrome                                                                                                    |                              |                         | - 🗆 ×                                                                                                    |
|------------------------------------------------------------------------------------------------|----------------------------------------------------------------------------------------------------|----------------------------------------------------------------------------------------------------|------------------------------|-------------------------|----------------------------------------------------------------------------------------------------|
| 😋 g2b.go.kr                                                                                    | :8082/ep/open/bidd                                                                                                    | erPreJdmtReg.do?bidno=20240722981&bidseq=00                                                                                                    | &bidcate=1&rebidno=0&task    | CICd=1&srchTempRebidno= | &bidderFrom=null                                                                                                    |
| <mark>:</mark> 투찰업체                                                                            | 사전판정(미판정)                                                                                                    |                                                                                                    |                              |                         | 2 2 मेर गाम प्रधान के प्रधान के प्रधान क<br>प्रधान के प्रधान के प्रधान के प्रधान के प्रधान के प्रधान के प्रधान के प्रधान के प्रधान के प्रधान के प्रधान के प्<br>प्रधान के प्रधान के प्रधान के प्रधान के प्रधान के प्रधान के प्रधान के प्रधान के प्रधान के प्रधान के प्रधान के प्<br>प्रधान के प्रधान के प्रधान के प्रधान के प्रधान के प्रधान के प्रधान के प्रधान के प्रधान के प्रधान के प्रधान के प् |
| 1. 사전판정 고<br>부적격업체<br>협상에의환<br>2. 사전판정과<br>3. 업체명 또는<br>4. <b>업체상태(전</b><br>5. 사전판정은<br>저장된 내역 | *정은 부적격업체를 입찰/<br>가 없는 경우에는 다음단/<br>계약 입찰인 경우, 적격여<br>정에서 부적격처리된 업체<br>- 업체상태조회 버튼을 클<br>성보)를 반드시 확인하시고<br>페이지별로 저장작업이 더<br>은 판정완료업체조회 버튼 | 서복호화이전에 거르는 작업입니다.<br>예로 이동 버튼을 눌러 작업을 계속 진행하시면 됩니다.<br>부가 자동처리 됩니다.<br>에의 추첨번호는 예가산정과정에서 사용되지 않습니다.<br>릭하면 업체의 기본정보를 조회하실 수 있습니다.<br>. 개찰을 진행하시기 바랍니다.<br>이루어집니다. 즉, 저장된 페이지는 본 화면에서는 조회되지 않습!<br>특을 눌러 확인 및 수정할 수 있습니다. | 니다.                          |                         |                                                                                                    |
| 입찰공고번호-:                                                                                       | 차수                                                                                                    | 20240722981-00                                                                                                    | 참조번호                         | Aconting1014-001        | 1                                                                                                    |
| 공고명                                                                                            |                                                                                                    | Purchase of 200 educational laptop computers                                                                                                    | 수요기관                         | 강사용기관                   |                                                                                                    |
| 업체리스트                                                                                          |                                                                                                    | · 판정완료업체조회 ※ 버튼 클릭 시 본 화면에서 사전판정                                                                                                    | <u>완료(저장) 처리된 업체가 조회</u> 됩니[ | 다.                      |                                                                                                    |
| 기타공공기관벽                                                                                        | 부정당계재                                                                                                    | 투찰업체 중 기타공공기관 계약사무 운영규정에 의한 부정당                                                                                                    | 3제재 업체가 없습니다.                |                         |                                                                                                    |
| 대표자/투찰자                                                                                        | 부정당제재내역                                                                                                    | 내역조회 * 투찰 시 업체 대표자 또는 투찰자가 부정당제                                                                                                    | 재를 받은 자료입니다. 필히 내용을          | 확인하시기 바랍니다              | Select here if a company                                                                                                    |
| 법인등기부등본                                                                                        | 본/사업자등록사항 조회                                                                                                    | 법인등기부등본/사업자등록사항조회                                                                                                    |                              |                         | beconv reason for hid                                                                                                    |
| 업체별 입찰참;<br>(소프트웨어사                                                                            | 가제한금액<br>업만 적용)                                                                                                    | 입찰참가제한금액 * 필요에 따라 투찰업체의 입찰참가제한                                                                                                    | ː금액을 확인하시고 사전판정을 하시          | 1기 바랍니다.                | disqualification                                                                                                    |
| [사전판정 >> 미                                                                                     | 판정업체] 사업자등록                                                                                                    | 번호 검색                                                                                                    |                              | [[]] 검색건수 : 3 / 3 (/    | 미판정업체수/전체참여업체수)] 3                                                                                                    |
| No.                                                                                            | 사업자등록번호                                                                                                    |                                                                                                    | 상호명                          |                         | 8                                                                                                    |
| 1                                                                                              | 9998100009                                                                                                    | (주)나라장터업체1.                                                                                                    |                              | [                       | 업체상태조회 00 정상 🗸                                                                                                    |
| 2                                                                                              | 9998100010                                                                                                    | (주)누리장터1                                                                                                    |                              | [                       | 업체상태조회 00 정상 ✔                                                                                                    |
| 3                                                                                              | 9998100011                                                                                                    | 테스트업체3                                                                                                    |                              | ſ                       | 업체상태조회 00 정상 ✔                                                                                                    |
|                                                                                                |                                                                                                    |                                                                                                    | 저장 [다음단계로이동]                 |                         |                                                                                                    |

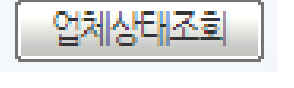

|   | 00 정상                               | ~ |
|---|-------------------------------------|---|
|   | 00 정상                               | - |
|   | 03 입찰보증금 미수납                        |   |
|   | 04 입찰보증금미달                          |   |
|   | 06 도급한도액초과                          |   |
|   | 10 금액표기작오                           |   |
|   | 14 도급한도액 비닐<br>15 대원조르 트리           |   |
|   | 1 기간이공유 콜럼<br>1 기명원으중기가 계매          |   |
|   | 10 해타지여 아니                          |   |
|   | 22 시공식전미만                           |   |
|   | 27 서류미제춬                            |   |
|   | 28 동공고 기낙찰자                         |   |
|   | 30 입찰서중복제출                          |   |
|   | 31 규격서평가부적격                         |   |
|   | 33 부정당업자                            |   |
|   | 34 전자입찰취소신청                         |   |
|   | 35 제안서미제출                           |   |
|   | 40 상호대표자불일치                         |   |
|   | 41 직접생산비중족                          |   |
|   | 4Z 중소기업비중족<br>4D 고도스그려져이바           | - |
|   | 43 중중우급법경위반<br>00 기타 이차차기기계 비재계 110 |   |
|   | 99 어깨 미드로                           | - |
| ļ | 22 답세 비중국                           | _ |

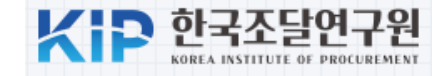

| <b>)</b> 개칠 | 결과 : 나라장터 -                     | Chrome                                     |                                              |                             |                             |                |                      | P           |                        | ×                             |                |                           |                                      |               |
|-------------|---------------------------------|--------------------------------------------|----------------------------------------------|-----------------------------|-----------------------------|----------------|----------------------|-------------|------------------------|-------------------------------|----------------|---------------------------|--------------------------------------|---------------|
| 🙃 g         | 2b.go.kr:8082/e                 | ep/open/openbio                            | dResultDtl.do                                | ?bidno=2024072              | 2981&bidseq=00&             | lbidcate       | e=1&rebidno          | =0&         | 에비가격 산정결과              | : 나라장터 - Chrome               |                |                           | -                                    |               |
| :           | 개찰결과                            |                                            |                                              |                             | Estimate                    | d Pr           | ice                  | -{          | 5 g2b.go.kr:8082       | ?/ep/open/pdamtCalcResi<br>결과 | ultDtl.do?bi   | dno=2024072298            | 1&bidseq=00&bidcate=1&i<br>② 온라인 매뉴얼 | sGoverm       |
| 1.7         | 배찰결과에 이상이 S<br>배찰완료/유찰/재입       | 있을 시 개찰을 중지하<br>찰 처리 시 실시간으로<br>스테에서 전가이하리 | 하고 처리방안에 [<br>로 <b>결과가 공개되</b><br>] 진해하는 고고0 | 대해 나라장<br>며, 어떠한 사유로든 !     | Calculatio<br>번복할 수 없으니 유의하 | n Sci<br>사기 바람 | reen                 | <u>북가</u> ) | 입찰공고번호                 | 20240722981-00                |                | 참조번호                      | Aconting1014-001                     |               |
| 4.7         | 다 등 집 전 사 포 을 시<br>예약 및 그 이행과 관 | 으럼에서 전자컵들로<br>난련하여 정당한 이유                  | = 껍행하는 등고의<br>없이 응하지 아니                      | 에 대해 이용구구료가<br> 하거나 포기서를 제출 | 구퍼럽니다.<br>출한 사실이 있는 자는 '4   | 수의계약           | 배제업체관리'에             |             | 입찰분류                   | 1                             |                | 재입찰번호                     | 0                                    |               |
| 5<br>*      | 등록하여야 합니다.<br>· 시스텍 경로 : 나라     | 장터 수요기관 언무                                 | → 공토 → 계약                                    | 라리정보 → 수의계액                 | 배제언체 관리                     |                |                      |             | 공고명                    | Purchase of 200 education     | ial laptop cor | A DATE OF COMPANY         | 2024/07/10 00:10                     |               |
| 이치          | 고고버충-카스                         | 20240722981-0                              |                                              |                             | シス비さ                        |                | conting 1014-00      | 01          | 역 실사 신성 역 용기 군<br>예가범위 | -2% ~ +2%                     |                | 실제 개설일지<br>기초금액기준<br>상의개수 | 7                                    |               |
| 공고          | 명                               | Purchase of 2                              | 200 educational                              | laptop computers            | 8275                        | ŕ              |                      | 01          | 정렬기준                   | Random 저장                     |                | 복수예비가격<br>작성시각            | 2024/07/19 09:09:47                  |               |
| 계약          | 방법                              | 제한(총액)                                     |                                              |                             | 낙찰방법                        | 전<br>문         | 력격심사(추정가<br>극액미만 구매입 | ⊦격 고<br>챀)  |                        |                               |                |                           |                                      |               |
| 낙찰          | 하한율                             | 84.245%                                    |                                              |                             | 예정가격                        | ſ              | 예정가격산출결과             |             | 구분                     | 금액                            | 추첨횟수           | 구분                        | 금액                                   | 추첨횟수          |
| 법인          | 등기부등본/                          |                                            |                                              | =                           |                             | C.             |                      |             | 추첨가격 1                 | 193, 572, 000                 | 0              | 추첨가격 2                    | 190, 351, 500                        | 1             |
| 사업          | 자등록사항 조회                        | [ 입인증기부용된                                  | 2/사업사공독사업가/3                                 | 외                           |                             |                |                      |             | 추첨가격 3                 | 187, 626, 900                 | 0              | 추첨가격 4                    | 192, 675, 200                        | 0             |
|             |                                 |                                            |                                              |                             |                             |                | [검색?                 | 건수 :        | 주점가격 5<br>초 체기거 7      | 190, 931, 000                 | 1              | 주점가격 6<br>초 체기계 0         | 189, 684, 600                        | 1             |
| 스이          | 내어기드로버송                         | 사충며                                        |                                              | 의사기                         | 트차그애 트                      | 차류(%)          | 입찰가격                 | <br>I       | 추첨가격 9                 | 191, 540, 500                 | 0              | 추첨가격 0                    | 189, 236, 200                        | 1             |
| 교귀          | ~ 1~ 5 7 7 2                    | 0×0                                        | Rid on                                       | oning is co                 | mpleted                     | -일혈(70)        | 평점                   |             | 추첨가격 11                | 186, 749, 100                 | 0              | 추첨가격 12                   | 186, 317, 800                        | 0             |
| 1           | 9998100009                      | (주)나라장터업<br>1.                             | declar                                       | e the "hid                  | opening                     | 84,833         | 3 57.32              | 8           | 추첨가격 13                | 189, 804, 300                 | 0              | 추첨가격 14                   | 193, 114, 100                        | 1             |
| 2           | 9998100010                      | (주)누리장터1                                   | ucciai                                       | complete'                   | ,                           | 94,845         | 5 55                 | 7           | 추첨가격 15                | 188, 329, 900                 | 0              |                           |                                      |               |
| 3           | 9998100011                      | 테스트업체3                                     | 정신성                                          | ਸਦਾਹੜ/                      | 7,000,000                   | 82.726         | 6 48.92              | 낙찰          | 예정가격                   |                               | 189, 782, 925  | 기초금액                      |                                      | 190, 000, 000 |
|             |                                 |                                            |                                              | 71찰완료 7                     | 재입찰 유찰                      |                |                      |             | Estin                  | nated Price                   |                | 7                         |                                      | Þ             |

### 8. Determination of the successful bidder

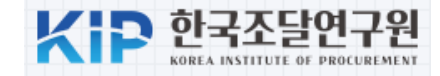

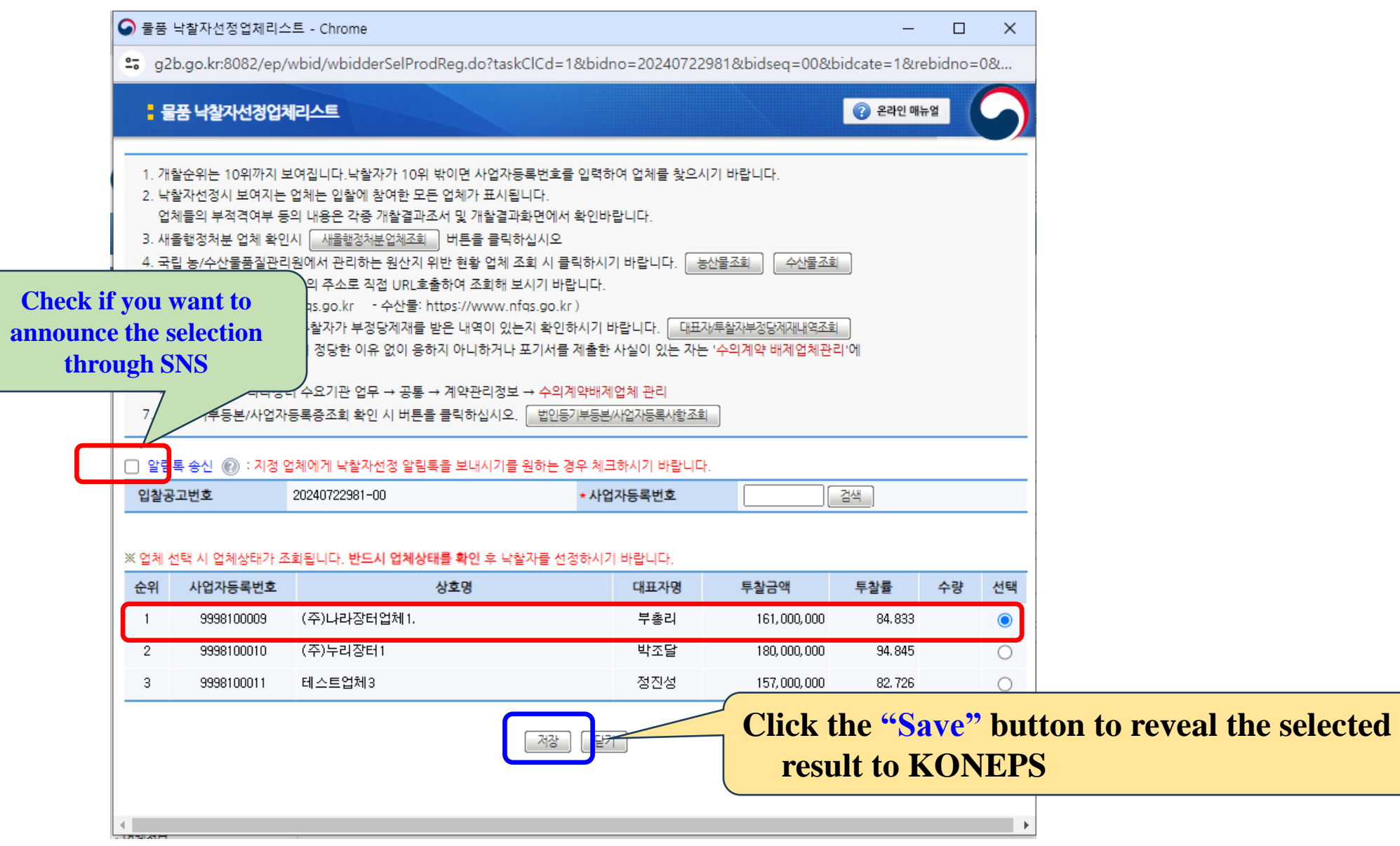

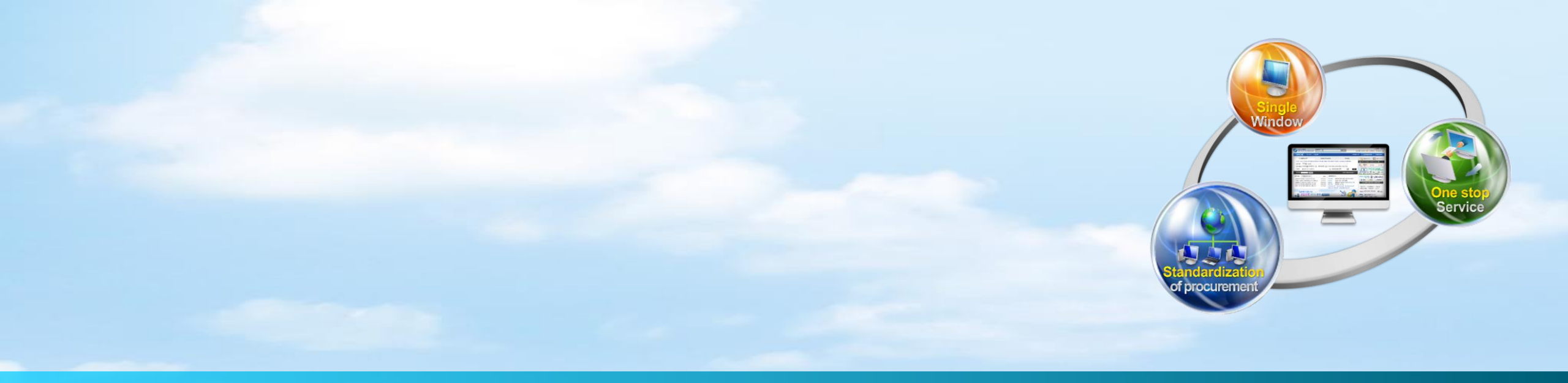

# **III.** Evaluation of contract performance ability

### **1. Notification of Evaluation**

| 적격심사다                                                                                     | 상통보서                                                |                                                                  |                                                  |              | 온라인 매뉴얼         |                                                                             |
|-------------------------------------------------------------------------------------------|-----------------------------------------------------|------------------------------------------------------------------|--------------------------------------------------|--------------|-----------------|-----------------------------------------------------------------------------|
| t identification<br>umber                                                                 | n<br>이하로 선택                                         | 백하여 송신하십시오.                                                      |                                                  |              | Date of do      | cument creation                                                             |
| * 문서번호                                                                                    | Acontir                                             | ng2024-003                                                       | * 작성일자                                           | 2024/07/19   |                 |                                                                             |
| * 문서기능                                                                                    | 원본 🗸                                                | ]                                                                |                                                  |              | <b>Departme</b> | ent, name, and phone                                                        |
| [송신자]                                                                                     |                                                     |                                                                  |                                                  |              |                 |                                                                             |
| * 수요기관명                                                                                   | 강사용                                                 | 기관                                                               | 담당자전화번호                                          | 00-1588-0800 |                 |                                                                             |
| 담당자성명                                                                                     | 교육강                                                 | 사                                                                |                                                  |              |                 |                                                                             |
| [수신자]                                                                                     |                                                     |                                                                  |                                                  |              | [적격심사대상자]선택     | evaluated                                                                   |
| No. 사                                                                                     | 업자등록번호                                              | 상호명                                                              | 담당부서                                             |              | 담당자성명           |                                                                             |
| No. 사<br>1 9년                                                                             | 업자등록번호<br>998100009                                 | <b>상호명</b><br>(주)나라장터업체1.                                        | 담당부서<br>업체1 공공사업부                                |              | 담당자성명<br>업체일    |                                                                             |
| No. 사<br>1 야<br>[입찰정보]                                                                    | 업자등록번호<br>998100009                                 | <b>상호명</b><br>(주)나라장터업체1.                                        | 담당부서 업체1 공공사업부                                   |              | 담당자성명<br>걸체일    | Tender informa                                                              |
| No. 사<br>1 9:<br>[입찰정보]<br>* 입찰공고번호                                                       | 업자등록번호<br>998100009<br>202407                       | 상호명<br>(주)나라장터업체1.<br>722981                                     | 담당부서<br>업체1 공공사업부<br>입찰공고차수                      | 00           | 담당자성명<br>걸체일    | Tender informa<br>for evaluatio                                             |
| No. 사<br>1 9:<br>[입찰정보]<br>* 입찰공고번호<br>공고명                                                | 업자등록번호<br>998100009<br>202407<br>Purcha             | 상호명<br>(주)나라장터업체1.<br>722981<br>se of 200 educational laptop cor | 담당부서<br>업체1 공공사업부<br>입찰공고차수<br>mputers           |              | 담당자성명<br>걸체일    | Tender informa<br>for evaluatio                                             |
| No. 사<br>1 9<br>(입찰정보]<br>* 입찰공고번호<br>공고명<br>입찰분류                                         | 업자등록번호<br>998100009<br>202407<br>Purcha<br>1        | 상호명<br>(주)나라장터업체1.<br>722981<br>se of 200 educational laptop cor | 담당부서<br>업체1 공공사업부<br>이 입찰공고차수<br>mputers 객입찰번호   |              | 담당자성명<br>걸체일    | Tender informa<br>for evaluation                                            |
| No.     사       1     9       (입찰정보]        * 입찰공고번호        공고명        입찰분류        적격심사구분 | 업자등록번호<br>998100009<br>202407<br>Purcha<br>1<br>물품적 | 상호명<br>(주)나라장터업체1.<br>722981<br>se of 200 educational laptop cor | 담당부서<br>입체1 공공사업부<br>이 같공고차수<br>mputers<br>재입찰번호 |              | 담당자성명<br>걸체일    | Tender informa<br>for evaluation<br>Evaluation sheet<br>submission deadling |

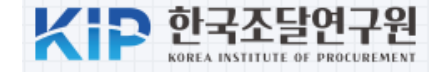

| 입찰정보       물품       공사       용역       리스       외자       비혹       기타       민간       공동       나의나라장터       나의메뉴       문서함         나의       나의       나리나라장터       발은 문서함       실객문서함         Bid Center       전체       전체       전체       조회조건       전체       전체       도 비용       10건씩 보기       ·         업체정보관리       기간별       2024/06/15       월 2024/07/15       ·       전체       ·       조회조건       전체       ·       중요 문서보기       ·       ·       ·       ·       ·       ·       ·       ·       ·       ·       ·       ·       ·       ·       ·       ·       ·       ·       ·       ·       ·       ·       ·       ·       ·       ·       ·       ·       ·       ·       ·       ·       ·       ·       ·       ·       ·       ·       ·       ·       ·       ·       ·       ·       ·       ·       ·       ·       ·       ·       ·       ·       ·       ·       ·       ·       ·       ·       ·       ·       ·       ·       ·       ·       ·       ·       ·       ·       ·       ·       ·                                                                                                    |             | 1 전 자 조<br>ent Syst | 달<br>em 통    | 합검색         | *                                              | 검                             | 색                       | >업체일                     | 빌님 <mark>122.38.177.69</mark> ∰ →로 | ·그아웃 ·Bid Cente | er xe-고객센터  |
|----------------------------------------------------------------------------------------------------|-------------|---------------------|--------------|-------------|------------------------------------------------|-------------------------------|-------------------------|--------------------------|------------------------------------|-----------------|-------------|
| 나의 나라장터       받은 문서방       보냅문서함       결재문서함         Bid Center       문서명       전체 · 전체 · · · · · · · · · · · · · · · ·                                                                                                    | 입찰정보 🍯 물품   |                     | 공사 응         | 용역          | 리스 외자 비축                                       | 기타 민간 공통                      |                         |                          | 사의나라장터                             | 나의메뉴            | 기드 ♥<br>문서함 |
| Bid Center       문서명       전체 ♥ 전체 ♥ 전체 ♥ Z 최조건       전체 ♥ 전체 ♥ 전체 ♥ Z 최조건       전체 ♥ 10건박 ↓ 10건박 ↓ 1         업체경보관리       기간별       2024/06/15 🖆 2024/07/15 🖆 ※최대 1년 단위로 설정가능       개봉여부       전체 ♥ 2 전체 ♥ 2 전M P 2 T ♥ 2 T ♥ 2 T | 나의 나라장터     |                     | 받은           | 문서함         | 보낸문서함 결기                                       | 재문서함                          |                         |                          |                                    |                 |             |
| 업체정보관리       기간별       고024/06/15       ※ 최대 1년 단위로 실장가       개봉여부       전체 · · · · · · · · · · · · · · · · · · ·                                                                                                    | Bid Center  |                     | 문서명          | !           | 전체                                             | ✔ 전체                          | ~                       | 조회조건 전체                  | •                                  | 10건씩            | 보기 🖌        |
| 지문보안토큰       ····································                                                                                                    | 업체정보관리      | ×.                  | 기간별          | 202         | 24/06/19 🛗 2024/07/19                          | 🛗 ※최대 1년 단위로                  | 설정가능                    | 개봉여부 전체                  | ✓ ☐ 중요 문서보기 ✓ ☐ 삭제된 문서보기           | ч <b>Г</b>      | 조회          |
| 0건집 찰서비스       54 개 문서 중 미 개봉된 38 개의 문서를 개봉처리 하여 주십시오 [ 문 Page 1 / 6]         호       통합문서 및 미관       미 관 로 전송       압축 파일받기       삭제       접수         0증서관리       호       번호       송신자       문서 명       문서번호/공사명       건송일자       문서상태       정부       ✓         사용인감등록및변경관리       1       인35999960004<br>강사용기관       관       전       전       전       ✓       ●       ●       ●       ●       ●       ●       ●       ●       ●       ●       ●       ●       ●       ●       ●       ●       ●       ●       ●       ●       ●       ●       ●       ●       ●       ●       ●       ●       ●       ●       ●       ●       ●       ●       ●       ●       ●       ●       ●       ●       ●       ●       ●       ●       ●       ●       ●       ●       ●       ●       ●       ●       ●       ●       ●       ●       ●       ●       ●       ●       ●       ●       ●       ●       ●       ●       ●       ●       ●       ●       ●       ●       ●       ●       ●       ●       ●       ●       ●       ●       ●       ●<                                                                                                    | 지문보안토큰      | ×.                  |              |             |                                                |                               |                         |                          | 0                                  |                 |             |
| 인증서관리       값       번호       승신자       문서 명       문서번호/공사명       전송일자       문서상태       정부          사용인감등록및변경관리       ····································                                                                                                    | 안전입찰서비스     | ×.                  | 54 개 문<br>출· | ·서 중 🛛<br>력 | <mark>개봉된 38 개의 문서를 7</mark><br>  통합문서 및 이관  에 | 개봉처리 하여 주십시오 [<br>일로 전송 입축파일받 | (尼 Page 1 / 6<br>같기) 삭제 | ]<br>  접수                |                                    |                 |             |
| 사용인감등록및변경관리       1       1       C1359999G0004       적격심사대상통보서       Aconting2024-003       2024/07/19 09:25:52       미개봉       0       0       0         업무현황       3       2       2       3       3       4       1       2       4       4       0       0       0       0       0       0       0       0       0       0       0       0       0       0       0       0       0       0       0       0       0       0       0       0       0       0       0       0       0       0       0       0       0       0       0       0       0       0       0       0       0       0       0       0       0       0       0       0       0       0       0       0       0       0       0       0       0       0       0       0       0       0       0       0       0       0       0       0       0       0       0       0       0       0       0       0       0       0       0       0       0       0       0       0       0       0       0       0       0       0       0       0                                                                                                    | 인증서관리       | ×.                  |              | 번호          | 송신자                                            | 문서명                           | 문서                      | 번호/공사명                   | 전송일자                               | 문서상태            | 첨부 🔽        |
| 업무현황<br>공지/게시/자료<br>나의 메뉴설정 1 같 같 상사용기관 역적 업자대 중품보처 Purchase of 200 educational 1 2024/07/19 09:25:52 비개 등 0 []<br>2024/07/19 09:25:52 비개 등 0 []<br>2024/07/19 09:25:52 비개 등 0 []<br>2024/07/19 09:25:52 비개 등 0 []                                                                                                    | 사용인감등록및변경관리 |                     |              |             | C1359999G0004                                  | 저경사내라샤트립니                     | Acont                   | ting2024-003             | 0004/07/10 00:05:50                |                 |             |
| 공지/게시/자료<br>2 c99999990000                                                                                                    | 업무현황        |                     |              | 1           | 강사용기관                                          | 역역심자대상동모서                     | Purchase of<br>aptop    | computers                | 2024/07/19/09:25:52                | 비개공             | U           |
| 나의에뉴설정 2 035555550000 (제구 규덕중국 여구 2024년 서오국중 사녀 시원중 도 2024/07/18 08 17:28 비개종 0 0 0 0                                                                                                    | 공지/게시/자료    |                     |              |             | ~ 99999999999999                               | 제안공고등록알림                      | 202                     | 240701243<br>특축 표명 파일용 : | 2024/07/10 00:17:20                | 미개보             |             |
|                                                                                                    | 나의 메뉴설정     |                     |              | 2           | 0999999990000                                  | (제구 규덕중국 여구<br>확인필요)          | 2024년 제소력<br>트          | 특응 자녀 시권용 도<br>트북 구매     | 2024/07/18 08-17-28                | 비세종             | 0           |

### **3. Create application for evaluation**

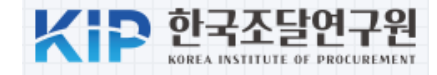

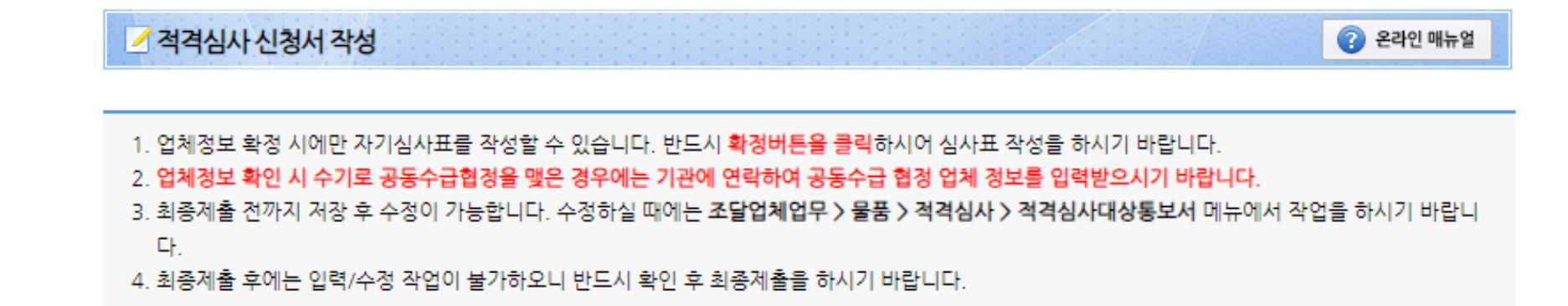

[ 입찰사항 ]

| [집절시장]  |                                             |                         |                  |                |                         |
|---------|---------------------------------------------|-------------------------|------------------|----------------|-------------------------|
| 공고명     | Purchase of 200 educational laptop computer | s                       |                  |                |                         |
| 입찰공고번호  | 20240722981-00                              | 개찰일자                    | 2024/07/19       |                |                         |
| 국제입찰여부  | 국내                                          | 공고게시일자                  | 2024/07/18       |                |                         |
| 입찰금액    | 161,000,000원                                | 추정가격                    | 181, 818, 182원   |                |                         |
| 품명      | 노트북컴퓨터                                      | 수량                      | 200              |                |                         |
| 실수요기관   | 강사용기관                                       | 계약방법                    | 제한(총액)           |                |                         |
| 낙찰방법    | 적격심사(추정가격 고시금액미만 제조입찰,고<br>시금액미만 구매입찰)      | 신청마감일시                  | 2024/07/24 23:59 | Information of | the person in charge of |
| 관계법령    | 조달청 물품구매적격심사 세부기준 (구매총괄과                    | 바 - 6043호, 2022.12.27.) |                  | preparing the  | evaluation application  |
|         |                                             |                         |                  |                |                         |
| [담당자정보] |                                             |                         |                  |                |                         |
| * 담당자명  | 업체일                                         | * 전화번호                  | 042-481-1111     |                | J                       |

**Public Procurement Capacity Development Institute** 

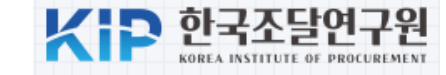

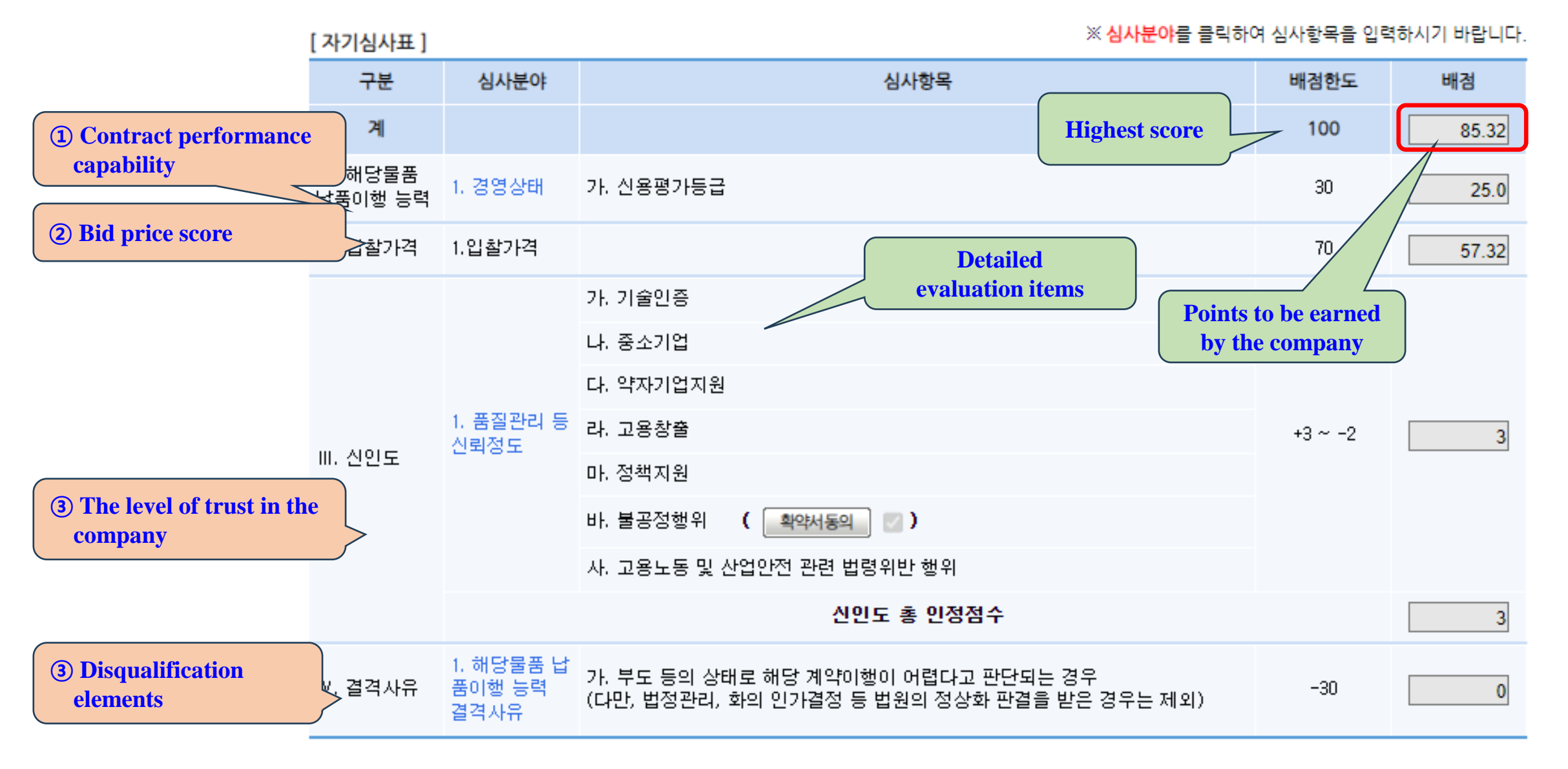

### 4. Evaluation of contract performance ability

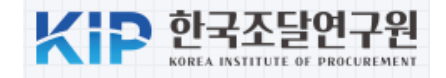

#### ✓ 물품적격심사 신청서제출 업체 리스트

| 공고명    | urchase of 200 educational laptop computers |        |                  |  |  |  |  |
|--------|---------------------------------------------|--------|------------------|--|--|--|--|
| 입찰공고번호 | 20240722981-00                              | 개찰일시   | 2024/07/18 15:00 |  |  |  |  |
| 추정가격   | 181, 818, 182원                              | 수량     | 200              |  |  |  |  |
| 품명     | 노트북컴퓨터                                      | 처리상태   | 미등록              |  |  |  |  |
| 수요기관   | 강사용기관                                       | 계약방법   | 제한(총액)           |  |  |  |  |
| 심사기준   | 적격심사(추정가격 고시금액미만 제조입찰,고<br>시금액미만 구매입찰)      | 신청마감일시 | 2024/07/24 23:59 |  |  |  |  |

#### [자기심사표 제출 업체]

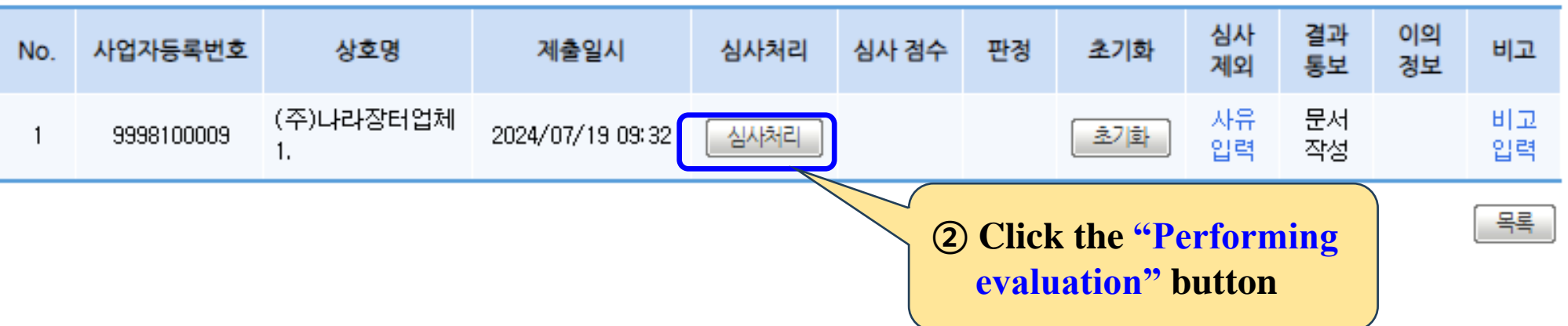

### 4. Evaluation of contract performance ability

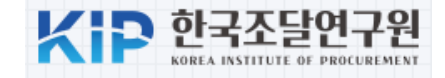

|          |                           |        |                                 | [적격심사표]                                                                                           |                   |                                            |                                                                    |      |       |       |  |  |  |
|----------|---------------------------|--------|---------------------------------|---------------------------------------------------------------------------------------------------|-------------------|--------------------------------------------|--------------------------------------------------------------------|------|-------|-------|--|--|--|
| ▲ 섹셕심/   | 사저리                       |        |                                 | ※ <mark>심사분</mark> 야를 클릭하여 상세 심사를 하시기 바랍니다.<br>※ <b>최종 심사 결과는 평가자 책임입니다. 심사에 만전을 기해주시기 바랍니다</b> . |                   |                                            |                                                                    |      |       |       |  |  |  |
| [ 입찰사항 ] |                           |        |                                 |                                                                                                   |                   |                                            |                                                                    |      |       |       |  |  |  |
| 공고명      |                           | Purch  | ase of 200 educational laptop c | 구분                                                                                                | 심사분야              |                                            | 심사항목                                                               | 배점한도 | 업체    | 심사    |  |  |  |
| 입찰공고번호   | <u>ō</u>                  | 20240  | 722981-00                       | 계                                                                                                 |                   |                                            |                                                                    | 100  | 85.32 | 85.32 |  |  |  |
| 국제입찰여복   | 부                         | 국내     |                                 | Ⅰ. 해당물품<br>납품이행 능력                                                                                | 1. 경영상태           | 가. 신용평가등                                   | submitted by the                                                   | 30   | 25    | 25    |  |  |  |
| 입찰금액     |                           | 161,00 | 00, 000원                        | Ⅱ. 입찰가격                                                                                           | 1.입찰가격            |                                            | company                                                            | 70   | 57.32 | 57.32 |  |  |  |
| 대표/구성    | 사업자등록                     | 번호     | 상호명                             |                                                                                                   | 1. 품질관리 등         | 가. 기술인증<br>나. 중소기업<br>다. 약자기업지원<br>라. 고용창출 | Final evaluation<br>score by the public<br>officer                 |      |       | 2     |  |  |  |
| 대표       | 대표 9998100009 (주)나라장터업체1. |        | (주)나라장터업체1.                     | Ⅲ. 신인도                                                                                            | 신뢰정도              | 마. 정책지원<br>바. 불공정행위<br>사. 고용노동 및           | ( <u>확약서동의</u> )<br>산업안전 관련 법령위반 행위                                |      |       | 3     |  |  |  |
|          |                           |        |                                 |                                                                                                   |                   | 2                                          | 민도 총 민정점수                                                          |      | 3     | 3     |  |  |  |
|          |                           |        |                                 | IV. 결격사유<br><b>결격처리 □</b>                                                                         | 1. 해당물품<br>납품이행능력 | 가. 부도 등의 상<br>경우<br>"Save" h               | 태로 해당 계약이행이 어렵다고 판단되는<br>이이 이기가자 두 바이이 저나한 파가운<br>utton to confirm | -30  | 0     | 0     |  |  |  |
|          |                           |        |                                 |                                                                                                   | the eva           | luation r                                  | esults                                                             |      |       | 장이전   |  |  |  |

Public Procurement Capacity Development Institute

## **5.** Notification of evaluation results

| KID | 한국조달연구원                        |
|-----|--------------------------------|
| NIP | KOREA INSTITUTE OF PROCUREMENT |

|                                  | 😑 물품적격심사결과조서                                     | 1 - Chrome         |                              |                         |                         |                                              |                                         | :                                 |
|----------------------------------|--------------------------------------------------|--------------------|------------------------------|-------------------------|-------------------------|----------------------------------------------|-----------------------------------------|-----------------------------------|
| <b>Evaluation result</b>         | <b>25</b> g2b.go.kr:8084/e                       | ep/eval/qit        | tem/itemQevalRe              | esultDtl.do             |                         |                                              |                                         |                                   |
| notification                     | 물움식식심사실                                          | <u>ት</u> ድላ        |                              |                         |                         |                                              |                                         | 9                                 |
| document                         |                                                  |                    |                              |                         |                         |                                              |                                         |                                   |
| :                                | 1. 본 화면은 심사처리<br>2. 해당 업체에 적격심/                  | 후 심사결과?<br>사결과를 통보 | 가 공개된 상태에서 심<br>보하고자 할 경우 상기 | 심사점수를 조회하<br>  이의신청접수기형 | 는 화면입니다<br>한과 유의사항을 입력한 | 후 아래의 송신 버튼                                  | 을 클릭하시기 바랍니                             | 다.                                |
|                                  | 입찰공고번호                                           | 202407229          | 181-00                       |                         | 공공기관                    | 강사용기관                                        |                                         |                                   |
| Deadline for filing<br>an appeal | 입찰공고일                                            | 20240718           |                              |                         | 처리상태                    | 대기                                           |                                         |                                   |
|                                  | 공고명 Purchase of 200 educational laptop computers |                    |                              |                         |                         |                                              |                                         |                                   |
|                                  | * 이의신청접수기한                                       | 2024/07/2          | 6                            |                         | 유의사항                    | lf there is a c<br>the examination<br>adline | disagreement with<br>n, please submit i | the results of<br>t within the de |
|                                  |                                                  | _                  |                              | 납품이행능력                  |                         |                                              |                                         |                                   |
|                                  | 사업사등독면의                                          | 2                  | 납품실적                         | 기술능력                    | 경영상태                    | 입찰가격                                         | 합계                                      | 판정                                |
|                                  | 상호명                                              |                    | 신인도                          | 결격사유                    | 기타1                     | 기타2                                          |                                         |                                   |
|                                  | 9998100009                                       |                    | 0.0                          | 0.0                     | 25.0                    | 57.32                                        | 85.32                                   | 적격                                |
| <b>Click the "Send"</b>          | button to no                                     | tify th            | e 3.0                        | 0.0                     |                         |                                              |                                         |                                   |
| evaluation res                   | ults                                             | v                  |                              | <u></u>                 | <u>!</u> 달기             |                                              |                                         |                                   |

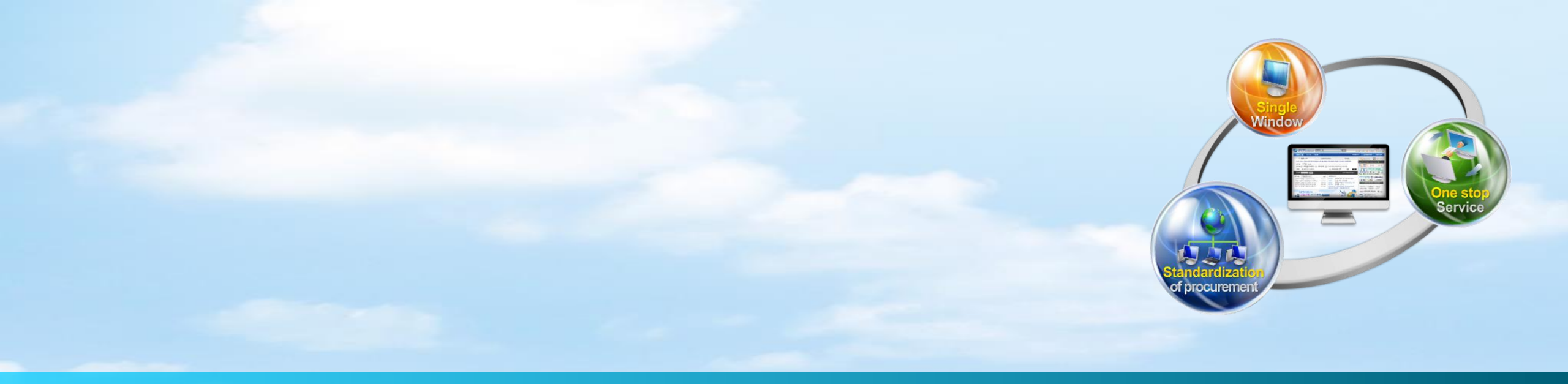

# IV. e-Contract & Payment

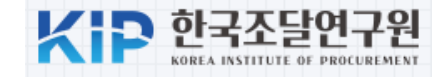

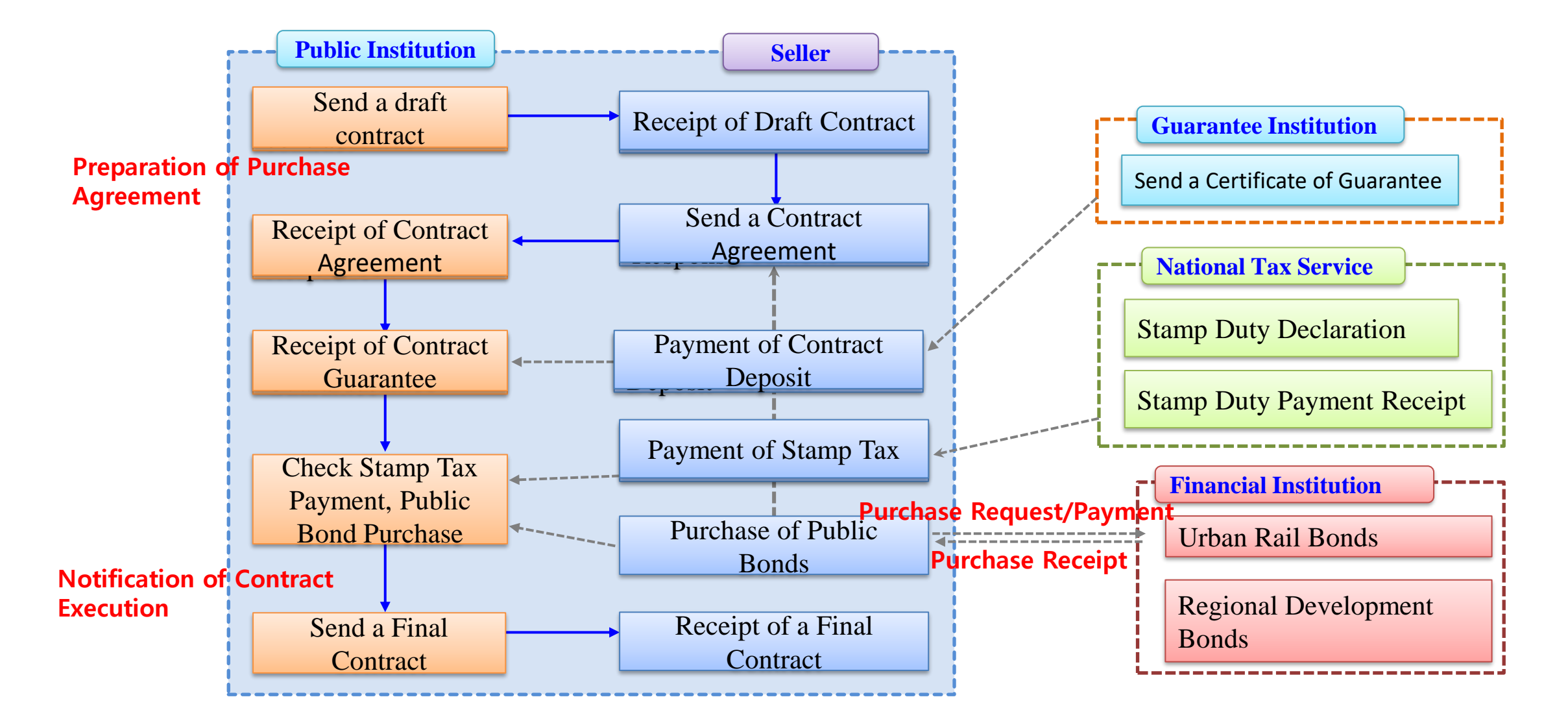

### **2. Inquiry on Bids for Contract Drafting**

|                                                |                           | >교육강사님      | ġ 🎂 >로그아웃   | >MyWorkPlace >e | -고객센터                   |                 |         |            |              |      |
|------------------------------------------------|---------------------------|-------------|-------------|-----------------|-------------------------|-----------------|---------|------------|--------------|------|
| L[C[ O C] 국가중합전<br>Korea ON-Line E-Procurement | CFCFSCI국가중합전자조달 통합검색 ✔ 검색 |             |             |                 |                         |                 |         | 원 🗸 나라?    | 장터 관련사이트     | ~    |
| 입찰정보 🥑 물품                                      | 공사                        | 용역 리스       | 외자 기타       | 공통 조            | 드달청계약요청(중앙조달            | )               | 나의니     | 나라장터       | 나의메뉴         | 문서함  |
| 수요기관업무                                         |                           | 구매계약서작성     |             |                 |                         |                 |         |            | 2라인          | 매뉴얼  |
| 물품                                             |                           |             |             |                 |                         |                 |         |            |              |      |
| >구매요청                                          | 도움                        | ·말          |             |                 |                         |                 |         |            |              |      |
| > 견적요청                                         | 1.4                       | 최종낙찰자를 선정히  | 해야 낙찰건으로 조: | 회가능 합니          | -ICH.                   |                 |         |            |              |      |
| > 제안요청                                         | 2.3                       | 계약서 작성버튼을   | 클릭하시면 신규계   | 약서를 작성          | 성할 수 있습니다.              |                 |         |            |              |      |
| ▶ <mark>제</mark> 안요청(디지털서비스)                   |                           |             |             |                 |                         |                 |         |            |              |      |
| > 제안공고                                         | 입칠                        | 공고번호        |             |                 |                         | 계약번호            |         | -00        |              |      |
| > 입찰공고                                         | 낙칠                        | 일자          |             | 1~              | 0 <u>0</u>              | 계약건명            |         |            |              |      |
| > 예가작성                                         | 상태                        | 4           | [ 나창 🗸      |                 |                         |                 |         |            |              | 거새   |
| >계약체결                                          |                           | •           |             |                 |                         |                 |         |            |              |      |
| - 구매계약서작성                                      | 계인                        | 배관선         |             |                 |                         |                 | [음건     | 색건수 : 1592 | AI 10 🗸 📄    | 목록고침 |
| ■ 변경계약서삭성<br>■ 계약으다서저스                         |                           |             |             |                 |                         |                 | . 🔤 🛛   | 121 1351   |              |      |
| ■ 계약보증서접수                                      | No.                       | 입찰공고번호      | 계약번호        | 계약<br>형태        | 공.                      | 고명              | 계약구분    | 계약방법       | 낙찰일자         | 상태   |
| ■ 계약체결승인통보                                     |                           |             |             | 0 1             | Durah sa sa sa sa sa sa |                 |         |            |              |      |
| ■ 계약관리대장<br>- 게야해기하리                           | 1                         | 20240722981 | -           | 단일              | computers               | cational laptop | 총액계약    | 제한경쟁       | 2024/07/19   | 낙찰   |
| ■ 계약이관                                         | 2                         | 20240714525 | _           | 다인              | 11인 니티브커프다 이            | осн дан         | 초애계야    | 제충)-21재    | 2024/07/11   | レナズト |
| ■ 계약이관이력조회                                     | 2                         | 20240714020 | _           | 근콜              | 이글_포드폭임퓨터 20            | nord -Loui      | 8-1/1-1 | M1288      | 2024/ 07/ 11 | -12  |
| ■ 일반용역착수계접수<br>■ 계약체결알림수신목록                    | 3                         | 20240636133 | -           | 단일              | (모의공고) 240626 3차<br>초)  | ·원프린터 구매(서귀포    | 총액계약    | 수의계약       | 2024/06/26   | 낙찰   |

### **3. Drafting of Contract**

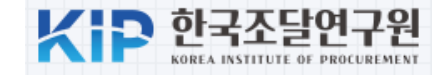

|                         | ✓ 물품계약서 작성 | ą                                                               |                                                                                                    |                                             | 온라인 매뉴얼              |  |  |  |
|-------------------------|------------|-----------------------------------------------------------------|----------------------------------------------------------------------------------------------------|---------------------------------------------|----------------------|--|--|--|
|                         | [문서 정보]    |                                                                 |                                                                                                    | * 논                                         | <del>:</del> 필수항목입니다 |  |  |  |
|                         | * 문서기능     | 원본 🗸                                                            | * 문서작성일자                                                                                                    | 2024/07/19                                  |                      |  |  |  |
|                         | [계약 정보]    |                                                                 |                                                                                                    | Cont                                        | ract Manager         |  |  |  |
|                         | * 계약방법     | 제한경쟁 🗸                                                          | * 계약관                                                                                                    | David Lee                                   |                      |  |  |  |
|                         | 계약번호       |                                                                 |                                                                                                    |                                             | ontract Title        |  |  |  |
|                         | *계약건명      | Purchase of 200 educational laptop computers                    |                                                                                                    |                                             |                      |  |  |  |
| <b>Contract Price</b>   | 본문내용       | 별침 계약물품명세서, 물품구매계약 추가특수조건<br>건을 완전히 숙지하고 이에 따라 다음과 같이 물<br>약한다. | 결침 계약물품명세서, 물품구매계약 추가특수조건, 물품구매계약 특수조건 및 물품구매계약 일반조<br>1을 완전히 숙지하고 이에 따라 다음과 같이 물품 구매계약을 체결하며 이를 충실히 이행할것을 확<br>약한다. |                                             |                      |  |  |  |
| Penalty Rate fo         | *계약금액      | 161,000,000 원 ✔ 금액확인<br>일억육천일백만원<br>✔ 1원단위 절사                   | *계약보증금율                                                                                                    | 5%         8,0           1원단위 절상         계산 | 50,000 원             |  |  |  |
| Delayed Contra          |            | ※ 게약금액은 물람대역 수가지 사용 계산되어                                        | 기업됩니다. (물품대                                                                                                    | 1억주가 후 계약금액들 확인하세)<br>                      | 2.)                  |  |  |  |
| Performance             |            | 중액세약 ♥                                                          | *군일립움어구                                                                                                    | · 가능 · 물가 계약트성을 화이하여                        | 여으                   |  |  |  |
| Contract Performan      |            | <del>20</del> 24.09.30                                          | * 지체상금율                                                                                                    |                                             |                      |  |  |  |
| Deadline                | * 계약법구분    | ◉ 국가법 ○ 지방법                                                     | * 조항호                                                                                                    | 00201020 🔍 판로지원법 시행령                        | · 제2조으               |  |  |  |
|                         | * 공동계약여부   | 일반계약 💙                                                          | * 장기계속구분                                                                                                    | ●단기 ○장기                                     |                      |  |  |  |
|                         | 특기사항       | O물가변동적용기준 : 품목조정율                                               |                                                                                                    | 17                                          |                      |  |  |  |
|                         | 하자담보책임기간   | 년 개월 간 비고 :                                                     |                                                                                                    |                                             |                      |  |  |  |
| Criteria for Changes in | - 100 귀중기운 | 품목조정율 ✔<br>▲ 나리자리로 이용한 게야한편 정보는 고개로 이란.                         |                                                                                                    | 기계이면 국민단계이면 드 개명 변역적                        |                      |  |  |  |
| Quantity                |            | - * 나라장비를 비용한 계약관련 정보는 공개를 원칙!                                  | 으로 합니다. 나만, 국기                                                                                                    | 사제학법, 시망계학법 등 개별 법령에.                       | A1                   |  |  |  |

## **3. Drafting of Contract**

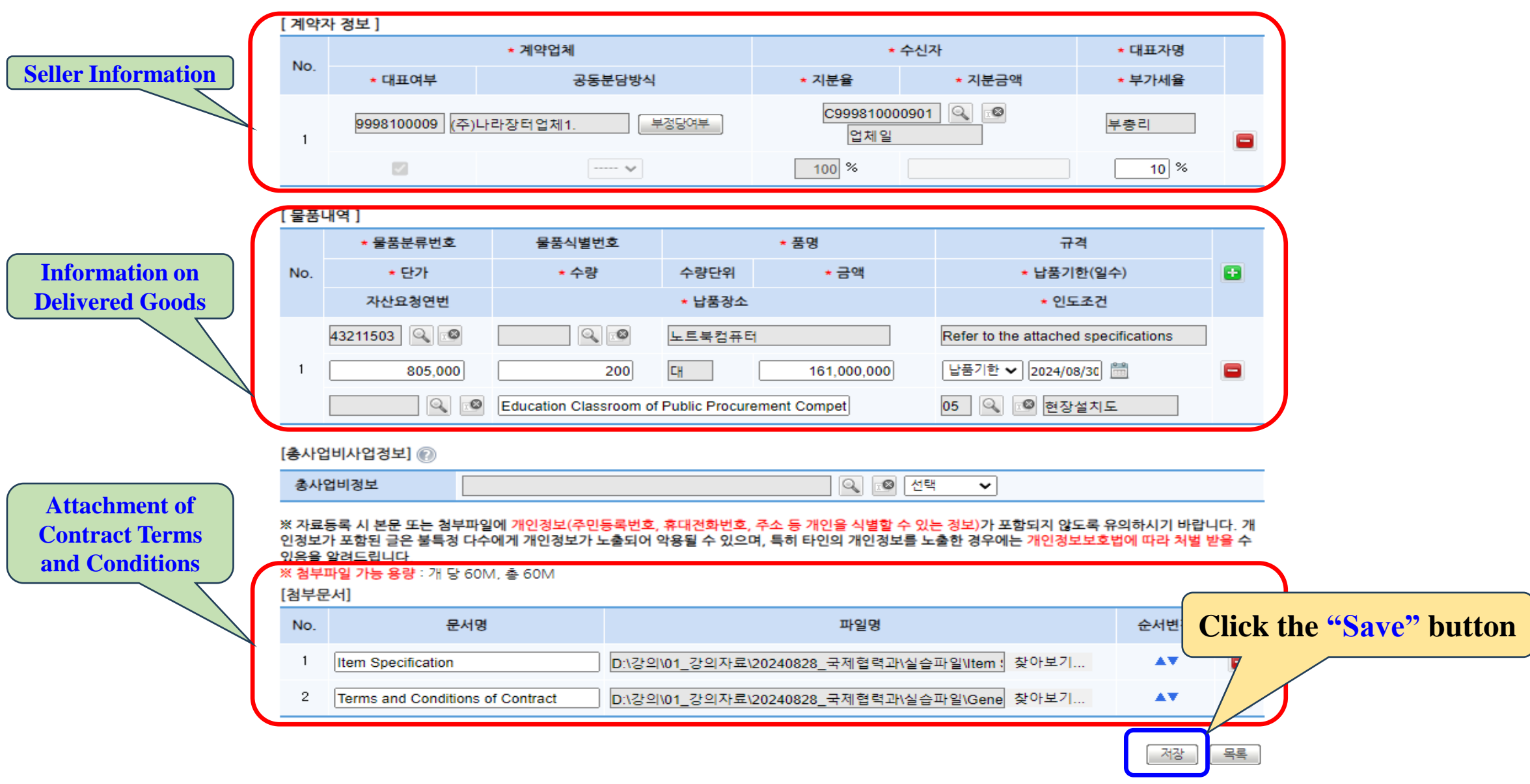

**Public Procurement Capacity Development Institute** 

### 4. Send a Contract Agreement

인지세 안내사항

| KID | 한국조달               | 연구원         |
|-----|--------------------|-------------|
|     | KOREA INSTITUTE OF | PROCUREMENT |

| ✓ 물품계약응답사     | 1작성 Contr<br>(,                                 | r <mark>act A</mark><br>Agree | <mark>greement Stat</mark><br>/ Disagree) | us                              | ⑦ 온려인 매뉴얼         |      |                    |                           |                                                       |
|---------------|-------------------------------------------------|-------------------------------|-------------------------------------------|---------------------------------|-------------------|------|--------------------|---------------------------|-------------------------------------------------------|
| * 문서기능        | 원본 🗸                                            |                               | * 작성일자                                    | 2024/07/19                      |                   |      |                    |                           |                                                       |
| * 응답유형        | <del>48</del>                                   |                               |                                           |                                 |                   |      |                    |                           |                                                       |
| 반려사유          |                                                 | [물품니                          | 내역 ]                                      |                                 |                   |      |                    |                           |                                                       |
|               |                                                 | No                            | 물품분류번호                                    | 물품식별번호                          | 품명                |      |                    | 규격                        |                                                       |
|               |                                                 | NO.                           | 단가                                        | 수량                              | 금액                | 납품일수 | 납품기한               | 납품장소                      | 인도조건                                                  |
| 계약일자          | 0004070ED 4D 00                                 |                               | 43211503                                  |                                 | 노트북컴퓨터            |      | Refer to the attac | hed specifications        |                                                       |
| 계약번호<br>계약건명  | Purchase of 200 educational laptop co           | D                             |                                           |                                 |                   |      |                    | Education<br>Classroom of |                                                       |
| 본문내용          | 별첨 계약물품명세서, 물품구매계약 추7<br>에 따라 다음과 같이 물품 구매계약을 체 | 1                             | 1 805, 00                                 | 200 대                           | 200 대 161,000,000 |      | 20240830           | Public<br>Procurement     | ublic<br>rocurement 현장설치도<br>competency<br>evelopment |
| 계약구분          | 총액계약                                            |                               |                                           |                                 |                   |      |                    | Competency<br>Development |                                                       |
| 계약금액          | 161,000,000 원                                   |                               |                                           |                                 |                   |      |                    | Institute                 |                                                       |
| 계약기간          | 2024. 09. 30                                    |                               |                                           |                                 |                   |      | _                  |                           |                                                       |
| 특기사항          | ○물가변동적용기준 : 품목조정율                               |                               |                                           |                                 |                   |      | <u> 수정</u>         | 송신 출력                     | 내려받기 목록                                               |
| 하자담보책임기간      | 년 개월 간 비고 :                                     |                               |                                           |                                 |                   |      |                    |                           |                                                       |
| [ 채권 및 인지세 경보 | .]                                              |                               |                                           |                                 |                   |      | Click the          | "Send" to                 | agree to the                                          |
| 채권정보          | 0원(해당없음)                                        |                               | 인지세경보                                     | 0원(N)                           |                   |      | contra             | ct terms                  |                                                       |
|               | * 인지세 대상여부 및 인지세 금액 확인<br>※[주의] 인지세 납부 절차를 완료하기 | ✓ ← 나<br>위해 [인ㅈ               | ·<br>[솅확인 후 체크해야만 등<br>[세납부결과조회] 버튼을      | 문서를 저장할 수 있습니<br>을 클릭하여 제출을 완료? | 다.<br>해야 합니다.     |      | contra             |                           |                                                       |

Public Procurement Capacity Development Institute

- 공동계약의 경우 인지세납부결과 제출은 대표업체가 총 인지세액만큼 선택한 후 제출하시기 바랍니다.

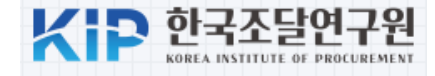

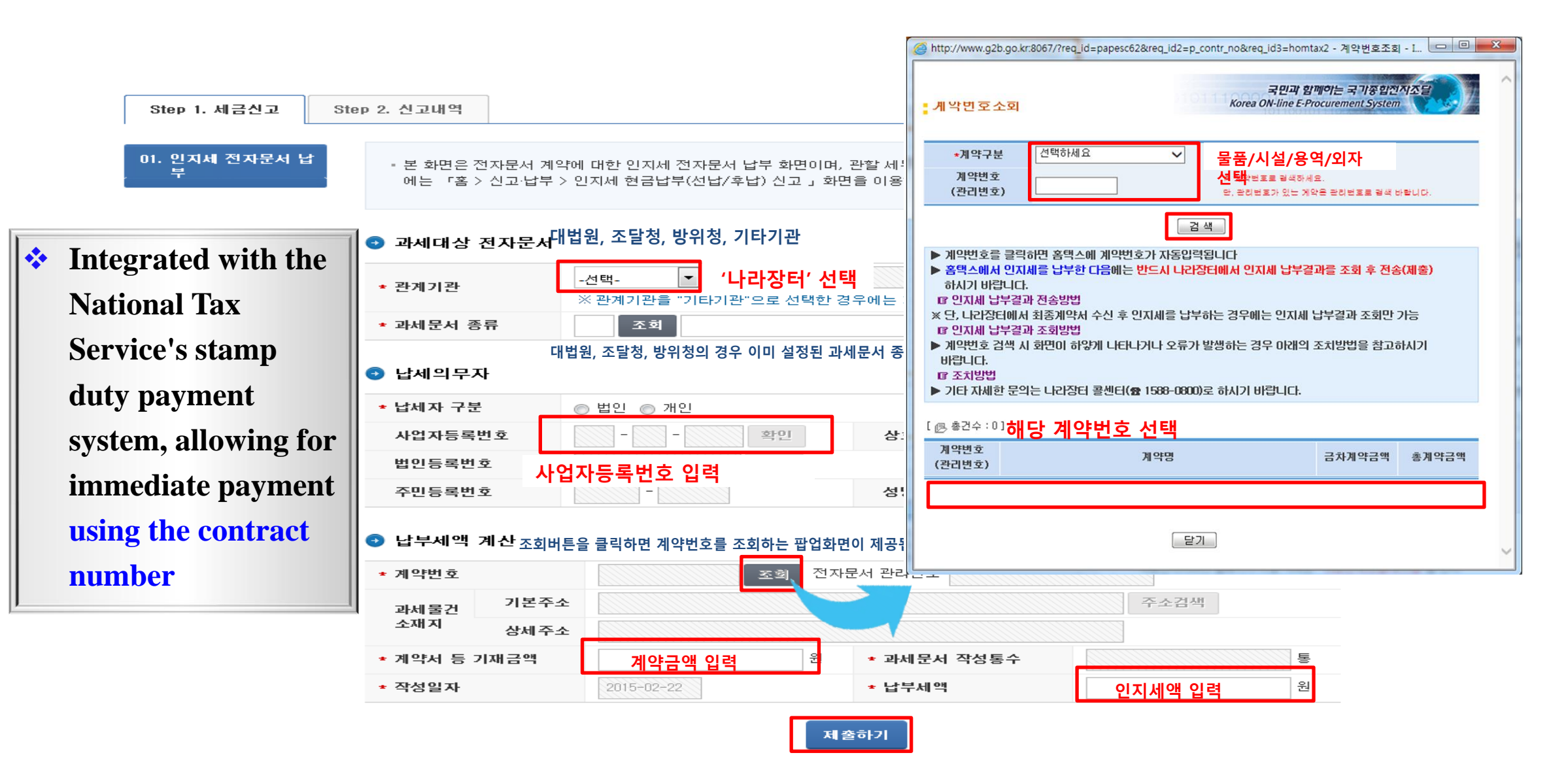

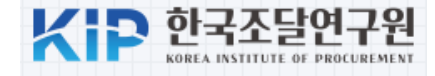

#### [채권 및 인지세 정보] 40,000 원(Y) 1,260,000 원 (도시철도채권) 채권정보 - O X 채권매입정보요청 : 나라장터 - Internet Explorer and the second second s 시체 비여 조하 온라인매입신청 \* 주의사항 ※[주의] 인지세 납부 절차를 관고 1. 채권매입에 사용되는 실명번호 인지세 안내사항 범인사업자 : 사업자등록번호 - 공동계약의 경우 인지세납부결과 - 개인사업자 : 주민등록변호 ※[수입인지바로구매]를 클릭하여 납누 2. 온라인 채권매입을 위해서는 해당 은행에 실명계좌가 개설되어 있어야 합니다. 3. 가상계좌 입금은 해당 은행에 실명번호로 개설된 통장에서만 가능합니다 \*[수입인지바로구매] 버튼 클릭 후 계좌이체/카 4. 대표업체가 설정한 금액이 매입금액란에 표시되었습니다. 최신 반영분이 맞는지 확인해주십시오. 수입인지바로구매 🕼 [수입인지바로구매] 납부정보 조회 및 제출방 011113 채권정보 도시철도채권 Linked with • \*국세청 홈택스에 인지세 납부 후 [인지세납부결 2018090000600 계약/인허가건명 kuh\_물품\_소액수의\_180904 계약번호 ※[주의] 국세청 홈택스에서 인지세 신청서 작성 징구기관명 조달청 테스트 기관 발행기관명 테스트 financial institutions 🗷 국세청 인지세 납부정보 조회 및 제출방법 안 은행명 농협중앙회 NH투자증권 증권사명 조달청 테스트 기관 집행관0 접수기관명 접수담당자명 that handle public [매입자정보] bonds, allowing for 교육용법제1 \* 매입자구분 법인사업자 🗸 업체명/대표자명 the purchase of 사업자등록번호 /주민등록번호 9908100001 00-1588-0800 휴대폰번호 necessary bonds for [매입요청정보] 1810748404 신청번호 the contract through 매출용도 물품계 약체 결 매입금액 1,260,000원 매입구분 보유 🗸 **KONEPS** 닫기

### 7. Receipt of Electronic Guarantee Certificate

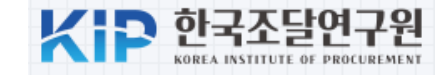

|     |                        |            |                                            | Chttp://www.g2             | 2b.go.kr:8091/ - 보증서 접수 상세 - Win                       | dows Internet E     | xplorer             |             |
|-----|------------------------|------------|--------------------------------------------|----------------------------|--------------------------------------------------------|---------------------|---------------------|-------------|
|     |                        |            |                                            |                            | 계약                                                     | 약보증서                |                     | ^           |
|     |                        |            |                                            | 보증서(증권)번호                  | 004 - 002 - 100000201300166255 0 - 0                   | 작성일자                | 2013/01/13          |             |
|     |                        |            |                                            | 보증금액                       | 3,000,000 원 (삼백만원 원정)                                  |                     |                     |             |
|     | 6                      | http://www | w.g2b.go.kr:8091/ - 보증서 접수 목록 - Windows In | 보증시작일                      | 2013/01/14                                             | 보증만료일               | 2013/01/30          |             |
|     |                        | . 보증서      | 접수                                         | 보험료                        | 15,000                                                 | 보증금율                | 1 %                 |             |
|     |                        |            |                                            | [ 보증계약자(피보콩                | 5인)]                                                   | [ 보증채권자             | 1                   |             |
|     |                        |            |                                            | 상호                         | 자연과학(주)                                                | 기관명                 | 식품의약품안전청            | =           |
|     |                        | 1. 계약세가 제  | 예결되지 않은 건데 한해서, 접수된 모양서를 조기화하여 다시 용답서들 (   | 등록번호                       | 2208144810                                             | 등록번호                | 1118301258          |             |
| ••• | the company            |            | 0010010104.00                              | 대표자성명                      | 김선기                                                    | 채권자명                | 식품의약품안전청            |             |
| •   | the company            | 위약먼호       | 20130110184-00                             | [보증계약]                     |                                                        |                     |                     | 일반약관 특별약관   |
|     | obtains the contract   | 비약건명       | 홍역_테스트20130/12                             | 계약건명                       | 총액_테스트20130112                                         | 계약금액                | 300, 000, 000 원     |             |
|     | obtains the contract   |            | 이기드르뷰는 어필대                                 | 계약번호                       | 20130110184 - 00                                       | 계약일자                | 2013/01/14          |             |
|     | guarantee certificate  | NO. 41     |                                            | 계약시작일                      | 2013/01/14                                             | 계약만료일               | 2013/01/30          |             |
|     |                        | -          | 0-01-44010 AC2474(+) 0                     | 특기사항                       | 다만 주계약기간이 연장된 경우에는<br>다.                               | 위 보험기간에도 불          | 구하고 당해계약의 실제 이행기일?  | 까지 보험책임을 집니 |
|     | from the guarantor     |            |                                            | 보증문                        | 계약보증금                                                  |                     |                     |             |
|     | institution. it can be |            |                                            | 특별약관                       | 보험금지급특별약관 ※본 증권에 첨<br>시 확인하여 주시기 바랍니다.                 | 부되어 있는 보통약          | 란 및 이 보헙계약에 적용되는 특별 | 약관의 내용을 반드  |
|     | ,,,,                   | 1          |                                            | [ 발행자 ]                    |                                                        |                     |                     |             |
|     | immediately verified   |            |                                            | 상호                         | 서울보증보험주식회사                                             | 대표자성명               | 김병기                 | 5           |
|     |                        |            |                                            | 주소                         | 서울 종로구 연지동 136-74보증보험별                                 | 빌덩                  |                     |             |
|     | by the contract        |            |                                            | 대리인부서(대리점                  | [) IT지 원 부                                             | 대리인성명               | 현영중                 |             |
|     |                        |            |                                            | 담당자성명                      | 강성 복                                                   | 담당자전화               | 02-1670-7000        |             |
|     | officer through        |            |                                            | 담당자Fax번호                   | 02-3671-7095                                           |                     |                     |             |
|     | VONEDC                 |            |                                            | ※ 접수를 하시고, :<br>※ 삭제기능은 동일 | 응답서를 수용/반려 선택하셔서 송신하시기 바<br> 한 보증서증권번호로 중복수신된 경우, 한 문서 | 랍니다.<br>네는 접수하고 나머지 | 두문서에만 적용됩니다.        |             |
|     | NUNEPS                 |            |                                            |                            |                                                        |                     |                     |             |
|     |                        | -          |                                            |                            | [ <del>수용</del> ] [ 빈                                  | 변 출력 단7             |                     |             |

#### 7. Notification of Contract Execution

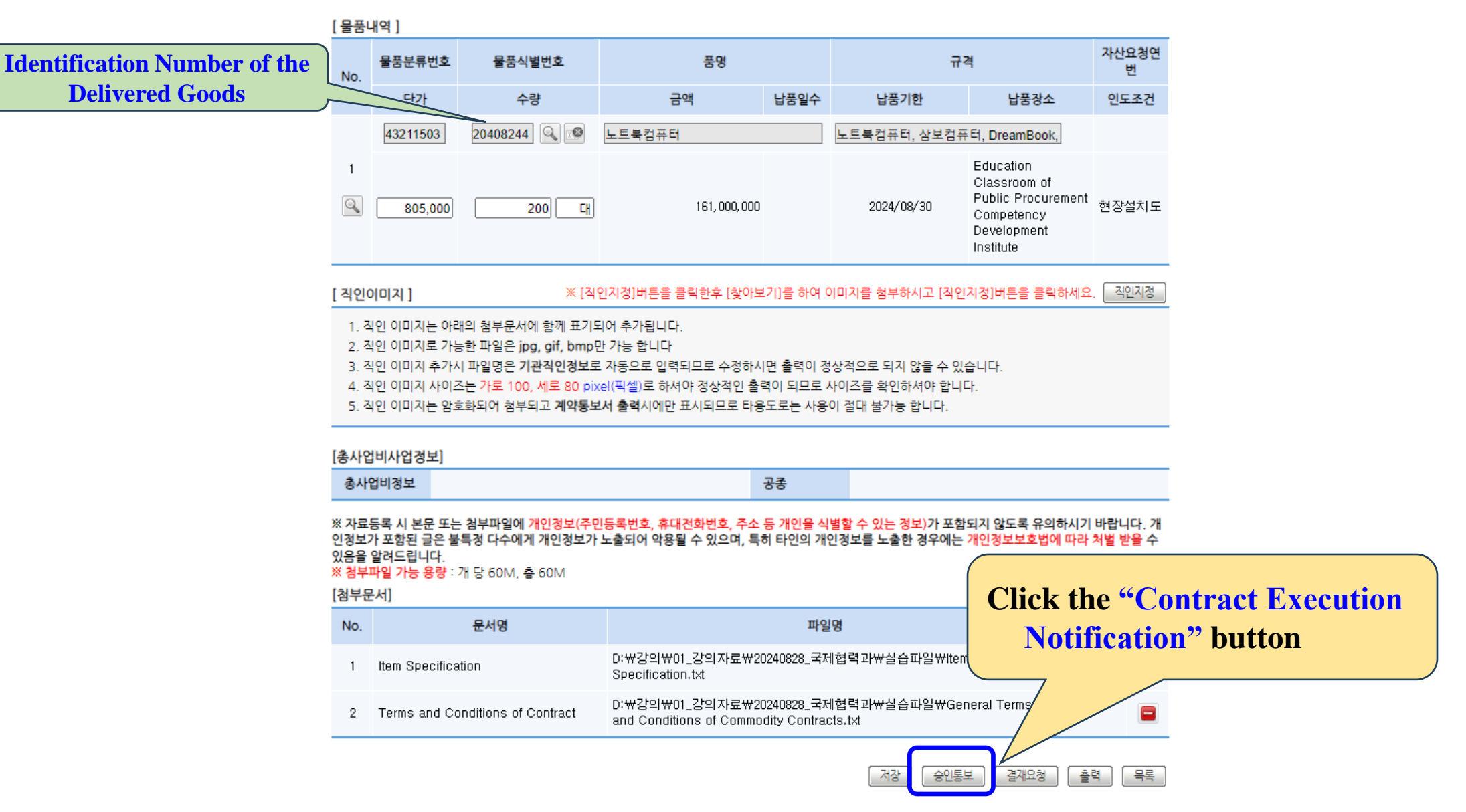

### 8. Inspection and Verification Request

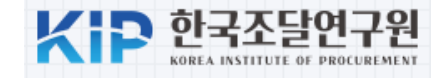

| ✓ 물품계약서(승 | 인통보)                                                       |          | 2라인 매뉴얼          |                       |
|-----------|------------------------------------------------------------|----------|------------------|-----------------------|
|           | 0001/07/10                                                 |          |                  | Inspection requests   |
| 계약일자      | 2024/07/19                                                 | монны    | ᆒᅕᆄ경재            | the delivery of goods |
| 계약건명      | Purchase of 200 educational laptop computers               | ารชย     | M200             | contract              |
| 본문내용      | 별첨 계약물품명세서, 물품구매계약 추가특수조건,<br>에 따라 다음과 같이 물품 구매계약을 체결하며 이를 |          |                  |                       |
| 계약구분      | 총액계약                                                       | 분할납품여부   | 가능               |                       |
| 계약금액      | 161,000,000 원                                              | 계약보증금(율) | 8,050,000 원(5 %) |                       |
| 계약기간      | 2024. 09. 30                                               | 지체상금율    | 0.075 %/일        |                       |
| 특기사항      | ○물가변동적용기준 : 품목조정율                                          |          |                  |                       |
| 하자담보책임기간  | 년 개월 간 비고 :                                                |          |                  |                       |

[ 채권 및 인지세 정보 ]

[ 첨부문서 ]

| 채권정보 | 0 원 (해당없음)                                  | No. | 문서명                        | 파일명                                                                                          |
|------|---------------------------------------------|-----|----------------------------|----------------------------------------------------------------------------------------------|
|      | ※[주의] 인지세 납부 절차를 완료하기<br>- 공동계얀이 경우 이지세난부격과 | 1   | Item Specification         | D:₩강의₩01_강의자료₩20240828_국제협력과₩실습파일₩Item<br>Specification.txt                                  |
|      |                                             | 2   |                            | D:₩강의₩01_강의자료₩20240828_국제협력과₩실습파일₩General Terms<br>and Conditions of Commodity Contracts.txt |
|      |                                             |     | Inspection Request" button |                                                                                              |

### **8. Inspection and Verification Request**

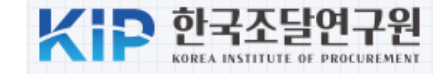

✓ 검사검수요청서 작성

🕜 온라인 매뉴얼

※ 업체에서 관리하는 문서번호 입니다. 문서번호는 특수문자(+,&,#,^등)는 사용을 자제해 주시고, 입력시 한글을 정확히 입력해주시기 바랍니다.

\* 는 필수 항목입니다.

| * 문서번호 | Accounting2014-12                                                                                                    | * 작성일자                                                                   | 2024/07/19                             |
|--------|----------------------------------------------------------------------------------------------------|--------------------------------------------------------------------------|----------------------------------------|
| * 문서기능 | 원본                                                                                                    |                                                                          |                                        |
| 공지사항   | ※하자조치 불이행으로 공개된 업체는 수요기를<br>※하자조치 불이행업체 상세조회방법<br>나라장터 로그인(인증서)→ 수요기관업무(조달<br>※관련규정<br>1.물품구매계약추가특수조건 제 19호(하자보수<br>2.조달물품 하자처리 등 사후품질관리규정 제 2 | 만의 요구가 있을 경우 하자.<br>1업체업무)→ 조달품질신문.<br>•보증금 납무) 제 7항<br>27조(불량품정보공개)제 1형 | 보수보증금을 납부하여야합니다.<br>고 → 하자처리볼이행업체<br>상 |

#### [검사검수요청내용]

| 검사/검수요청번호 | 9024931627300                                | * 종결방식   | 금액종결 🗸                 |
|-----------|----------------------------------------------|----------|------------------------|
| * 계약구분    | 총액계약                                         | 계약체결년월일  | 2024/07/19             |
| 계약건명      | Purchase of 200 educational laptop computers |          |                        |
| 지급요청액     | 161,000,000 원                                | 품대       | 161,000,000 원 [ 잔액조회 ] |
| 계약번호      | 2024070EDAD00                                | 납품요구번호   |                        |
| 납품요청번호    |                                              | 주문번호     |                        |
| 소요량통보번호   |                                              | 수요기관관리번호 |                        |
| 계약금액      | 161,000,000                                  | 일억육천일백만원 | <sub>레</sub> 원정        |
| 유보율       | 0 %                                          | 유보금      | 0 원                    |
|           |                                              |          |                        |

## **9. Inspection Processing**

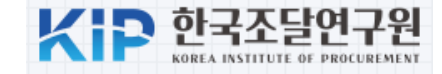

🧹 검사확인서 처리

🕜 온라인 매뉴얼

| 문서번호   | Accounting2014-12 |                         |                                                        |  |  |  |  |
|--------|-------------------|-------------------------|--------------------------------------------------------|--|--|--|--|
|        |                   |                         |                                                        |  |  |  |  |
| 검사요청번호 | 9024931627300     | 계약번호                    | 2024070ED AD 00                                        |  |  |  |  |
| 주문번호   |                   | 납품요청번호                  |                                                        |  |  |  |  |
| 납품요구번호 |                   | 소요량통보번호                 |                                                        |  |  |  |  |
| 납품기한   | 2024/08/30        | 납품일자                    | 2024/07/19                                             |  |  |  |  |
| 계약금액   | 161,000,000 원     | 품대                      | 161,000,000 원                                          |  |  |  |  |
| 검사요청기한 |                   | 지급요청액                   | 161,000,000 원                                          |  |  |  |  |
| 검사형태   | 일반검사              | 종결방식                    | 금액종결                                                   |  |  |  |  |
| 수요기관명  | 강사용기관             | 전체 수량                   | 200                                                    |  |  |  |  |
| 할인율    | 0%                | 할인금액                    | 0원                                                     |  |  |  |  |
| 예상수수료  | 0원                | ※실제수수료는 바람<br>※ 수수료 계산시 | 월수 있으니 참고자료로만 활용하시기 바랍니다.<br>「국고금 관리법」 제47조에 따라 원단위 절사 |  |  |  |  |

| [검사정보]  | Inspection Start Date |         |            | <b>Inspection End Date</b> |
|---------|-----------------------|---------|------------|----------------------------|
| 검사요청일   | 2024/07/19            | 보완지시일   |            |                            |
| * 검사개시일 | 2024/07/19            | * 검사완료일 | 2024/07/19 | <u>e-e</u>                 |
|         | 교육간사 🗌 실검사관입력         |         |            |                            |

### **10. Verification Processing**

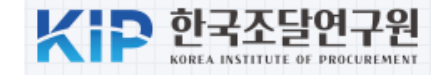

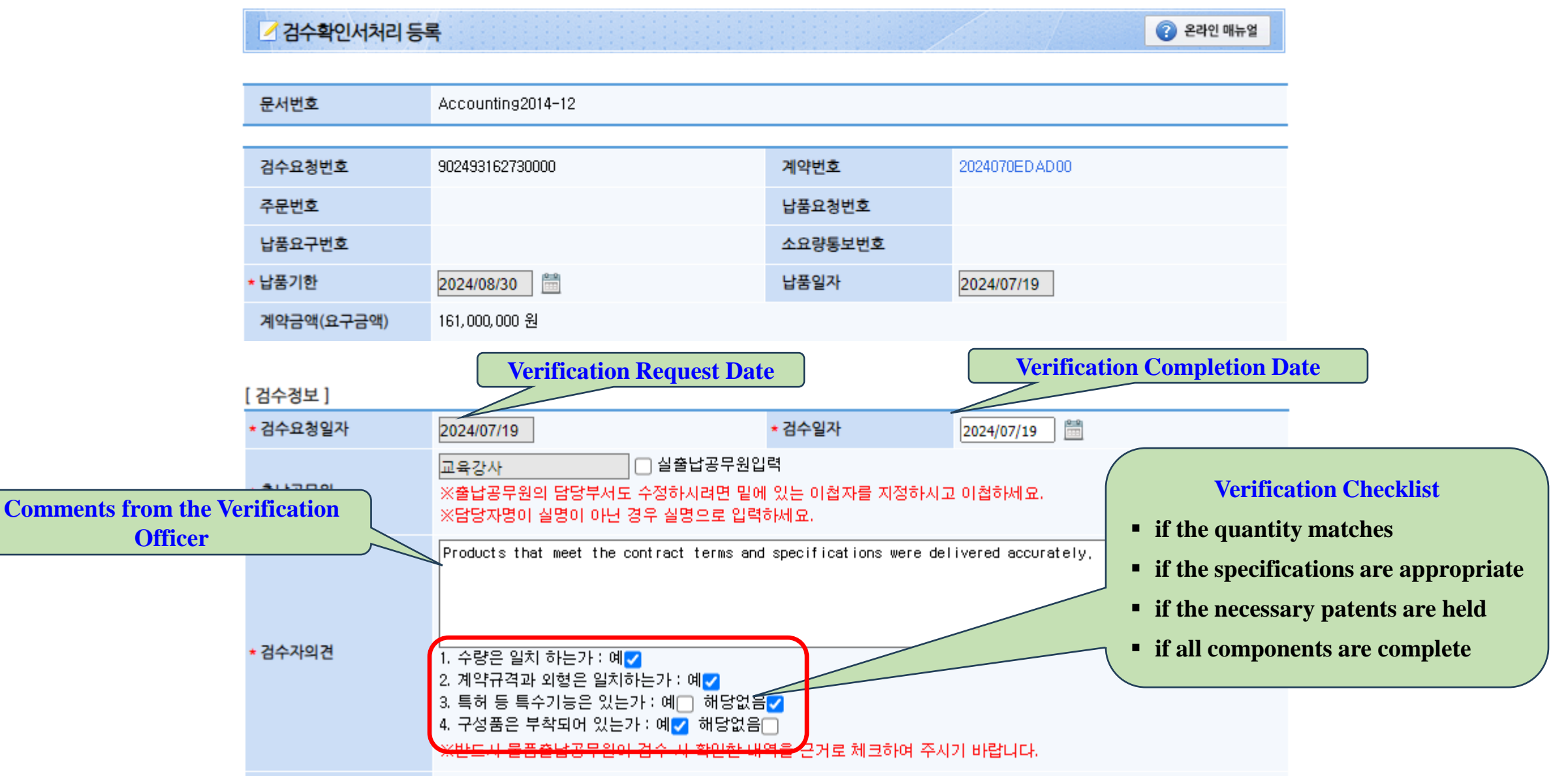
## **11. Issuance of Goods Delivery Confirmation**

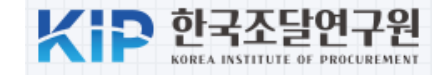

### ✓ 물품납품및영수증 작성및 송신

🕜 온라인 매뉴얼

※ 기관에서 관리하는 문서번호 입니다. 문서번호는 특수문자(+,&,#,^등)는 사용을 자제해 주시고, 입력시 한글을 정확히 입력해주시기 바랍니다.

\*는 필수항목입니다.

| * 문서번호   | Accounting2024-17                            | * 작성일자   | 2024/07/19 |  |  |  |  |
|----------|----------------------------------------------|----------|------------|--|--|--|--|
| * 문서기능   | 원본                                           |          |            |  |  |  |  |
|          |                                              |          |            |  |  |  |  |
| 계약번호     | 2024070ED AD 00                              | 납품요구번호   | -          |  |  |  |  |
| 납품요청번호   | -                                            | 주문번호     | -          |  |  |  |  |
| 소요량통보번호  |                                              | 수요기관관리번호 |            |  |  |  |  |
| 계약(요구)금액 | 161,000,000 원                                | 회계명      |            |  |  |  |  |
| 요청건명     | Purchase of 200 educational laptop computers |          |            |  |  |  |  |
| 계약일자     | 2024/07/19                                   | 요구일자     |            |  |  |  |  |
| 납품기한     | 2024/08/30                                   | 검사요청기한   |            |  |  |  |  |
| 유보율      | 0%                                           | 유보금      | 0 원        |  |  |  |  |

🕜 온라인 매뉴얼

#### 대금청구서작성 세금계산서 반려 출력 목록

✓ 세금계산서

|   | * 작성일자                 | 2024/07/19                                | 승인번호                 |                              | Supplier information |
|---|------------------------|-------------------------------------------|----------------------|------------------------------|----------------------|
|   | <u> 재성일기를 수정하시면, 명</u> | 세 내역의 공급일기가 일괄수경 됩니다.                     |                      |                              |                      |
| / | [공급자]                  |                                           |                      |                              |                      |
|   | * 상호                   | (주)나라장터업체1.                               | * 상호                 | 강사용기관                        |                      |
|   | * 사업자등록번호              | 9998100009 검색                             | ★사업자등록번호             | 5028302400 검색                |                      |
|   | 대표자                    | 부총리                                       | 대표자(기관명)             | 강사용기관장                       |                      |
|   | * 주소                   | 대전광역시 동구 계족로 108-1 (대동)                   | *주소                  | 대전광역시 서구 청사로 189-0 (둔산동) 3된  |                      |
|   | 업태                     |                                           | 업태                   |                              |                      |
|   | 업종                     |                                           | 업종                   |                              |                      |
|   | 종사업장번호                 |                                           | 종사업장번호               |                              |                      |
| V | · 공급자의 업태/업종/종사업       | Sales Revenue and Tax                     |                      |                              |                      |
|   |                        |                                           |                      | 1.                           | Amount Information   |
|   |                        |                                           | 계산서를 발급하 고자 하        | 실 경우 해당항목을 선택하세요. 🗌 부가가치세 면세 |                      |
|   | * 공급가합계                | ₩ 146,363,637                             | ★ 세액합계               | ₩ 14,636,363                 |                      |
|   | * 합계금액                 | ₩ 161,000,000                             | * 영수/청구              | ○ 영수 ⊙ 청구                    |                      |
|   | 부가세율                   | 10%                                       | ★ 일반/영세 <del>율</del> | ◉일반 ◯영세율                     |                      |
|   | 비고                     | Purchase of 200 educational laptop comput |                      |                              |                      |
|   |                        |                                           |                      |                              | •                    |
|   | 결제방법]                  |                                           |                      |                              |                      |
|   | 현금                     | ₩ 161,000,000                             | 수표                   | ₩ 0                          |                      |

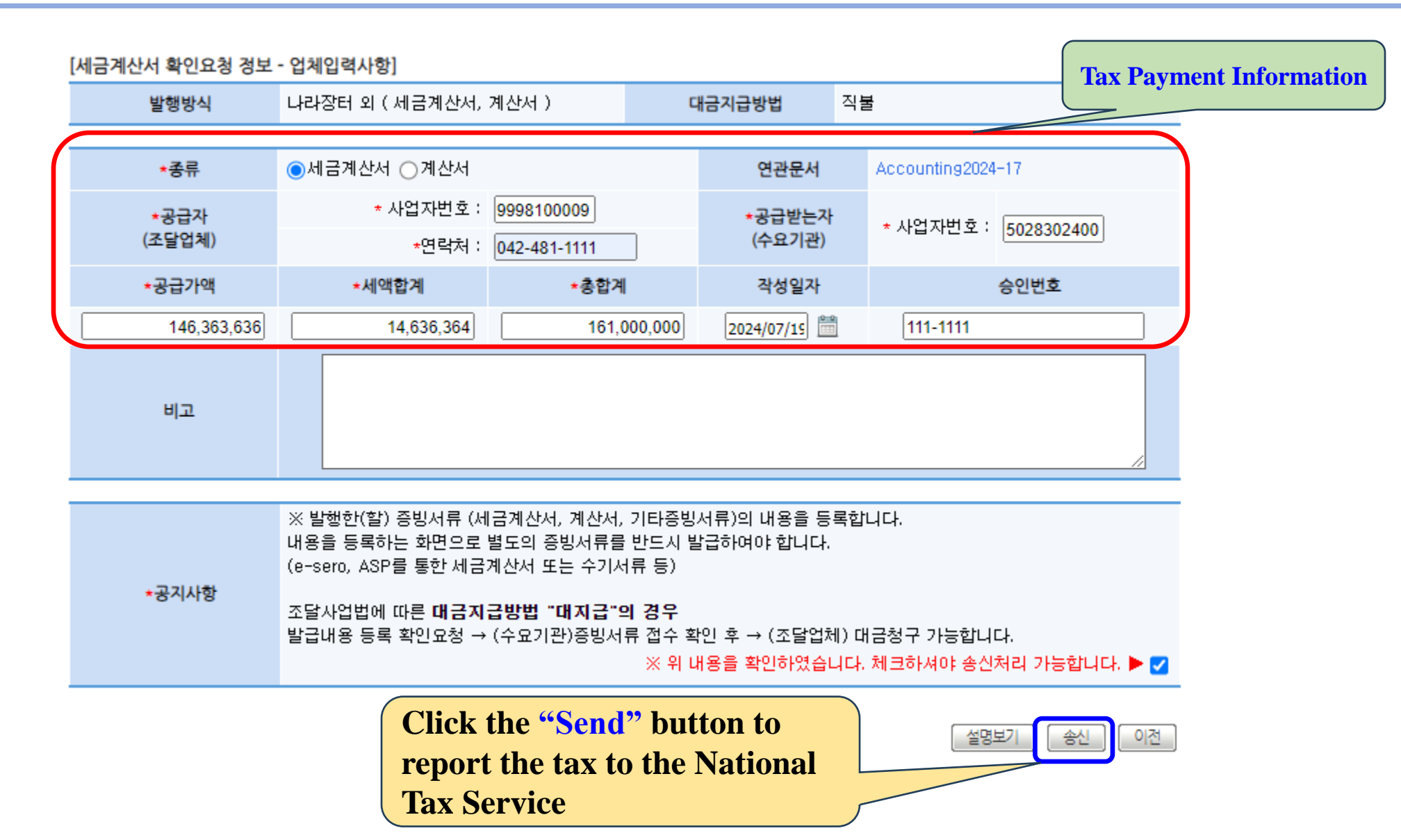

## **13. Request for Contract Payment**

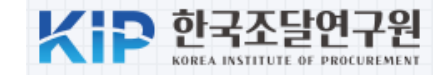

| ☑ 대금청구서 작                                         | 성                                                                                                    |                                                       |                                             | ? 온라인 매뉴얼        |          |                       |                                    |
|---------------------------------------------------|----------------------------------------------------------------------------------------------------|-------------------------------------------------------|---------------------------------------------|------------------|----------|-----------------------|------------------------------------|
| ※ 세금 체납자는 아리<br>※ 업체에서 관리하는<br>※ 4대사회보험완납3<br>니다. | 배 첨부문서 기능을 이용하여 「체납세정산처리요청서」<br>- <mark>문서번호</mark> 입니다. 문서번호는 <del>특수문자(+,&amp;,#,^등</del> )는<br>조회 버튼을 클릭하면 4대사회보험완납정보가 조회되고 | 를 첨부하시기 바랍니다.<br>: 사용을 자제해 주시고, 입<br>1 저장을 누르면 해당 정보7 | 력시 한글을 정확히 입력해주시기 바람<br>가 대금청구작성정보에 포함되어 관련 | 랍니다.<br>기관으로 송부됩 |          |                       |                                    |
|                                                   |                                                                                                    | 계좌정보]                                                 |                                             |                  |          |                       |                                    |
| * 문서번호 Accoubting2024-021                         |                                                                                                    | * 은행명                                                 |                                             | Q                |          |                       |                                    |
| * 문서기능                                            | 원본 🗸                                                                                                    | <br>                                                  |                                             |                  |          |                       |                                    |
|                                                   |                                                                                                    | * 게와인호                                                |                                             |                  |          | * 예금수                 |                                    |
| 수요기관명                                             |                                                                                                    | * 계좌확인문구                                              |                                             |                  |          |                       |                                    |
| (청구처)                                             | 강사용기관                                                                                                    | CMS코드1                                                |                                             |                  |          | CMS코드2                |                                    |
| 주소                                                | 대전광역시 서구 청사로 189-0 (둔산동) 3동                                                                                                    | CMS코드3                                                |                                             | ★ CMS코드          | E는 CMS계조 | 사용하는 경우에 <sup>!</sup> | 만 입력하시면 됩니다.                       |
| [계약업체]                                            |                                                                                                    |                                                       |                                             |                  |          |                       |                                    |
| 업체명                                               | (주)나라장터업체1.                                                                                                    | 대표자성명                                                 | 부총리                                         |                  |          |                       |                                    |
| <b>주소</b> 대전광역시 동구 계족로 108-1 (대동)                 |                                                                                                    | * 담당자전화번호                                             | 042-481-1111                                |                  |          |                       |                                    |
|                                                   |                                                                                                    |                                                       |                                             |                  |          |                       |                                    |
| 납품요청번호                                            |                                                                                                    | 주문번호                                                  |                                             |                  |          | Bank                  | Account Information of the Company |
| 출고요청번호                                            |                                                                                                    | 대금지급요청번호                                              | 2024189258400                               |                  |          |                       | to Receive Contract Payment        |
| ★ 대금지급요청일자                                        | 2024/07/19                                                                                                    | ★ 요청구분명                                               | 일반                                          |                  |          |                       | to Accerve Contract I ayment       |
| 계약건명                                              | Purchase of 200 educational laptop computers                                                                                   | 계약구분                                                  | 총액계약                                        |                  |          |                       |                                    |
| 계약일자                                              | 2024/07/19                                                                                                    | 납품일자                                                  | 2024/07/19                                  |                  |          |                       |                                    |
| * 계약번호                                            | 2024070ED AD 00                                                                                                    | Payment Request Amount                                |                                             |                  |          |                       |                                    |
| * 계약금액                                            | 161,000,000 원                                                                                                    |                                                       |                                             |                  |          |                       |                                    |
| 금회납품금액                                            | 161,000,000 원                                                                                                    |                                                       |                                             |                  |          |                       |                                    |
| 대표품명                                              | 노트북컴퓨터                                                                                                    |                                                       |                                             |                  |          |                       |                                    |

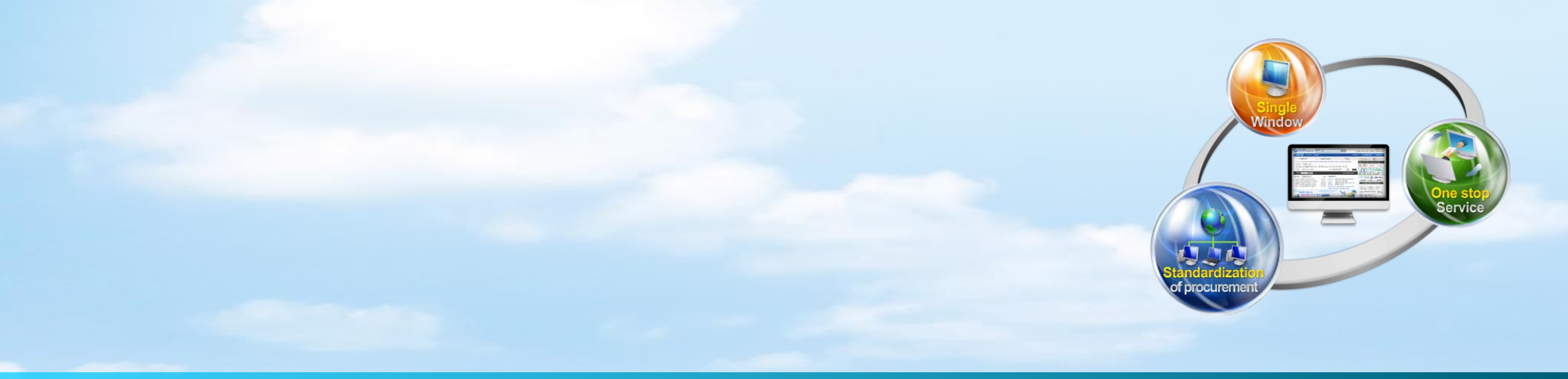

# Thank you

Jung Jin-Sung

jsjung@korea.kr

010-3036-4759

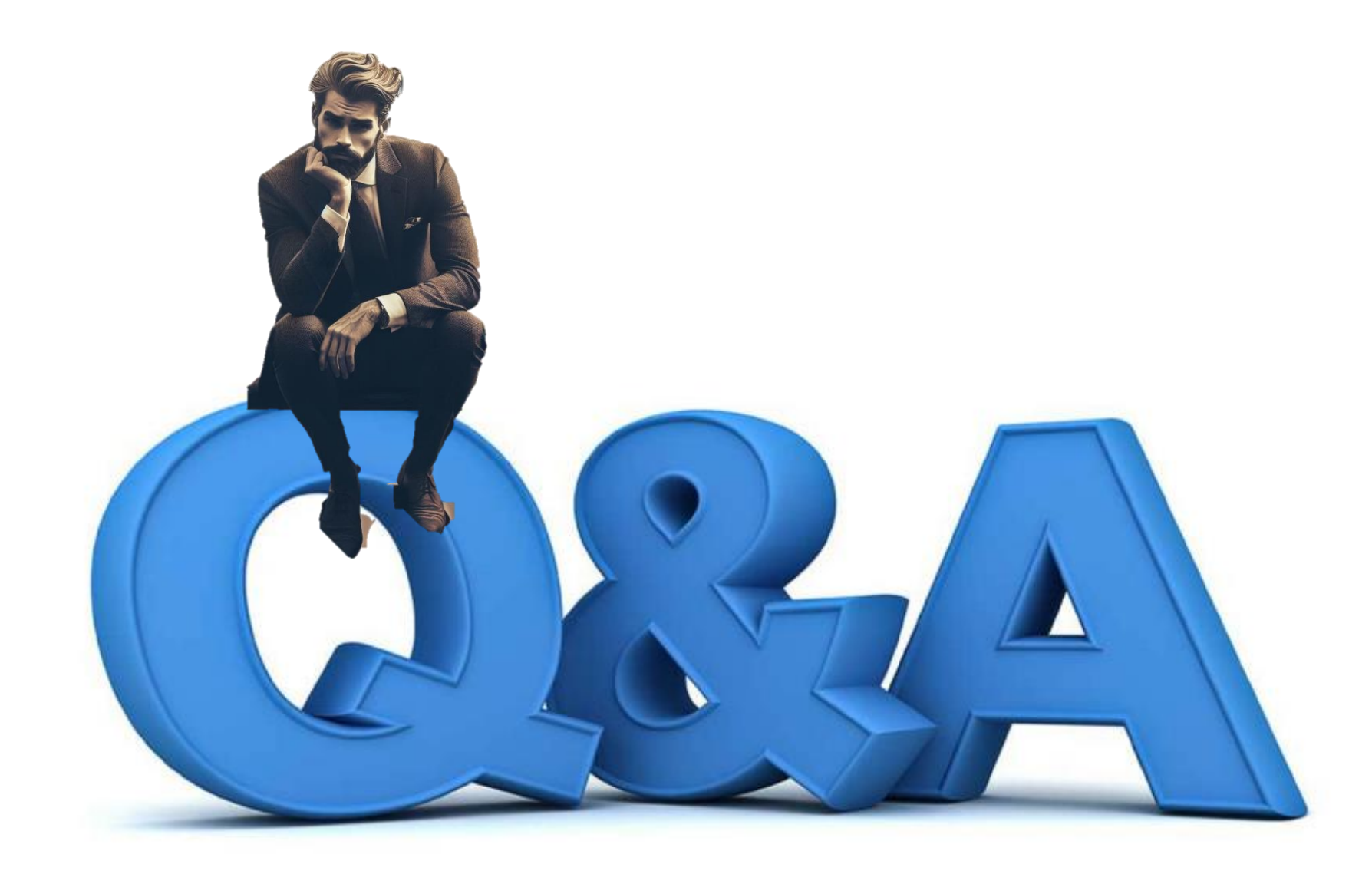